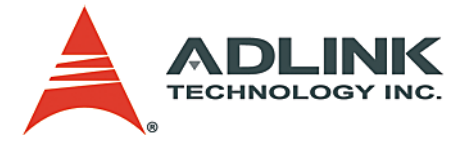

# GEME-2000/3000 Series

General Embedded Machine Engine

**User's Manual** 

 Manual Rev.
 2.01

 Revision Date:
 October 19, 2005

 Part No:
 50-1D002-2020

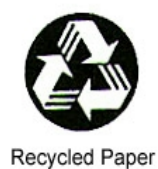

# Advance Technologies; Automate the World.

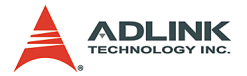

Copyright 2005 ADLINK TECHNOLOGY INC.

All Rights Reserved.

The information in this document is subject to change without prior notice in order to improve reliability, design, and function and does not represent a commitment on the part of the manufacturer.

In no event will the manufacturer be liable for direct, indirect, special, incidental, or consequential damages arising out of the use or inability to use the product or documentation, even if advised of the possibility of such damages.

This document contains proprietary information protected by copyright. All rights are reserved. No part of this manual may be reproduced by any mechanical, electronic, or other means in any form without prior written permission of the manufacturer.

#### Trademarks

GEME® is a registered trademark of ADLINK Technology Inc. Other product names mentioned herein are used for identification purposes only and may be trademarks and/or registered trademarks of their respective companies.

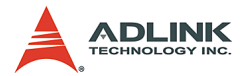

# **Getting Service from ADLINK**

Customer Satisfaction is top priority for ADLINK Technology Inc. Please contact us should you require any service or assistance.

## ADLINK TECHNOLOGY INC.

| Web Site:        | http://www.adlinktech.com                |
|------------------|------------------------------------------|
| Sales & Service: | Service@adlinktech.com                   |
| TEL:             | +886-2-82265877                          |
| FAX:             | +886-2-82265717                          |
| Address:         | 9F, No. 166, Jian Yi Road, Chungho City, |
|                  | Taipei, 235 Taiwan                       |

Please email or FAX this completed service form for prompt and satisfactory service.

| Company Information  |                         |               |  |
|----------------------|-------------------------|---------------|--|
| Company/Organization |                         |               |  |
| Contact Person       |                         |               |  |
| E-mail Address       |                         |               |  |
| Address              |                         |               |  |
| Country              |                         |               |  |
| TEL                  | FAX:                    |               |  |
| Web Site             |                         |               |  |
| F                    | Product Information     |               |  |
| Product Model        |                         |               |  |
| Environment          | OS:<br>M/B:<br>Chipset: | CPU:<br>BIOS: |  |

Please give a detailed description of the problem(s):

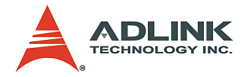

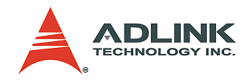

# **Table of Contents**

| 1 | Intro | duction                                          | 1        |
|---|-------|--------------------------------------------------|----------|
|   | 1.1   | Product Overview                                 | 1        |
|   | 1.2   | Unpacking Checklist                              | 2        |
|   | 1.3   | GEME Family                                      | 3        |
|   | 1.4   | Specifications                                   | 4        |
| 2 | Base  | e Unit                                           | 7        |
|   | 2.1   | Dimensions                                       | 7        |
|   | 2.2   | Base Unit Connector Pin Assignments 1            | 0        |
|   |       | VGA Connector1                                   | 0        |
|   |       | USB Connector1                                   | 0        |
|   |       | AC Input Connector1                              | 1        |
|   |       | Ethernet (RJ-45) Connector1                      | 1        |
|   |       | COM1/COM2 1                                      | 3        |
|   |       | IEEE1394 Connector1                              | 4        |
|   |       | Compact Flash Connector1                         | 5        |
|   |       | Parallel Port Connector1                         | 5        |
|   |       | Printer Port Connector1                          | 6        |
|   |       | Video Capture BNC Connector (GEME-V2000/V3000/   | ~        |
|   |       | X3000)                                           | 0        |
|   |       | GPIO Connector (GEME-V2000/V3000/X3000)          | 1        |
|   |       | IDE Interface Connector                          | 0.       |
|   |       |                                                  | 2        |
|   |       | USB 2.0 Connector (GEME-S2000/S3000)             | .2       |
|   |       | CINCIA IIIIeriace (GEIVIE-52000/53000)           | .3<br>75 |
|   |       | Second Campactriash Intenace (GEME-S2000/S3000)2 | :0       |
| 3 | Pow   | er Supply Unit 2                                 | 7        |
|   | 3.1   | Dimensions 2                                     | 7        |
|   | 3.2   | Specifications 2                                 | 9        |
|   |       | AC Power Supply2                                 | 9        |
|   |       | DC Power Supply3                                 | 0        |
| 4 | Gett  | ing Started 3                                    | 3        |
|   | 4.1   | Storage Settings                                 | 3        |
|   |       | HDD / Compact Flash Card                         | 3        |
|   | 4.2   | IDE Boot Sequence Settings                       | 4        |
|   |       | First/Second/Third/Other Boot Device             | 6        |

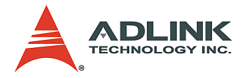

|   | 4.3  | IRQ Information                                 | 37   |
|---|------|-------------------------------------------------|------|
|   | 4.4  | Software Settings                               | 38   |
|   | 4.5  | Supported Software                              | 41   |
|   |      | Operation System Support                        | 41   |
|   |      | Driver Support                                  | 43   |
|   |      | GEME Driver Installation List                   | 45   |
| 5 | Exte | nsion Modules                                   | . 47 |
|   | 5.1  | Extension Modules Overview                      | 47   |
|   |      | Product series                                  | 47   |
|   |      | GEME Extension Example                          | 48   |
|   | 5.2  | MPC-8366/8372                                   | . 49 |
|   |      | Features                                        | 49   |
|   |      | Specifications                                  | 50   |
|   |      | SP1 Pin Assignment: MPC-8372/66 I/O Connector   | 54   |
|   |      | Dimensions                                      | 55   |
|   | 5.3  | MPC-8164                                        | 57   |
|   |      | Features                                        | 57   |
|   |      | CN2 Pin Assignments: Main connector             | 58   |
|   |      | CN3 Pin Assignment: General Purpose DI/DO ports | 60   |
|   |      | MPC-8164 Dimensions                             | 61   |
|   | 5.4  | MPC-7632/7632AU/7664                            | 62   |
|   |      | Features                                        | 62   |
|   |      | CP1 Pin Assignment                              | 64   |
|   |      | CP2 Pin Assignment                              | 65   |
|   |      | Dimensions                                      | 66   |
|   | 5.5  | PMC-RTV24G                                      | 69   |
|   |      | Features                                        | 69   |
|   |      | Specifications                                  | 69   |
|   |      | Pin Assignment                                  | 70   |
|   |      | Dimensions                                      | 71   |
|   | 5.6  | PMC-3534G                                       | 72   |
|   |      | Features                                        | 72   |
|   |      | Specifications                                  | 72   |
|   |      | Pin Assignment                                  | 73   |
|   |      | Dimensions                                      | 73   |
|   | 5.7  | PMC-3544G                                       | 74   |
|   |      | Features                                        | 74   |
|   |      | Specifications                                  | 75   |
|   |      | Dimensions                                      | 76   |

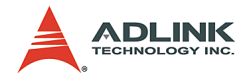

| 5.8 | PMC-7841G                                      | 77    |
|-----|------------------------------------------------|-------|
|     | Features                                       | 77    |
|     | Specifications                                 | 77    |
|     | Pin Assignment                                 | 78    |
|     | Dimensions                                     | 78    |
| 5.9 | PMC-7852G                                      |       |
|     | Features                                       | 79    |
|     | Specifications                                 | 80    |
|     | Pin Assignment                                 | 81    |
|     | Dimensions                                     | 82    |
| 6.1 | Features                                       | 83    |
|     | Image Acquisition                              |       |
|     | MPEG4 Encoding                                 |       |
|     | MPEG4 Decoding                                 |       |
|     | Motion Detection                               | 85    |
|     | TCP/IP Data Transmission                       | 85    |
|     | Supported software                             | 85    |
| 6.2 | Driver Installation Guide                      | 85    |
|     | Driver Installation for Windows 98/NT/2000/XP. | 86    |
|     | Driver Installation for Windows XP Embedded    |       |
| 6.3 | ViewCreator Utility                            | 99    |
|     | Overview                                       | 100   |
|     | Component Description                          | 100   |
|     | Operation Theory                               | 101   |
| 6.4 | Function Library                               | 104   |
|     | List of Functions                              | 104   |
|     | Encode Functions                               | 105   |
|     | AngeloMPEG4_Encode_Initial                     | 108   |
|     | AngeloMPEG4_Encode_InitialEx-                  | 108   |
|     | AngeloMPEG4_Encode_Set_Callback                | 112   |
|     | AngeloMPEG4_Encode_Start                       | 115   |
|     | AngeloMPEG4_Encode_Stop                        |       |
|     | AngeloMPEG4_Encode_Close-                      |       |
|     | AngeloMPEG4_Encode_Save_File_Start             |       |
|     | AngeloMPEG4_Encode_Save_File_Stop              |       |
|     | AngeloMPEG4_Encode_Create_Directory            |       |
|     | AngeloMPEG4_Encode_Set_Motion_Detection-       | 119   |
|     | Decode Functions                               |       |
|     | AndeloMPE(34 Decode Connect -                  | 127   |
|     |                                                | ····· |

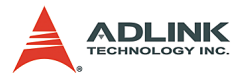

6.5

| AngeloMPEG4_Decode_Set_Callback         | 128 |
|-----------------------------------------|-----|
| AngeloMPEG4_Decode_Set_Image_Config     | 131 |
| AngeloMPEG4_Decode_Set_Motion_Detection | 133 |
| AngeloMPEG4_Decode_Get_Config           | 136 |
| AngeloMPEG4_Decode_Start                | 139 |
| AngeloMPEG4_Decode_Stop                 | 139 |
| AngeloMPEG4_Decode_Get_FlowRate         | 140 |
| AngeloMPEG4_Decode_ ReInitial           | 141 |
| AngeloMPEG4_Decode_ ReInitialEx         | 141 |
| AngeloMPEG4_Decode_ Save_File_Start     | 144 |
| AngeloMPEG4_Decode_ Save_File_Stop      | 144 |
| AngeloMPEG4_Decode_File                 | 146 |
| AngeloMPEG4_Decode_File_Start           | 146 |
| AngeloMPEG4_Decode_File_Set_Position    | 146 |
| AngeloMPEG4_Decode_File_Pause           | 146 |
| AngeloMPEG4_Decode_File_Continue        | 146 |
| AngeloMPEG4_Decode_File_Get_Position    | 146 |
| AngeloMPEG4_AVI_2_M4V                   | 146 |
| AngeloMPEG4_M4V_2_AVI                   | 146 |
| System Functions                        | 153 |
| AngeloMPEG4_Get_Version –               | 153 |
| Hardware reference                      | 155 |

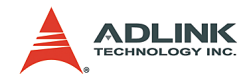

# List of Tables

| Tabla | 1 1.             | Items checklist                           | 2   |
|-------|------------------|-------------------------------------------|-----|
| Table | 1-1.<br>1-2·     | GEME Family                               | . 2 |
| Table | 1-3              | GEME 2000/3000 Specifications             | . 0 |
| Table | 2-1 <sup>.</sup> | VGA Connector                             | 10  |
| Table | 2-2.             | USB Connector                             | 11  |
| Table | 2-3.             | AC Input Connector                        | 11  |
| Table | 2-4·             | Ethernet (R.I-45) Connector               | 12  |
| Table | 2-5:             | I AN status I ED                          | 12  |
| Table | 2-6:             | IRQ and Address Setting                   | 13  |
| Table | 2-7:             | COM1 Pin Assignment                       | 13  |
| Table | 2-8:             | COM2 Pin Assignment                       | 14  |
| Table | 2-9:             | Integrated PS/2 KBD/MS connector          | 14  |
| Table | 2-10:            | IEEE1394 Connector                        | 15  |
| Table | 2-11:            | IRQ and Address Setting                   | 16  |
| Table | 2-12:            | Printer Port Connector                    | 16  |
| Table | 2-13:            | Video Capture BNC Connector               | 17  |
| Table | 2-14:            | GPIO Connector (GEME-V2000/V3000)         | 17  |
| Table | 2-15:            | GPIO connector (GEME-X3000)               | 18  |
| Table | 2-16:            | I/O Line Voltage                          | 18  |
| Table | 2-17:            | DC Power Output Connector                 | 19  |
| Table | 2-18:            | IDE Interface Connector                   | 20  |
| Table | 2-19:            | Secondary IDE                             | 21  |
| Table | 2-20:            | Floppy Interface Connector                | 22  |
| Table | 2-21:            | USB 2.0 Connector                         | 23  |
| Table | 2-22:            | PCMCIA Interface                          | 23  |
| Table | 2-23:            | Secondary IDE                             | 25  |
| Table | 3-1:             | AC Power Supply - Input Specifications    | 29  |
| Table | 3-2:             | AC Power Supply - Output Specifications   | 29  |
| Table | 3-3:             | AC Power Supply - International Standards | 30  |
| Table | 3-4:             | DC Power Supply - Input Specifications    | 30  |
| Table | 3-5:             | DC Power Supply - Output Specifications   | 30  |
| Table | 3-6:             | DC Power Supply - International Standards | 31  |
| Table | 4-1:             | IDE Boot Sequence Settings                | 34  |
| Table | 4-2:             | Boot Sequence options                     | 36  |
| Table | 4-3:             | IRQ Information                           | 37  |
| Table | 4-4:             | Motion Cards                              | 44  |
| Table | 4-5:             | Communication Cards                       | 44  |
| Table | 4-6:             | HSL Card                                  | 44  |

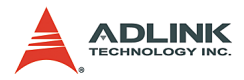

| Table 4-8:       GEME Driver Installation List         Table 5-1:       Product Series         Table 5-2:       MPC-8366/72 Specifications         Table 5-2:       SP1 Dip Appignment: MPC 8272/66 I/O Connect | 45<br>47<br>50<br>or 54 |
|----------------------------------------------------------------------------------------------------|-------------------------|
| Table 5-1:       Product Series         Table 5-2:       MPC-8366/72 Specifications         Table 5-2:       SP1 Dip Appingment: MPC 8372/66 U/O Connect                                                        | 47<br>50<br>or 54       |
| Table 5-2: MPC-8366/72 Specifications                                                                                                    | 50<br>or 54             |
| Table E.2: CD1 Din Assignment: MDC 9272/66 I/O Connect                                                                                                    | or 54                   |
| Table 5-3. SPT PIN Assignment: MPC-8372/06 I/O Connect                                                                                                    |                         |
| Table 5-4: CN2 Pin Assignments: Main connector                                                                                                    | 58                      |
| Table 5-5: CN3 Pin Assignment - General Purpose DI/DO .                                                                                                    | 60                      |
| Table 5-6: MPC-7632/7632AU/7664 Features                                                                                                    | 62                      |
| Table 5-7: CP1 Pin Assignment                                                                                                    | 64                      |
| Table 5-8: CP2 Pin Assignment                                                                                                    | 65                      |
| Table 5-9: GPIO Interface Voltage                                                                                                    | 69                      |
| Table 5-10: Video Input Connector                                                                                                    | 70                      |
| Table 5-11: GPIO Connector                                                                                                    | 70                      |
| Table 5-12: PMC-3534G Pin Assignment                                                                                                    | 73                      |
| Table 5-13: PMC-3544G                                                                                                    | 75                      |
| Table 5-14: PMC-7841G Specifications                                                                                                    | 77                      |
| Table 5-15: PMC-7841G Pin Assignment                                                                                                    | 78                      |
| Table 5-16: PMC-7852G Pin Assignment                                                                                                    | 81                      |
| Table 6-1: MPEG4 Video Encodings                                                                                                    | 84                      |
| Table 6-2: List of Functions                                                                                                    | 104                     |
| Table 6-3: Quality Index                                                                                                    | 109                     |
| Table 6-4: Video adjustments table                                                                                                    | 132                     |
| Table 6-5: Video quality table                                                                                                    | 142                     |

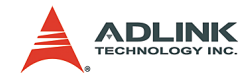

# List of Figures

| Figure 2-1:  | GEME-2000/3000 Base Unit Dimensions         | . 7 |
|--------------|---------------------------------------------|-----|
| Figure 2-2:  | GEME-V2000/V3000/X3000 Base Unit Dimensions | . 8 |
| Figure 2-3:  | GEME-S2000/S3000 Base Unit Dimensions       | . 9 |
| Figure 2-4:  | I/O Line Voltage                            | 18  |
| Figure 3-1:  | GEME AC type power supply unit dimensions   | 27  |
| Figure 3-2:  | GEME DC type power supply unit dimensions   | 28  |
| Figure 4-1:  | HDD/Compact Flash Card                      | 33  |
| Figure 5-1:  | GEME w/one PMC and three PC-104 modules     | 48  |
| Figure 5-2:  | MPC-8372 PCB Layout and Front Panel         | 55  |
| Figure 5-3:  | MPC-8366 PCB Layout and Front Panel         | 56  |
| Figure 5-4:  | MPC-8164 PCB Layout                         | 61  |
| Figure 5-5:  | MPC-8164 Front Panel                        | 61  |
| Figure 5-6:  | MPC-7664 PCB layout                         | 66  |
| Figure 5-7:  | MPC-7632 PCB layout                         | 67  |
| Figure 5-8:  | MPC-7632 front panel                        | 67  |
| Figure 5-9:  | MPC-7632AU PCB layout                       | 68  |
| Figure 5-10: | MPC-7632AU front panel                      | 68  |
| Figure 5-11: | MPC-7664 front panel                        | 68  |
| Figure 5-12: | PCB layout of the PMC-RTV24G & DB-RTV24G    | 71  |
| Figure 5-13: | Front panel of PMC-RTV24G for GEME system   | 72  |
| Figure 5-14: | PMC-3534G Dimensions                        | 73  |
| Figure 5-15: | PMC-3534G PCB layout and extension card     | 74  |
| Figure 5-16: | PMC-3534G Front panel                       | 74  |
| Figure 5-17: | PMC-3544G Dimensions                        | 76  |
| Figure 5-18: | PMC-3544G PCB layout and extension card     | 76  |
| Figure 5-19: | PMC-3544G front panel                       | 76  |
| Figure 5-20: | PMC-7841G Dimensions                        | 78  |
| Figure 5-21: | PMC-7841G PCB layout and extension card     | 79  |
| Figure 5-22: | PMC-7841G front panel                       | 79  |
| Figure 5-23: | PMC-7852G Dimensions                        | 82  |
| Figure 5-24: | PMC-7852G PCB layout and extension module   | 82  |
| Figure 5-25: | PMC-7852G front panel                       | 82  |

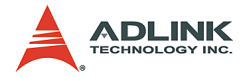

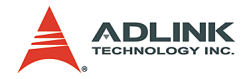

# 1 Introduction

# 1.1 Product Overview

The General Embedded Machine Engine (GEME) is a complete solution for Factory Automation (FA) and Machine Automation (MA) system integrators.

GEME is a rugged and compact chassis that supports an embedded SBC and power supply unit with optional storage peripherals, such as CompactFlash cards or a 2.5" HDD. Software compatibility issues can also be avoided through its built-in embedded software.

Although GEME is highly integrated, it can be further expanded with one PMC and three PC/104 extension modules, allowing GEME to additionally support motion, vision, DIO, communications, and High Speed Link applications.

With both hardware and software integrated in a single package, GEME is optimized for performance and reliability.

Important features of GEME:

- Low power consumption, fanless CPU applied for embedded applications
- Versatile functionalities: motion, vision, DIO, communications, High Speed Link
- Expandable enclosure design for one PMC and up to three PC104 modules
- ► Compact and rugged system design with wall-mounting kit
- OS support: Windows CE, Windows XP Embedded, and Linux

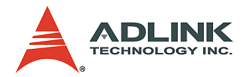

# 1.2 Unpacking Checklist

Check the shipping carton for any damage. If the shipping carton and contents are damaged, notify the dealer for a replacement. Retain the shipping carton and packing materials for inspection by the dealer. Please obtain authorization before returning any product to ADLINK.

Check the following items are included in the package, if there are any items missing, please contact your dealer:

| Product                                              | Included Items                                                                                                    |  |
|------------------------------------------------------|----------------------------------------------------------------------------------------------------|--|
|                                                      | All-in-one support CD-ROM (software & manuals)                                                                     |  |
|                                                      | Wall mounting kit:<br>Wall mounting bracket (x4)<br>M4 8mmScrew (x8)                                               |  |
| GEME-2000/<br>3000 Series                            | Power cord (L=1.8m, Please specify the country where this will be used in the ordering process) (for AC type only) |  |
|                                                      | PS/2 Y cable                                                                                                    |  |
|                                                      | IDE flat cable (40 pin, L=57cm)                                                                                    |  |
|                                                      | FDD flat cable (34pin, L=52cm)                                                                                     |  |
|                                                      | 4-pin DC output harness for external drive (43cm)                                                                  |  |
|                                                      | All-in-one support CD-ROM (software & manuals)                                                                     |  |
| GEME-V2000/<br>S2000/V3000/<br>S3000/X3000<br>Series | Wall mounting kit:<br>Wall mounting bracket (x4)<br>M4 8mmScrew (x8)                                               |  |
|                                                      | Power cord (L=1.8m, Please specify the country where this will be used in the ordering process) (for AC type only) |  |
|                                                      | PS/2 Y cable                                                                                                    |  |

#### Table 1-1: Items checklist

| Note: | The packaging of the GEME OEM version with non-       |
|-------|-------------------------------------------------------|
|       | standard configuration, functionality, or package may |
|       | vary according to different configuration requests.   |

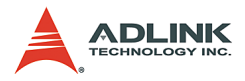

**CAUTION:** The board fitted inside the GEME system must be protected from static discharge and physical shock. Never remove any of the socketed parts except at a static-free workstation. Use the anti-static bag shipped with the product to handle the board. Wear a wrist strap grounded through one of the system's ESD Ground jacks when servicing system components.

# 1.3 GEME Family

The GEME family can be classified by CPU performance into the 2000 and 3000 series. It can be further distinguished by the availability of vision functionality. Extension modules can be ordered to provide other functions not standard on the base unit. Please refer to the following table for available base units in the GEME family.

|                        | CPU             | Vision |
|------------------------|-----------------|--------|
| GEME-2000, GEME-S2000  | Celeron 650     | Х      |
| GEME-V2000             | Celeron 650     | Y      |
| GEME-3000, GEME-S3000  | Pentium III 800 | Х      |
| GEME-V3000, GEME-X3000 | Pentium III 800 | Y      |
| GEME-VM3000*           | Pentium III 800 | Y      |

#### Table 1-2: GEME Family

**Note:** Hardware identical to V4000. MPEG4 software video compression capabilities for security and remote video surveillance applications.

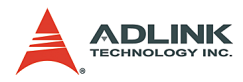

# 1.4 Specifications

|     |                                                                             | GEME-2000,<br>GEME-S2000                                                                                                    | GEME-V2000                                                                  | GEME-3000,<br>GEME-S3000                         | GEME-V3000,<br>GEME-X3000                                                                                                    |  |  |
|-----|-----------------------------------------------------------------------------|----------------------------------------------------------------------------------------------------|-----------------------------------------------------------------------------|--------------------------------------------------|----------------------------------------------------------------------------------------------------|--|--|
|     | SBC Model No.                                                               | EBC-C200                                                                                                    | EBC-C200V                                                                   | EBC-P300                                         | EBC-P300V                                                                                                    |  |  |
|     | CPU                                                                         | Ultra Low Voltage                                                                                                    | Celeron 650MHz                                                              | Low Voltage Pentium III 800MHz                   |                                                                                                    |  |  |
|     | Cache                                                                       | 256 KB on-die Advai<br>(A)                                                                                                    | nced Transfer Cache<br>IC)                                                  | 512 KB on-die Advanced Transfer Cache<br>(ATC)   |                                                                                                    |  |  |
|     | System Memory                                                               | One 144-pin S                                                                                                    | ODIMM sockets, acce                                                         | pts up to 256 MB un-b                            | uffered SDRAM                                                                                                    |  |  |
|     |                                                                             | Intel 815E AGP chipset                                                                                                    |                                                                             |                                                  |                                                                                                    |  |  |
|     | Chipset                                                                     | 82815E Graphics and Memory Controller Hub (GMCH)                                                                                                    |                                                                             |                                                  |                                                                                                    |  |  |
|     |                                                                             | 82801BA I/O Controller Hub 2 (ICH2)                                                                                                    |                                                                             |                                                  |                                                                                                    |  |  |
|     |                                                                             | On-board V                                                                                                    | GA controller built-in A                                                    | GP (3D hyper pipelined                           | l architecture)                                                                                                    |  |  |
|     |                                                                             | Up                                                                                                    | to 1600 x 1200 in 8-bit                                                     | color at 85 Hz refresh                           | rate                                                                                                    |  |  |
|     | VGA                                                                         | Video memory sharir                                                                                                    | ng from main memory w<br>(DV                                                | vith Intel Dynamic Vide<br>/MT)                  | o Memory Technology                                                                                                    |  |  |
|     |                                                                             | Memory                                                                                                    | size is controlled by de                                                    | vice driver from 1MB u                           | p to 11MB                                                                                                    |  |  |
|     | BIOS                                                                        |                                                                                                    | Award BIOS                                                                  | , support PnP                                    |                                                                                                    |  |  |
|     | Video Capture                                                               | No                                                                                                    | Conexant<br>Fusion878A Video<br>decoder processor<br>4-CH NTSC/PAL<br>input | No                                               | Conexant<br>Fusion878A Video<br>decoder processor<br>4-CH NTSC/PAL<br>input, one decoder<br>processor for<br>GEME-V3000, four<br>decoder processor<br>for GEME-X3000 |  |  |
| SBC | SBC USB Two USB ports, USB 1.1 compliant Two extra USB port<br>S2000/S3000) |                                                                                                    | ra USB ports, USB 2.0<br>/S3000)                                            | oorts, USB 2.0 compliant (on GEME-               |                                                                                                    |  |  |
|     | IEEE 1394                                                                   | Texas Instruments TSB43AB23 1394a-2000 OHCI PHY/link-layer controller Three IEEE-<br>1394 ports (two external , one internal)                                                              |                                                                             |                                                  |                                                                                                    |  |  |
|     | Ethernet                                                                    |                                                                                                    | Intel 82562EM 10                                                            | BaseT/100BaseTx                                  |                                                                                                    |  |  |
|     | Enhanced IDE                                                                | Bus Master IDE controller, EIDE interfaces for up to two devices, support PIO Mode 3/4<br>or Ultra DMA/100 IDE devices, including Hard Disk Drive, ATAPI CD-ROM, LS120, and<br>ZIP drives. |                                                                             |                                                  |                                                                                                    |  |  |
|     | CompactFlash                                                                | 50 pin socket for CompactFlash Type I/II One extra 50 pin socket for CompactFlash Typ<br>I/I (on GEME-S2000/S3000)                                                                         |                                                                             |                                                  |                                                                                                    |  |  |
|     | Super I/O Chipset                                                           |                                                                                                    | Winbond                                                                     | W83627HF                                         |                                                                                                    |  |  |
|     | PCI to ISA Bridge                                                           | Ir                                                                                                    | tegrated Technology I                                                       | 8888F PCI to ISA Brid                            | lge                                                                                                    |  |  |
|     | Hardware Monitoring                                                         | Built-in Winbor                                                                                                    | nd W83627HF, monitor<br>tery,+3.3V,+5                                       | ing CPU temperature,<br>V,+12V voltage           | voltage and bat-                                                                                                    |  |  |
|     | COM Ports                                                                   | COM1/ CC                                                                                                    | 0M2: 16550 UART com                                                         | patible ports with RS-2                          | 32 interface                                                                                                    |  |  |
|     | Parallel Port                                                               | O                                                                                                    | ne high-speed parallel                                                      | port, SPP/EPP/ECP m                              | ode                                                                                                    |  |  |
|     | Keyboard/Mouse                                                              |                                                                                                    | Combed PS/2 type                                                            | mini-DIN connectors                              |                                                                                                    |  |  |
|     | Floppy Interface                                                            | Supports two floppy<br>board. Front panel 3                                                                                                    | drives (360kB, 720kB,<br>34-pin connector availa                            | 1.2MB, 1.44MB, 2.88M<br>ble for external drive o | IB), 34-pin header on-<br>n GEME-2000/3000.                                                                                                    |  |  |
|     | PMC Interface                                                               | 1 on-board 3                                                                                                    | 2-bit 33Mhz PMC mod                                                         | ule socket for function                          | ally expansion                                                                                                    |  |  |
|     | PC104 Interface                                                             | 10                                                                                                    | 6-bit, PC/104 interface                                                     | for functionally expans                          | ion                                                                                                    |  |  |
|     | AGP Module Interface                                                        | AGP 1                                                                                                    | .5V interface reserved                                                      | on internal MiniPCI co                           | nnector                                                                                                    |  |  |
|     | Watchdog Timer                                                              | Time                                                                                                    | e-out timing select 0-25                                                    | 5 seconds or 0-255 mi                            | nutes                                                                                                    |  |  |
|     | Dimensions                                                                  | 129mm x 167.5mm                                                                                                    |                                                                             |                                                  |                                                                                                    |  |  |

Table 1-3: GEME 2000/3000 Specifications

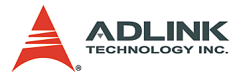

|        |                        | GEME-2000,<br>GEME-S2000                                                                                                    | GEME-V2000                                                                                                | GEME-3000,<br>GEME-S3000                                           | GEME-V3000,<br>GEME-X3000                                                         |  |  |
|--------|------------------------|----------------------------------------------------------------------------------------------------|----------------------------------------------------------------------------------------------------|--------------------------------------------------------------------|-----------------------------------------------------------------------------------|--|--|
|        |                        | Universal input AC 1                                                                                                    | 00 VAC to 220 VAC, M                                                                                      | lax. output : +5V 11.5A                                            | , +12V 3A, -12V 0.5A                                                              |  |  |
|        | Power Supply(optional) | DC input: 10VDC to                                                                                                    | DC input: 10VDC to 30VDC, Max. input current: 13A at 10VDC, Max. output: +5V 10A,<br>+12V 1.5A, -12V 0.3A |                                                                    |                                                                                   |  |  |
|        | Operating Temp.        | -10°-55°C                                                                                                    | -10°-50°C                                                                                                 | -10°-55°C                                                          | -10°-50°C                                                                         |  |  |
|        | Humidity               |                                                                                                    | 0%-                                                                                                    | -90%                                                               |                                                                                   |  |  |
|        | Dimensions             | 183x140x95.36 mm                                                                                                    | (wall mount kit not inc                                                                                   | luded) [16.84 mm(H) fo                                             | or each extension kit ]                                                           |  |  |
|        | Power Consumption      | With 256 MB SDRA<br>300                                                                                                    | AM +5V 4.5A, +12V<br>ImA                                                                                  | With 256MB SDRAM +5V 6.5A, +12V<br>300mA                           |                                                                                   |  |  |
|        |                        | Test conditions: (                                                                                                    | Test conditions: (1) CPU 100% loading (2) No HDD, CD ROM, extension module                                |                                                                    |                                                                                   |  |  |
|        | Power Output           | +5V Max. 1A, +12V<br>Max. 1A                                                                                                    | None                                                                                                    | +5V Max. 1A, +12V<br>Max. 1A                                       | None                                                                              |  |  |
| System | Storage                | Internal : One 44-<br>pin IDE Disk on<br>Chip (DOC) inter-<br>face                                                                                                    | Internal : one 44-pin<br>IDE                                                                              | Internal : One 44-<br>pin IDE Disk on<br>Chip (DOC) inter-<br>face | Internal : one 44-pin<br>IDE                                                      |  |  |
|        |                        | External : One 40-<br>pin IDE One 34 Pin<br>FDD                                                                                                    | External : none                                                                                           | External : One 40-<br>pin IDE One 34 Pin<br>FDD                    | External : none                                                                   |  |  |
|        | GPIO (TTL)             | none                                                                                                    | one digital input,<br>one digital output,<br>one programmable<br>trigger output                           | none                                                               | one digital input, one<br>digital output, one<br>programmable trig-<br>ger output |  |  |
|        | Operating System       | Windows CE, Windows XP Embedded, Linux                                                                                                    |                                                                                                    |                                                                    |                                                                                   |  |  |
|        | Random Vibration       | Operating: 5-100Hz, 0.00142 g2/Hz; 100-500Hz, -6dB/Octave, 0.5Grms, 3axes, 30 min-<br>utes/axis Non-operating: 5-100Hz, 0.02g2/Hz; 100-500Hz, -6dB/Octave, 1.88Grms, 3<br>axes,1hr/axis(IEC 68-2-64) |                                                                                                    |                                                                    |                                                                                   |  |  |

Table 1-3: GEME 2000/3000 Specifications

**WARNING:** Always disconnect the power cord from the chassis when working on it. Do not connect the power cord while the power switch is on. A sudden rush of power can damage sensitive electronic components. Only authorized and experienced electronics personnel should open the chassis.

**CAUTION:** Always ground yourself to remove any static electric charge before touching GEME. Modern electronic devices are very sensitive to static electric charges. Use a grounding wrist strap at all times. Place all electronic components on a static-dissipative surface or in a static-shielded bag.

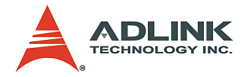

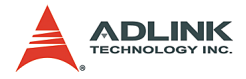

# 2 Base Unit

This chapter will familiarize the user with available GEME interfaces and connections before getting started.

# 2.1 Dimensions

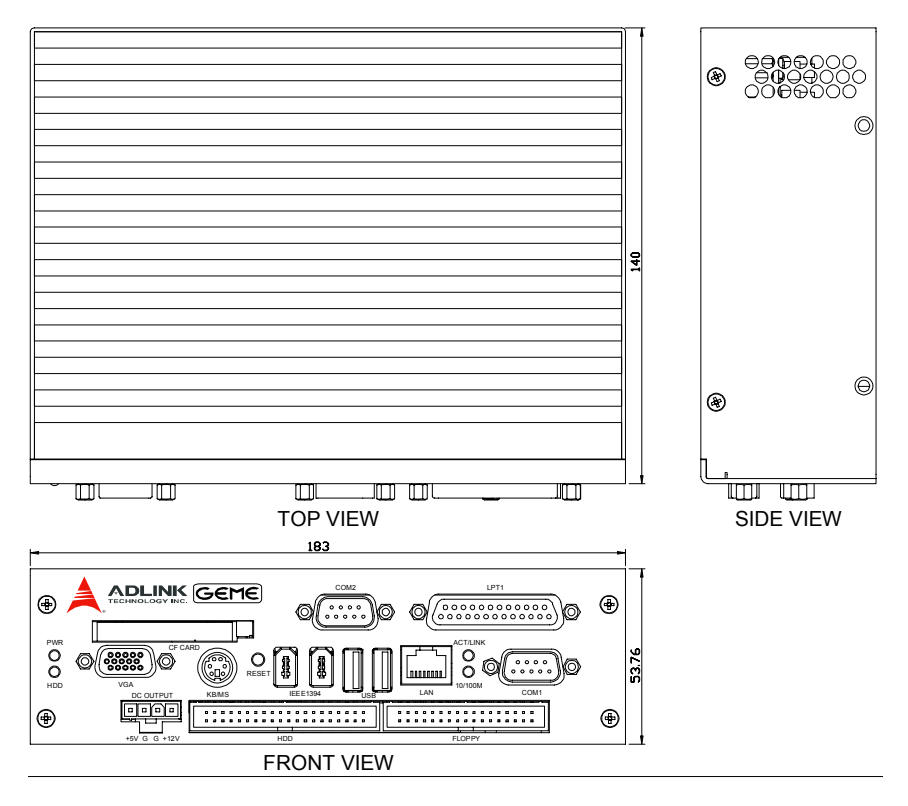

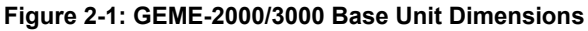

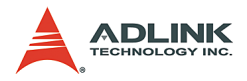

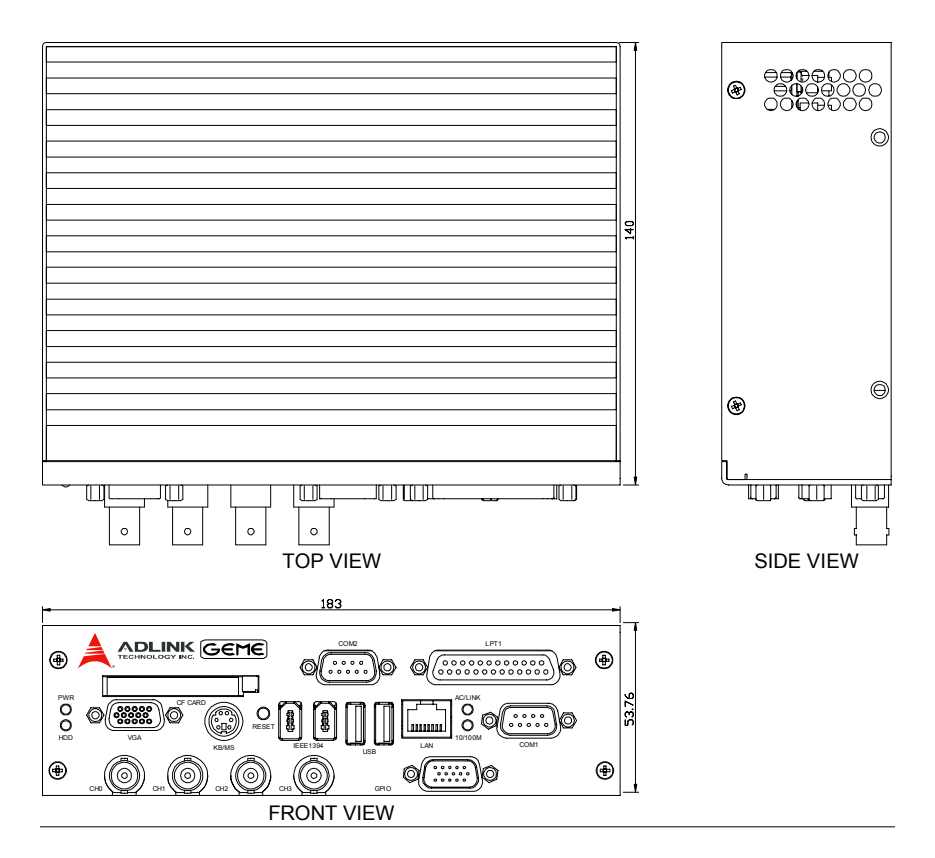

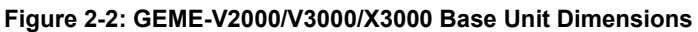

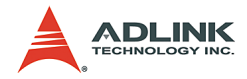

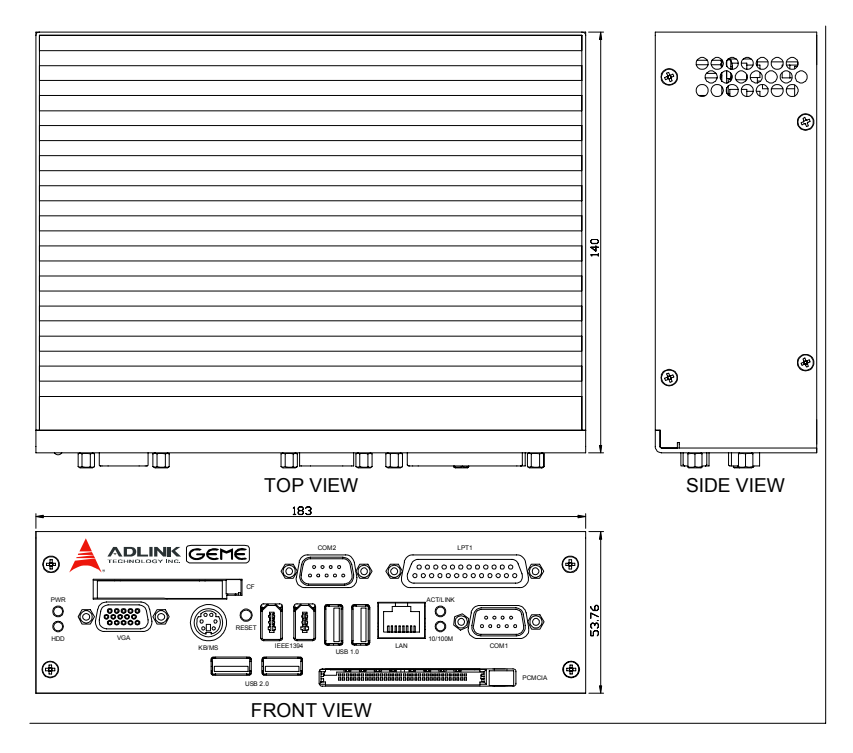

Figure 2-3: GEME-S2000/S3000 Base Unit Dimensions

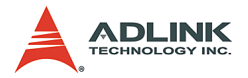

# 2.2 Base Unit Connector Pin Assignments

Detailed descriptions and pin-outs for each connector are given in the following sections.

## **VGA** Connector

GEME provides a VGA controller for a high resolution VGA interface. It supports VGA and VESA, up to 1280 x 1024 at 24bits, and video memory sharing from main memory with Intel Dynamic Video Memory Technology (DVMT). Memory size is controlled by the device driver from 1MB up to 11MB.

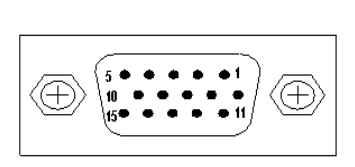

| Signal Name | Pin | Pin | Signal Name |
|-------------|-----|-----|-------------|
| Red         | 1   | 2   | Green       |
| Blue        | 3   | 4   | N.C.        |
| GND         | 5   | 6   | GND         |
| GND         | 7   | 8   | GND         |
| +5V         | 9   | 10  | GND         |
| N.C.        | 11  | 12  | DDCDAT      |
| HSYNC       | 13  | 14  | VSYNC       |
| DDCCLK      | 15  |     |             |

Table 2-1: VGA Connector

### **USB** Connector

The USB connector can be used for connecting any device that conforms to the USB 1.1 specification. Many recent digital devices conform to this standard. The USB interface supports Plug and Play and hot-swap, which recognizes devices automatically and enables the user to connect or disconnect a device whenever needed to, without powering down the computer.

- ► GEME provides two USB interface connectors
- Plug and Play and hot-swap for up to 127 external devices. The USB compliant with USB Specification Rev. 1.1, individual over-current protection.

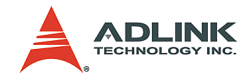

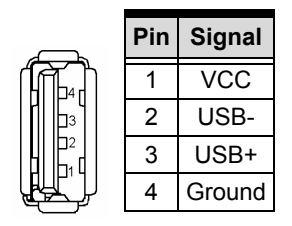

Table 2-2: USB Connector

#### **AC Input Connector**

GEME comes with an AC inlet connector that carries 100~240 VAC external power input, and features reversed wiring protection.

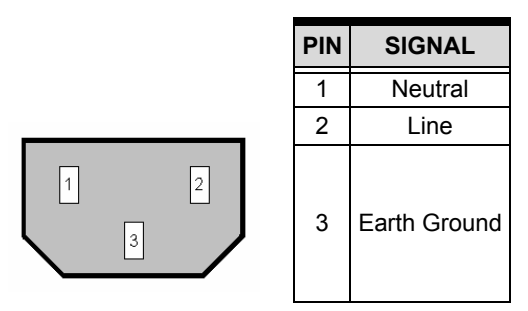

Table 2-3: AC Input Connector

#### Ethernet (RJ-45) Connector

GEME is equipped with Intel Ethernet LAN controller that is fully compliant with IEEE 802.3u 10/100Base-T CSMA/CD standards. The Ethernet port provides a standard RJ-45 jack onboard, and LED indicators on the front side to show its speed (Yellow LED) and Active/Link (Green LED) status.

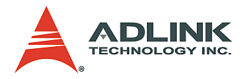

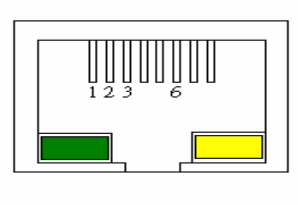

| Pin | Signal Name |  |  |
|-----|-------------|--|--|
| 1   | TD+         |  |  |
| 2   | TD-         |  |  |
| 3   | RD+         |  |  |
| 4   | NC          |  |  |
| 5   | NC          |  |  |
| 6   | RD-         |  |  |
| 7   | NC          |  |  |
| 8   | NC          |  |  |

Table 2-4: Ethernet (RJ-45) Connector

# LAN status LED

| LED Color             | Status   | Function                  |
|-----------------------|----------|---------------------------|
| Vollow (Speed status) | ON       | 100Mbps                   |
| renow (Speed status)  | OFF      | 10Mbps                    |
|                       | ON       | Link                      |
| Green (Link status)   | OFF      | Link off                  |
|                       | Blinking | Data transfer in progress |

Table 2-5: LAN status LED

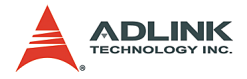

### COM1/COM2

GEME offers two serial communications interface ports: COM 1 and COM 2.

#### **IRQ and Address Setting**

The IRQ and I/O address range are both assigned by BIOS. The table below describes COM1/COM2 default settings:

| COM Port | Mode   | Bass address | IRQ  |
|----------|--------|--------------|------|
| COM 1    | RS-232 | 3F8h         | IRQ4 |
| COM 2    | RS-232 | 2F8h         | IRQ3 |

Table 2-6: IRQ and Address Setting

#### COM1/COM2 Pin Assignment

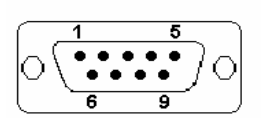

| Pin                  | RS-232                   |  |  |
|----------------------|--------------------------|--|--|
| 1                    | DCD, Data carrier detect |  |  |
| 2                    | RXD, Receive data        |  |  |
| 3                    | TXD, Transmit data       |  |  |
| 4                    | DTR, Data terminal ready |  |  |
| 5                    | GND, ground              |  |  |
| 6                    | DSR, Data set ready      |  |  |
| 7                    | RTS, Request to send     |  |  |
| 8 CTS, Clear to send |                          |  |  |
| 9 RI, Ring indicator |                          |  |  |

Table 2-7: COM1 Pin Assignment

Note: COM 2 can also support RS422 or RS485 (without Auto direction function) by adjusting the jumper. Please refer to the EBC board manual for jumper configuration. This feature is available on request when placing the order.

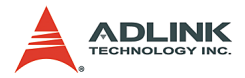

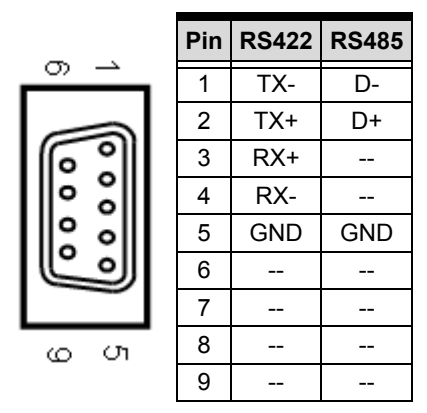

Table 2-8: COM2 Pin Assignment

#### Integrated PS/2 KBD/MS connector

GEME has a proprietary interface for PS/2 keyboard and mouse connections. A 6-pin mini-DIN connector is located on the rear panel of GEME. A proprietary ADLINK Y-cable is used to convert the 6-pin mini-DIN connector to two 6-pin mini-DIN connectors for the PS/2 keyboard and PS/2 mouse connections. The power provided to the keyboard and mouse is protected by a polyswitch rated at 1.1A.

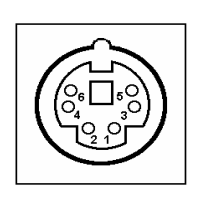

| Pin | Signal | Function       |
|-----|--------|----------------|
| 1   | KBDAT  | Keyboard Data  |
| 2   | MSDAT  | Mouse Data     |
| 3   | GND    | Ground         |
| 4   | KBMS5V | Power          |
| 5   | KBCLK  | Keyboard Clock |
| 6   | MSCLK  | Mouse Clock    |

Table 2-9: Integrated PS/2 KBD/MS connector

### IEEE1394 Connector

GEME comes with two IEEE 1394 interfaces, which are fully Plug & Play compliant and hot swappable. GEME's IEEE 1394

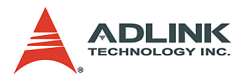

interface fully supports the IEEE 1394-1995 standard for highperformance serial bus and the IEEE 1394a-2000 supplement. Full IEEE 1394a-2000 support includes: connection debounce, arbitrated short reset, multi speed concatenation, arbitration acceleration, fly-by concatenation, and port disable/suspend/ resume. GEME has two IEEE 1394a-2000 fully compliant cable ports with transfer rates of 100/200/400 megabits per second (Mbits/s).

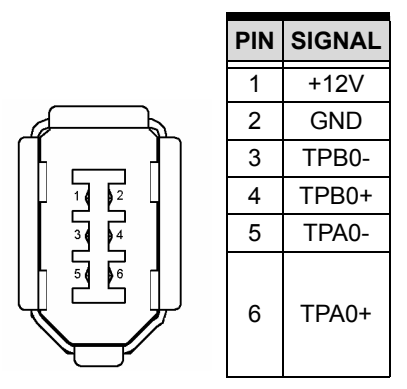

Table 2-10: IEEE1394 Connector

#### **Compact Flash Connector**

GEME's standard CompactFlash (CF) socket has an ATA interface that is fully compatible with an IDE HDD and supports both type-I and type-II CF cards. The CF socket is on the Secondary IDE port.

### **Parallel Port Connector**

Parallel I/O interface signals are routed to a DB25 socket on the front panel. This port supports full IEEE-1284 capability and provides a basic printer interface that supports EPP and ECP enhanced port modes.

#### **IRQ and Address Setting**

The IRQ, I/O address range and mode are all assigned by BIOS. The following table outlines the parallel port default settings:

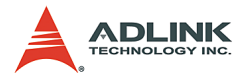

| Parallel Port Mode | Bass address | IRQ  |
|--------------------|--------------|------|
| SPP                | 378h         | IRQ7 |

| Table | 2-11: | IRQ | and | Address | Setting |
|-------|-------|-----|-----|---------|---------|
|-------|-------|-----|-----|---------|---------|

#### **Printer Port Connector**

|            | Signal Name          | Pin | Pin | Signal Name |
|------------|----------------------|-----|-----|-------------|
| $\bigcirc$ | Line printer strobe  | 1   | 14  | AutoFeed    |
| 13         | PD0, parallel data 0 | 2   | 15  | Error       |
|            | PD1, parallel data 1 | 3   | 16  | Initialize  |
|            | PD2, parallel data 2 | 4   | 17  | Select      |
|            | PD3, parallel data 3 | 5   | 18  | Ground      |
|            | PD4, parallel data 4 | 6   | 19  | Ground      |
|            | PD5, parallel data 5 | 7   | 20  | Ground      |
|            | PD6, parallel data 6 | 8   | 21  | Ground      |
|            | PD7, parallel data 7 | 9   | 22  | Ground      |
| 25         | ACK, acknowledge     | 10  | 23  | Ground      |
| S.         | Busy                 | 11  | 24  | Ground      |
| $\bigcirc$ | Paper empty          | 12  | 25  | Ground      |
|            | Select               | 13  | N/A | N/A         |

Table 2-12: Printer Port Connector

### Video Capture BNC Connector (GEME-V2000/V3000/X3000)

GEME accepts 4 channels standard composite color (PAL, NTSC) or monochrome video formats (CCIR, EIA).

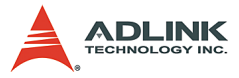

Video resolution is programmable including the square-pixel (640 x 480 or 768 x 576) and the broadcast resolution.

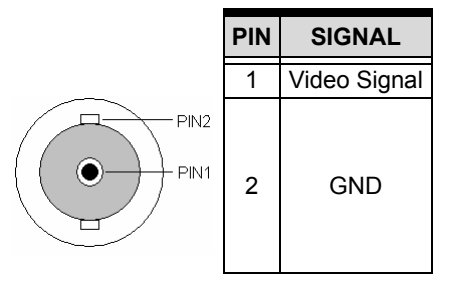

Table 2-13: Video Capture BNC Connector

## GPIO Connector (GEME-V2000/V3000/X3000)

GEME's I/O lines are TTL compatible and support single-input, single-output and single-software trigger lines.

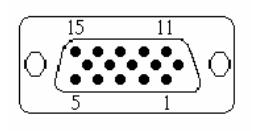

| PIN | SIGNAL           | PIN | SIGNAL |
|-----|------------------|-----|--------|
| 1   | Digital Input    | 9   | NC     |
| 2   | GND              | 10  | GND    |
| 3   | Digital Output   | 11  | NC     |
| 4   | GND              | 12  | GND    |
| 5   | Software Trigger | 13  | +12V   |
| 6   | GND              | 14  |        |
| 7   | NC               | 15  |        |
| 8   | GND              |     |        |

Table 2-14: GPIO Connector (GEME-V2000/V3000)

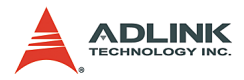

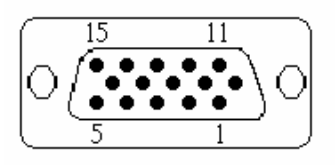

| PIN | SIGNAL           | PIN | SIGNAL           |
|-----|------------------|-----|------------------|
| 1   | Digital Input 0  | 9   | Digital Output 3 |
| 2   | Digital Input 1  | 10  | GND              |
| 3   | Digital Input 2  | 11  | GND              |
| 4   | Digital Input 3  | 12  | GND              |
| 5   | GND              | 13  | +5V              |
| 6   | Digital Output 0 | 14  |                  |
| 7   | Digital Output 1 | 15  |                  |
| 8   | Digital Output 2 |     |                  |

#### Table 2-15: GPIO connector (GEME-X3000)

The I/O lines are internally pulled up and have the following characteristics:

| Voltage                      | MIN   | MAX   |
|------------------------------|-------|-------|
| Input high voltage (5µA)     | 2.0 V | 5.25V |
| Input low voltage (-5µA)     | 0.0V  | 0.80V |
| Output high voltage (-1.0mA) | 5.0V  | -     |
| Output low voltage (100.0mA) | -     | 0.5V  |

Table 2-16: I/O Line Voltage

Software trigger output :

Programmable trigger scale, from 60uS ~ 16mS

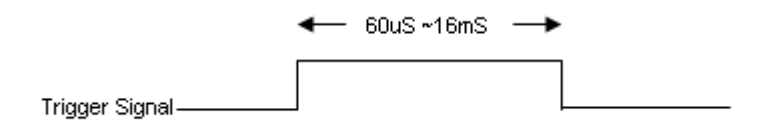

Figure 2-4: I/O Line Voltage

### **DC Power Output Connector**

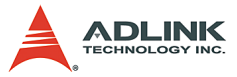

The DC power output is protected by a polyswitch rated at 1.1A.

|   |   | _ |   |
|---|---|---|---|
|   |   |   |   |
| 1 | 2 | 3 | 4 |

| Pin | Signal |  |  |  |
|-----|--------|--|--|--|
| 1   | +12V   |  |  |  |
| 2   | GND    |  |  |  |
| 3   | GND    |  |  |  |
| 4   | +5V    |  |  |  |

Table 2-17: DC Power Output Connector

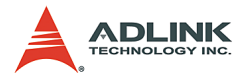

# **IDE Interface Connector**

GEME has primary IDE interfaces for up to two devices, supporting PIO Mode 3/4 or Ultra DMA/100 IDE devices, including Hard Disk Drive, ATAPI CD-ROM, LS120, and ZIP drives.

|         | Signal Name    | Pin | Pin | Signal Name   |
|---------|----------------|-----|-----|---------------|
|         | Reset IDE      | 1   | 2   | Ground        |
|         | Host data 7    | 3   | 4   | Host data 8   |
| ים ב2   | Host data 6    | 5   | 6   | Host data 9   |
|         | Host data 5    | 7   | 8   | Host data 10  |
|         | Host data 4    | 9   | 10  | Host data 11  |
|         | Host data 3    | 11  | 12  | Host data 12  |
|         | Host data 2    | 13  | 14  | Host data 13  |
|         | Host data 1    | 15  | 16  | Host data 14  |
|         | Host data 0    | 17  | 18  | Host data 15  |
|         | Ground         | 19  | 20  | +5V           |
|         | DRQ0 / DRQ1    | 21  | 22  | Ground        |
|         | Host IOW       | 23  | 24  | Ground        |
|         | Host IOR       | 25  | 26  | Ground        |
|         | IOCHRDY        | 27  | 28  | Host ALE      |
|         | DACK0 / DACK1  | 29  | 30  | Ground        |
|         | IRQ14 / IRQ 15 | 31  | 32  | IOCS16#       |
|         | Address 1      | 33  | 34  | No connect    |
| 397 740 | Address 0      | 35  | 36  | Address 2     |
|         | Chip select 0  | 37  | 38  | Chip select 1 |
|         | Activity       | 39  | 40  | Ground        |

Table 2-18: IDE Interface Connector

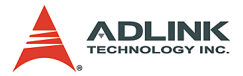

GEME has secondary IDE interfaces on the front panel, supporting compact flash Type I/II.

|       | Pin | Signal Name | Pin | Signal Name |
|-------|-----|-------------|-----|-------------|
|       | 1   | GND         | 26  | CD1-        |
|       | 2   | DATA3       | 27  | DATA11      |
|       | 3   | DATA4       | 28  | DATA12      |
|       | 4   | DATA5       | 29  | DATA13      |
|       | 5   | DATA6       | 30  | DATA14      |
|       | 6   | DATA7       | 31  | DATA15      |
|       | 7   | CE1#        | 32  | CE2#        |
|       | 8   | A10         | 33  | VS1         |
|       | 9   | OE#         | 34  | IOR#        |
|       | 10  | A9          | 35  | IOW#        |
|       | 11  | A8          | 36  | WE#         |
| 26 50 | 12  | A7          | 37  | READY#      |
|       | 13  | BVCC        | 38  | BVCC        |
| 1     | 14  | A6          | 39  | NC          |
| 1 25  | 15  | A5          | 40  | VS2         |
|       | 16  | A4          | 41  | RESET       |
|       | 17  | A3          | 42  | WAIT#       |
|       | 18  | A2          | 43  | INPACK#     |
|       | 19  | A1          | 44  | REG#        |
|       | 20  | A0          | 45  | BVD2        |
|       | 21  | DATA0       | 46  | BVD1        |
|       | 22  | DATA1       | 47  | DATA8       |
|       | 23  | DATA2       | 48  | DATA9       |
|       | 24  | WP          | 49  | DATA10      |
|       | 25  | CD2#        | 50  | GND         |

Table 2-19: Secondary IDE

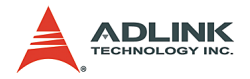

## Floppy Interface Connector

GEME supports up to two floppy drives (360KB, 720KB, 1.2MB, 1.44MB, 2.88MB)

|        | Signal Name | Pin | Pin | Signal Name             |
|--------|-------------|-----|-----|-------------------------|
|        | Ground      | 1   | 2   | Drive density selection |
| 12     | Ground      | 3   | 4   | No connect              |
|        | No connect  | 5   | 6   | Drive density selection |
|        | Ground      | 7   | 8   | Index                   |
|        | Ground      | 9   | 10  | Motor enable 0          |
|        | Ground      | 11  | 12  | Drive select 1          |
|        | Ground      | 13  | 14  | Drive select 0          |
|        | Ground      | 15  | 16  | Motor enable 1          |
|        | Ground      | 17  | 18  | Direction               |
|        | Ground      | 19  | 20  | Step                    |
|        | Ground      | 21  | 22  | Write data              |
|        | Ground      | 23  | 24  | Write gate              |
|        | Ground      | 25  | 26  | Track 00                |
|        | Ground      | 27  | 28  | Write protect           |
| 31 '34 | Ground      | 29  | 30  | Read data               |
|        | Ground      | 31  | 32  | Side 1 select           |
|        | Ground      | 33  | 34  | Diskette change         |

Table 2-20: Floppy Interface Connector

# USB 2.0 Connector (GEME-S2000/S3000)

The USB connectors can be used for connecting any device that conforms to the USB 2.0 specification. Many recent digital devices conform to this standard. The USB interface supports Plug and Play and Hot Swapping, which recognizes devices automatically and enables you to connect or disconnect a device whenever you want without powering down the computer.

 GEME-S series provides two connectors for USB 2.0 interfaces

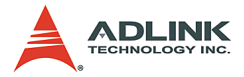

- Plug & Play and hot swapping for up to 127 external devices is supported.
- Compliant with USB Specification Rev. 2.0; individual overcurrent protection.

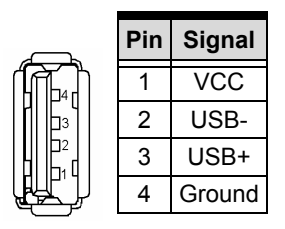

Table 2-21: USB 2.0 Connector

### PCMCIA Interface (GEME-S2000/S3000)

One TYPEI/II PCMCIA slot, complies with PC Card Standard 8.1.

| PIN | Signal Name | PIN | Signal Name | PIN | Signal Name | PIN | Signal Name |
|-----|-------------|-----|-------------|-----|-------------|-----|-------------|
| 1   | GND         | 26  | GND         | 51  | GND         | 76  | GND         |
| 2   | DATA3       | 27  | VPP         | 52  | CD1         | 77  | VPP         |
| 3   | DATA4       | 28  | A16         | 53  | DATA11      | 78  | A22         |
| 4   | GND         | 29  | GND         | 54  | GND         | 79  | GND         |
| 5   | DATA5       | 30  | A15         | 55  | DATA12      | 80  | A23         |
| 6   | DATA6       | 31  | A12         | 56  | DATA13      | 81  | A24         |
| 7   | GND         | 32  | GND         | 57  | GND         | 82  | GND         |
| 8   | DATA7       | 33  | A7          | 58  | DATA14      | 83  | A25         |
| 9   | CE1#        | 34  | A6          | 59  | DATA15      | 84  | VS2         |
| 10  | GND         | 35  | GND         | 60  | GND         | 85  | GND         |
| 11  | A10         | 36  | A5          | 61  | CE2#        | 86  | RESET       |
| 12  | OE          | 37  | A4          | 62  | VS1         | 87  | WAIT#       |
| 13  | GND         | 38  | GND         | 63  | GND         | 88  | GND         |
| 14  | A11         | 39  | A3          | 64  | IORD#       | 89  | INPACK#     |
| 15  | A9          | 40  | A2          | 65  | IOWR#       | 90  | REG         |

Table 2-22: PCMCIA Interface

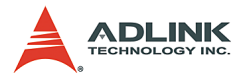

| PIN | Signal Name | PIN | Signal Name | PIN | Signal Name | PIN | Signal Name |
|-----|-------------|-----|-------------|-----|-------------|-----|-------------|
| 16  | GND         | 41  | GND         | 66  | GND         | 91  | GND         |
| 17  | A8          | 42  | A1          | 67  | A17         | 92  | ABVD2       |
| 18  | A13         | 43  | A0          | 68  | A18         | 93  | ABVD1       |
| 19  | GND         | 44  | GND         | 69  | GND         | 94  | GND         |
| 20  | A14         | 45  | DATA0       | 70  | A19         | 95  | DATA8       |
| 21  | WE#         | 46  | DATA1       | 71  | A20         | 96  | DATA9       |
| 22  | GND         | 47  | GND         | 72  | GND         | 97  | GND         |
| 23  | RDY         | 48  | DATA2       | 73  | A21         | 98  | DATA10      |
| 24  | VCC         | 49  | WP          | 74  | VCC         | 99  | CD2         |
| 25  | GND         | 50  | GND         | 75  | GND         | 100 | GND         |

Table 2-22: PCMCIA Interface

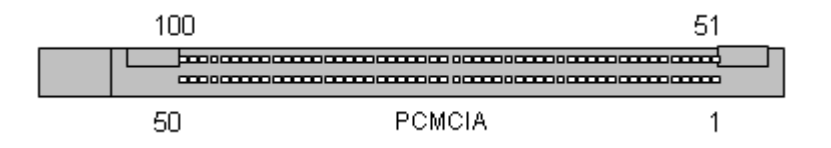
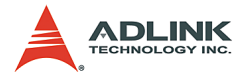

### Second CampactFlash Interface (GEME-S2000/S3000)

One TYPEI/II compact flush slot on the GEME's side, support compact flash hot swap. The system OS can't boot from this compact flash interface.

| Pin | Signal Name | Pin | Signal Name |
|-----|-------------|-----|-------------|
| 1   | GND         | 26  | CD1-        |
| 2   | DATA3       | 27  | DATA11      |
| 3   | DATA4       | 28  | DATA12      |
| 4   | DATA5       | 29  | DATA13      |
| 5   | DATA6       | 30  | DATA14      |
| 6   | DATA7       | 31  | DATA15      |
| 7   | CE1#        | 32  | CE2#        |
| 8   | A10         | 33  | VS1         |
| 9   | OE#         | 34  | IOR#        |
| 10  | A9          | 35  | IOW#        |
| 11  | A8          | 36  | WE#         |
| 12  | A7          | 37  | READY#      |
| 13  | BVCC        | 38  | BVCC        |
| 14  | A6          | 39  | NC          |
| 15  | A5          | 40  | VS2         |
| 16  | A4          | 41  | RESET       |
| 17  | A3          | 42  | WAIT#       |
| 18  | A2          | 43  | INPACK#     |
| 19  | A1          | 44  | REG#        |
| 20  | A0          | 45  | BVD2        |
| 21  | DATA0       | 46  | BVD1        |
| 22  | DATA1       | 47  | DATA8       |
| 23  | DATA2       | 48  | DATA9       |
| 24  | WP          | 49  | DATA10      |
| 25  | CD2#        | 50  | GND         |

| Table | 2-23: | Secondary | IDE |
|-------|-------|-----------|-----|
|-------|-------|-----------|-----|

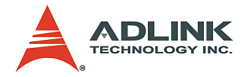

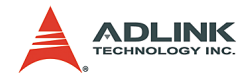

# 3 Power Supply Unit

The entire GEME series can support either AC or DC power supplies per application requirements. The power supply unit is internally integrated into GEME system.

# 3.1 Dimensions

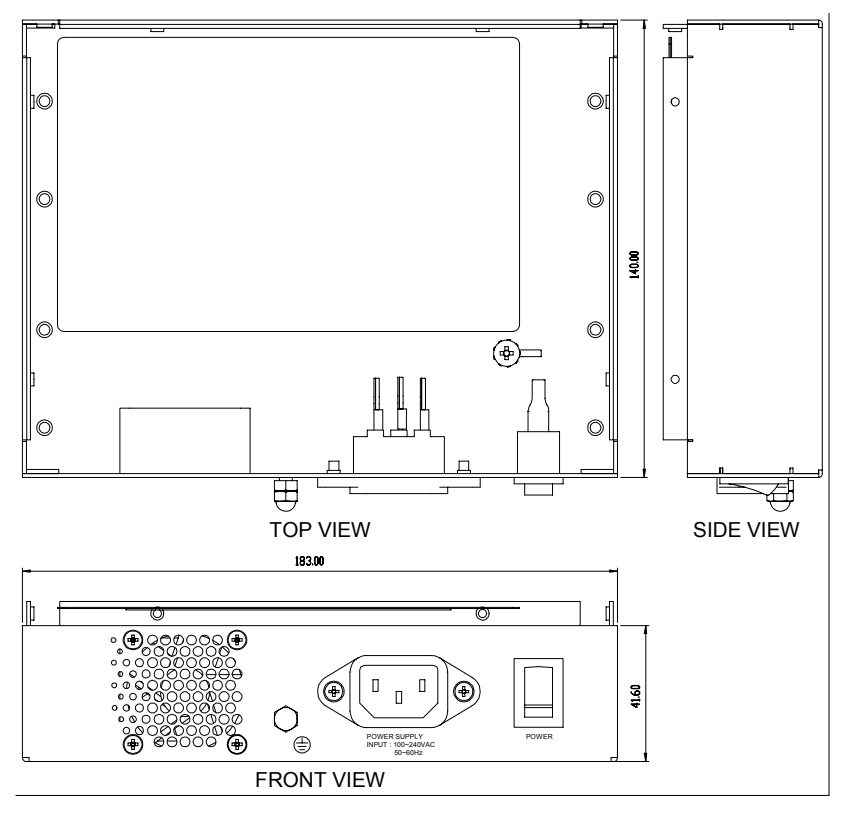

Figure 3-1: GEME AC type power supply unit dimensions

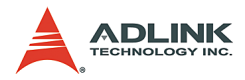

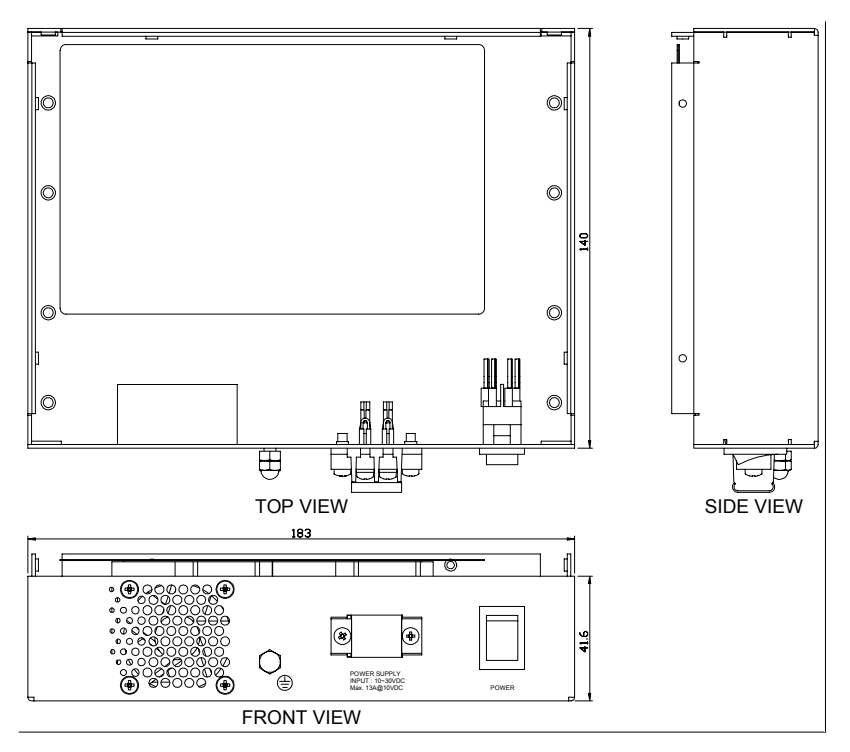

Figure 3-2: GEME DC type power supply unit dimensions

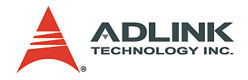

# 3.2 Specifications

### **AC Power Supply**

The AC power supply is a triple output 110W switching power supply, which is designed to meet Harmonics EN61000-3-2.

### **Input Specifications**

| Input voltage   | The range of input voltage is from 91 to 264VAC. The nominal voltage is 115VAC 60Hz and 230VAC 50Hz. |
|-----------------|----------------------------------------------------------------------------------------------------|
| Input frequency | The range of input frequency is from 47Hz to 63Hz                                                    |
| Input current   | The maximum input current is 2A at 115VAC 1A at 230VAC                                               |
| Inrush current  | The inrush current will not exceed 30A at 115VAC input or 60A at 230VAC input, cold start, 25°C      |

#### Table 3-1: AC Power Supply - Input Specifications

#### **Output Specifications**

| Output | Rated load | Peak load |  |
|--------|------------|-----------|--|
| +5V    | 11.5A      | 15A       |  |
| +12V   | 3A         | 5A        |  |
| -12V   | 0.5A       | 0.5A      |  |

Table 3-2: AC Power Supply - Output Specifications

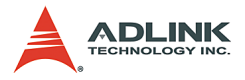

#### **International Standards**

| Safety<br>standards | UL 60950<br>CSA 22.2 NO.234<br>EN 60 950                                                                                                    |
|---------------------|----------------------------------------------------------------------------------------------------|
| EMI standards       | FCC docket 20780 curve "B"<br>EN 55022"B"<br>EN 61000-3-2                                                                                                    |
| EMS standards       | <ul> <li>EN61000-4-2: 6KV contact discharge, 8KV air discharge Criteria A</li> <li>EN61000-4-3: 10V/m Criteria A</li> <li>EN61000-4-4: 2KV Criteria A</li> </ul> |

| Table | 3-3: | AC | Power | Supply | - International | Standards |
|-------|------|----|-------|--------|-----------------|-----------|
|-------|------|----|-------|--------|-----------------|-----------|

# **DC Power Supply**

The DC power supply is a 72W triple-output switching power supply, specially designed for microprocessor-based applications; DC input from 10V to 30V; enclosed type.

#### **Input Specifications**

| Input voltage     | This power supply can operate continuously from +10VDC to +30VDC, normal line is +24VDC                               |
|-------------------|----------------------------------------------------------------------------------------------------|
| Input current     | The maximum input current is 13A at 10VDC                                                                             |
| Inrush<br>current | The maximum inrush current will not exceed 25A at 12VDC input from a cold start, with the exclusion of EMI capacitors |

Table 3-4: DC Power Supply - Input Specifications

### **Output Specifications**

| Output | Rated load | Peak load |  |
|--------|------------|-----------|--|
| +5V    | 10A        | 14A       |  |
| +12V   | 1.5A       | 3A        |  |
| - 12V  | 0.3A       |           |  |

| Table | 3-5: C | DC Po | wer Su | ipply | - Output | Specifications |
|-------|--------|-------|--------|-------|----------|----------------|
|-------|--------|-------|--------|-------|----------|----------------|

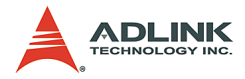

### International Standards

| Safety standards | UL 1950<br>CSA 22.2 No. 234<br>VDE EN 60950                    |
|------------------|----------------------------------------------------------------|
| EMI standards    | FCC docket 20780 curve "B"<br>EN55022 class "B"                |
| EMS standards    | IEC-801-2 8KV air discharge<br>IEC-801-3 3V/M<br>IEC-801-4 2KV |

Table 3-6: DC Power Supply - International Standards

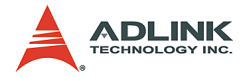

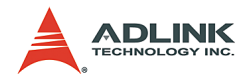

# 4 Getting Started

# 4.1 Storage Settings

# HDD / Compact Flash Card

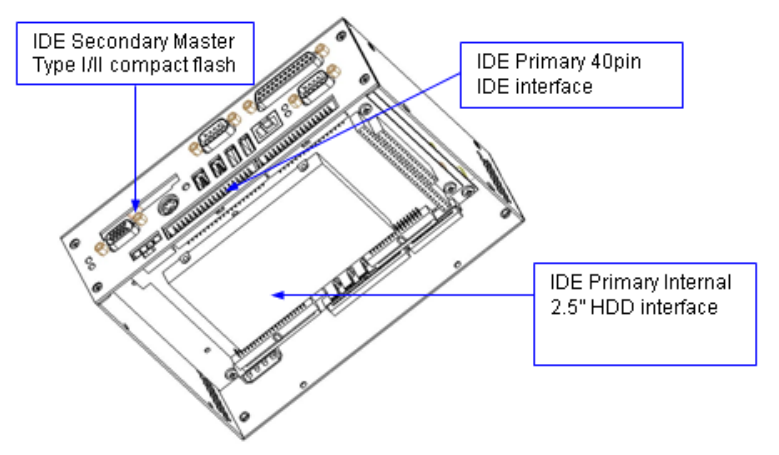

Figure 4-1: HDD/Compact Flash Card

- 1. The diagram above is intended for describing the IDE interfaces only, not for disassembly.
- 2. The IDE primary 40 pin IDE interface is for customers' external use.
- 3. The IDE primary internal 2.5" HDD interface is designed for internal use, hence the device will be installed by ADLINK according to customer's request.

Note:

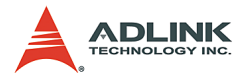

# 4.2 IDE Boot Sequence Settings

|                      | IDE device 1 |       |       | IDE device 2 |       |       | IDE device 3 |
|----------------------|--------------|-------|-------|--------------|-------|-------|--------------|
| IDE Primary Master   | HDD-0        |       |       | HDD-0        | HDD-0 |       | HDD-0        |
| IDE Primary Slave    |              | HDD-0 |       | HDD-1        |       | HDD-0 | HDD-1        |
| IDE Secondary Master |              |       | HDD-0 |              | HDD-1 | HDD-1 | HDD-2        |

#### Table 4-1: IDE Boot Sequence Settings

The Phoenix-Award BIOS provides a Setup utility program for specifying system configuration and settings. The Setup utility is stored in BIOS ROM. When the system is powered up, BIOS is activated. Press the <Del> key immediately to enter the Setup utility. If there is a delay in pressing the <Del> key after BIOS is activated, POST (Power On Self Test) will continue with its test routines, thus preventing the user from entering Setup. Should the user still wish to enter into Setup, restart the system by pressing the "Reset" button or simultaneously pressing the <Ctrl>, <Alt>, and <Delete> keys. The system can also be restarted by switching the system off and back on again. Upon power up, the following message will appear on the screen:

```
Press <DEL> to Enter Setup
```

In the Setup utility program, the user can make changes by pressing the arrow keys to highlight items, <PgUp> and <PgDn> keys to change entries, <Enter> to select, <F1> for help, and <Esc> to quit. When the user enters the Setup utility, the Main Menu screen will appear on the screen. The Main Menu allows the user to select from various setup functions and exit choices.

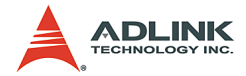

| <ul> <li>Standard CMOS Feature</li> </ul> | Frequency/Voltage Control                                  |  |  |  |
|-------------------------------------------|------------------------------------------------------------|--|--|--|
| Advanced BIOS Features                    | Load Fail-Safe Defaults                                    |  |  |  |
| Advanced Chipset Features                 | Load Optimized Defaults                                    |  |  |  |
| Integrated Peripherals                    | Set Supervisor Password                                    |  |  |  |
| Power Management Setup                    | Set User Password                                          |  |  |  |
| PnP/PCI Configurations                    | Save & Exit Setup                                          |  |  |  |
| PC Health Status                          | Exit Without Saving                                        |  |  |  |
| ESC : Quit F9 : Menu in BIOS              | $\uparrow \downarrow \rightarrow \leftarrow$ : Select Item |  |  |  |
| F10 : Save & Exit Setup                   |                                                            |  |  |  |
| Time, Date, Hard Disk Type                |                                                            |  |  |  |

#### Phoenix-AwardBIOS CMOS Setup Utility

### For IDE boot sequence setting, select Advanced BIOS Features:

| Virus Warning              | Disabled |              |
|----------------------------|----------|--------------|
| CPU Internal Cache         | Enabled  | Item Help    |
| External Cache             | Enabled  | Menu Level 🕨 |
| CPU L2 Cache ECC Checking  | Enabled  |              |
| Quick Power On Self Test   | Enabled  |              |
| First Boot Device          | Floppy   |              |
| Second Boot Device         | HDD-0    |              |
| Third Boot Device          | LS120    |              |
| Boot Other Device          | Enabled  |              |
| Swap Floppy Drive          | Disabled |              |
| Boot Up Floppy Seek        | Enabled  |              |
| Boot Up NumLock Status     | On       |              |
| Gate A20 Option            | Fast     |              |
| Typernatic Rate Setting    | Disabled |              |
| Typematic Rate (Chars/Sec) | 6        |              |
| Typematic Delay (Msec)     | 250      |              |
| Security Option            | Setup    |              |
| OS Select For DRAM > 64MB  | Non-OS2  |              |
|                            |          |              |

#### Phoenix – AwardBIOS CMOS Setup Utility Advanced BIOS Features

 $\uparrow \psi \rightarrow \leftarrow: \mathsf{Move} \quad \mathsf{Enter}: \mathsf{Select} \quad \texttt{+/-}\mathsf{PU/PD}: \mathsf{Value} \quad \mathsf{F10}: \mathsf{Save} \quad \mathsf{ESC}: \mathsf{Exit} \quad \mathsf{F1}: \mathsf{General Help} \\ \mathsf{F5}: \mathsf{Previous Values} \quad \mathsf{F6}: \mathsf{Fail-Safe} \quad \mathsf{Defaults} \quad \mathsf{F7}: \mathsf{Optimized} \; \mathsf{Defaults} \\ \end{aligned}$ 

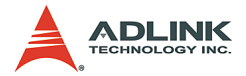

## First/Second/Third/Other Boot Device

BIOS attempts to load the operating system from the devices in the sequence selected in the following items. The settings are:

| Disabled | abled Floppy |       |
|----------|--------------|-------|
| HDD-0    | SCSI         | CDROM |
| HDD-1    | HDD-2        | HDD-3 |
| ZIP100   | LAN          |       |

#### Table 4-2: Boot Sequence options

Note: HDD-0, HDD-1, HDD-2 are for IDE device, and HDD-3 is not used.

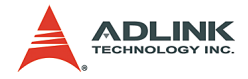

# 4.3 IRQ Information

The IRQ and base address settings in the GEME system are set according to the "assembly order" of the PC104 cards in the GEME system. Please refer to the diagram below:

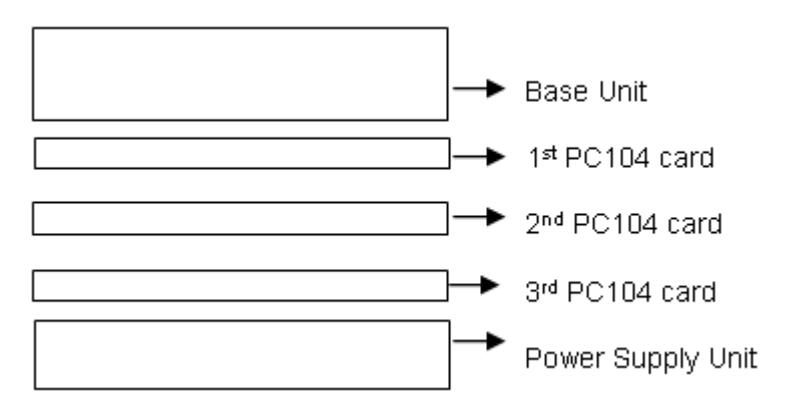

| Table | 4-3: | IRQ | Information |
|-------|------|-----|-------------|
|-------|------|-----|-------------|

|                   | 1st PC104 card | 2nd PC104 card | 3rd PC104 card |
|-------------------|----------------|----------------|----------------|
| I/O Address       | 300            | 200            | 280            |
| IRQ No.           | 9              | 5              | 10             |
| Memory<br>Address | D0000          | D4000          | D8000          |

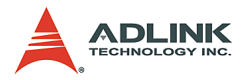

# 4.4 Software Settings

The GEME system software is installed before shipping according to the customers' configuration options. This section provides the necessary information for customers who need to rebuild their OS.

Step1:

Check IRQ resources setting in BIOS (Set the IRQ number according to the user's system configuration - please see section 4.3 for further information). For example, the user will be required to change the settings of IRQ 5, 9, and 10 as "Legacy ISA" in BIOS if there are three PC 104 cards in GEME. The remaining IRQ settings are set as "PCI/ISA PnP". When GEME is booted up, press the "DEL" key to enter the BIOS setting screen as follows.

|        |          | FUDGUIX - | - Hwarubius CMUS S<br>IRQ Resources |
|--------|----------|-----------|-------------------------------------|
| IRQ-3  | assigned | to        | [PCI/ISA PnP]                       |
| IRQ-4  | assigned | to        | [PCI/ISA PnP]                       |
| IRQ-5  | assigned | to        | [Legacy ISA]                        |
| IRQ-7  | assigned | to        | [PCI/ISA PnP]                       |
| IRQ-9  | assigned | to        | [Legacy ISA]                        |
| IRQ-10 | assigned | to        | [Legacy ISA]                        |
| IRQ-11 | assigned | to        | [PCI/ISA PnP]                       |
| IRQ-12 | assigned | to        | [PCI/ISA PnP]                       |
| IRQ-14 | assigned | to        | [PCI/ISA PnP]                       |
| IRQ-15 | assigned | to        | [PCI/ISA PnP]                       |

#### Step2:

The user will be required to register their PC104 card in the Windows system. For example, the user can find the "Registry Utility" from the MPC-8372 folder after installing the MPC-8372 driver. The screen is shown below. If there are other PC104 modules in GEME, the corresponding utility can also be found.

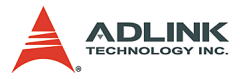

| _ 🗆 ×    |
|----------|
| C-8372 🗰 |
|          |
| New      |
| Modify   |
| Remove   |
| Done     |
|          |

After pressing "New" as shown in the screen above, the "Device Configuration" dialog box will appear. Enter the corresponding PC104 card information. For example, an additional MPC-8372 card can be added in the dialog if there is only one MPC-8372 in GEME. Press "New" to proceed.

| Device Configuration | ×         |
|----------------------|-----------|
| Card Type:           |           |
| MPC-8372             | Add       |
| Device#:             | Modify    |
| (none)               | Berrove   |
|                      | 110/10/10 |
|                      | ОК        |
|                      | Cancel    |
|                      |           |
|                      |           |

Refer to the table in section 4.3 to select the "Base Address", "IRQ", and "Mem Address". Follow the dialog boxes below if there is only one MPC-8372 card in the user's GEME system.

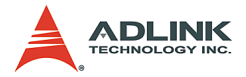

Press "OK" to save this setting. These new settings will take effect once the Windows system is rebooted.

| Driver Configuration |        |  |  |  |
|----------------------|--------|--|--|--|
| Device No:           | 0      |  |  |  |
| Base Address:        | 300 💌  |  |  |  |
| IRQ:                 | 9      |  |  |  |
| Mem Address:         | 0D0000 |  |  |  |
| OK                   | Cancel |  |  |  |

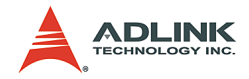

# 4.5 Supported Software

The operating system is responsible for managing core tasks and resource allocation for the hardware. It not only affects future system execution time and efficiency, but also resource requirements during software development for the entire application.

When choosing an operating system, the following need to be considered: stability, real-time capability, multitasking, humanmachine interface (or GUI), memory size, and total cost (including application development costs, licensing costs for multiple copies, software engineering manpower, maintenance costs, etc). GEME allows for maximum flexibility by being compatible with several operating systems.

### Operation System Support Windows 2000/XP

Windows2000/XP supports GEME's chipset drivers, allowing the user to install Windows 2000/XP themselves. ADLINK also provides OS pre-installation service for Windows 2000/XP on GEME (with a Windows 2000/XP license pre-purchased from ADLINK). As Windows 2000/XP requires a large amount of storage space, a hard drive is the best storage solution for GEMEs running Windows 2000/XP.

### Linux

Most Linux distributions (e.g. RedHat, Suse, etc) also support GEME's chipset drivers, allowing users to install Linux themselves. As Linux also requires a large amount of storage space, a harddrive is the best storage solution for GEMEs running Linux.

#### Windows XP Embedded

Windows XP is a multitasking operating system known for its stability. As a result of its overwhelming popularity, humanmachine interfaces, and many development tools, developing applications in Windows XP is comparatively simple. Microsoft carried over the advantages of Windows XP when releasing Embedded XP. The concept behind the design of Embedded XP is simply a modularized Windows XP. System developers

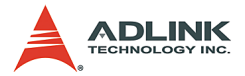

only select the required Windows XP components and functions, then organize them to construct a XP Embedded OS. As a result of this architectural modularization, system integrators can readily reduce the storage space requirements of XP Embedded. The only factor determining storage space requirements is the number of function modules needed. Because XP Embedded is completely compatible with Windows XP, developers can compile controller software in the Windows XP environment, and transfer the code to Embedded XP for immediate use. System developers do not need to learn any new tools to use XP Embedded. Their skills in Windows XP can be directly transferred to XP Embedded, thus lowering software development costs. Another advantage is the cost of licensing Embedded XP is much lower than that of Windows XP.

Currently ADLINK provides the standard XP Embedded OS image for GEME (customers must pre-purchase an XP Embedded license from ADLINK). The standard XP Embedded OS image provided by ADLINK is approximately 200MB for the English version, and 400MB for the Chinese version. For this OS configuration, a compact flash card is the best storage device for GEME. The major functions inside the standard XP Embedded OS image are as follows:

- ► XP Embedded OS Kernel
- ► Drivers for GEME H/W and peripheral cards
- ► TCP/IP Networking
- ► TCP/IP with file sharing and client for Microsoft network
- Internet Explorer
- File Manager
- Language Support

The standard XP Embedded OS image can meet most application needs. If the customer has specific function requirements for XP Embedded, please contact ADLINK's field application engineers (FAE) for further information.

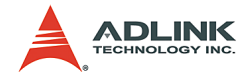

#### Windows CE

As Windows CE is designed with embedded systems in mind, it requires less storage space than XP Embedded. Windows CE typically requires 64MB of storage space and is possible to reduce this amount if needed. An important feature of Windows CE is that it supports real-time functionality. Microsoft has tried to keep API naming conventions and the development process consistent between Windows CE and Windows XP. However, as Windows CE has an embedded architecture (as compared with Windows XP's desktop system concept), the software development process will have significant differences. Another factor to consider when deciding whether to use Windows CE is that licensing costs are much lower than XP Embedded.

Currently ADLINK offers the standard WinCE OS image for GEME (customer must purchase the WinCE license from ADLINK). The standard WinCE OS image requires about 25MB for the English version, and 30MB for the Chinese version. For this OS configuration, a compact flash card is the best storage device for GEME. The major functions included with the standard WinCE OS image are as follows.

- WinCE OS Kernel
- ► Drivers for GEME H/W and peripheral cards
- ► TCP/IP Networking
- Internet Explorer
- ► File Manager
- Language Support

The standard WinCE OS image can meet most application requirements. If the customer has special functional requirements for WinCE, please contact ADLINK's FAE for further information.

### **Driver Support**

Driver support for GEME's peripheral cards under the different OS systems are outlined in the following tables. Drivers for these peripheral cards can be found in the ALL-IN-ONE CD (Automation).

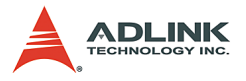

#### **Motion Cards**

| Module No.    | Bus<br>Interface | Description                       | Win2000,<br>XP & eXP<br>driver | Win<br>CE<br>driver | Linux driver    |
|---------------|------------------|-----------------------------------|--------------------------------|---------------------|-----------------|
| MPC-8164      | PC104            | 4-axis pulse type motion          | Ready                          | Ready               | Ready           |
| MPC-8372 / 66 | PC104            | 12-axis / 6-axis<br>SSCNET motion | Ready                          | Ready               | Call for status |

#### Table 4-4: Motion Cards

#### **Communication Cards**

| Module No. | Bus<br>Interface | Description                             | Win2000, XP<br>& eXP driver | Win CE<br>driver | Linux<br>driver |
|------------|------------------|-----------------------------------------|-----------------------------|------------------|-----------------|
| PMC-3534G  | PMC              | 4 port asynchronous serial comm.        | Ready                       | Ready            | Ready           |
| PMC-3544G  | PMC              | 4 port RS-422/485 isolated serial comm. | Ready                       | Ready            | Ready           |
| PMC-7841G  | PMC              | CAN bus<br>communication card           | Ready                       | Call for status  | Call for status |

Table 4-5: Communication Cards

### HSL Card

| Module No. | Bus<br>Interface | Description                   | Win2000, XP<br>& eXP driver | Win CE<br>driver | Linux<br>driver |
|------------|------------------|-------------------------------|-----------------------------|------------------|-----------------|
| PMC-7852G  | PMC              | HSL Serial I/O<br>master card | Ready                       | Ready            | Ready           |

#### Table 4-6: HSL Card

#### **DIO Card**

| Module No.  | Bus<br>Interface | Description             | Win2000, XP & XP driver | Win CE<br>driver | Linux<br>driver |
|-------------|------------------|-------------------------|-------------------------|------------------|-----------------|
| MPC-7632/64 | PC104            | 32/64 CH<br>Digital I/O | Ready                   | Ready            | Ready           |

Table 4-7: DIO Card

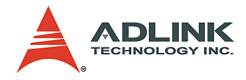

### **GEME Driver Installation List**

|                         | WinXP/2000                                                                         | WinNT                                                                               | WinXP embedded*(1)                                                                      | WinCE                                  | Linux*(2) |
|-------------------------|------------------------------------------------------------------------------------|-------------------------------------------------------------------------------------|-----------------------------------------------------------------------------------------|----------------------------------------|-----------|
| GEME<br>add-on<br>cards | Built-in OS                                                                        | Users can install<br>drivers with the<br>ADLINK-ALL-<br>IN-ONE (Auto-<br>mation) CD | Test & registration pro-<br>grams are built-in<br>ADLINK standard<br>image(C:\ADLINK)   | Built-in<br>ADLINK stan-<br>dard image |           |
| Vision                  | Built-in OS                                                                        | Users can install<br>drivers with the<br>ADLINK-ALL-<br>IN-ONE (Auto-<br>mation) CD | View Creator utility is<br>built-in ADLINK stan-<br>dard<br>image(C:\ADLINK\<br>Angelo) | Built-in<br>ADLINK stan-<br>dard image |           |
| MPEG4                   | MPEG4<br>Users can<br>install driv-<br>ers with the<br>ADLINK-<br>ALL-IN-ONE<br>CD |                                                                                     | *(1) Encode utility is<br>built-in ADLINK stan-<br>dard image<br>(C:\ADLINK\MPEG4)      | х                                      | х         |

#### Table 4-8: GEME Driver Installation List

Note(1): ADLINK will pre-install the hardware driver, utility, and runtime library on GEME. For developing program in the Host PC, the user must install the corresponding software package with ADLINK all-in-one CD.

Note(2): Please check with ADLINK FAE about WinCE & Linux

\*\*\* With the ADLINK ALL-IN-ONE (Automation) CD, users can install drivers for Windows 2000/XP systems. For XP Embedded systems, if the XP Embedded OS is built by ADLINK, ADLINK will pre-install the drivers for GEME's peripheral cards in the OS image. If users build their own XP Embedded OS image, they can also use the ADLINK-ALL-IN-ONE (Automation) CD for driver installation.

\*\*\* Currently the Linux drivers ADLINK provides for GEME's peripheral cards are based on Kernel 2.4.18 (RedHat 7.3 compatible). ADLINK also provides Kernel 2.4.20 (RedHat 8.0 and 9.0 compatible) and Kernel 2.4.22 (RedHat compatible) driver recompiler service for customers. If users require this service, please contact ADLINK's FAE for more details. For driver support

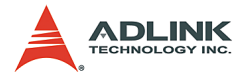

of other Linux releases, please contact ADLINK's FAE for current support status.

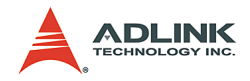

# 5 Extension Modules

# 5.1 Extension Modules Overview

### **Product series**

The GEME system is designed to be extendable by one PMC and up to three PC104 modules. This chapter provides information on compatible extension modules:

| Function | Bus   | Model Name    | Description                                           |
|----------|-------|---------------|-------------------------------------------------------|
| Motion   | PC104 | MPC-8164      | 4-axis stepping and servo<br>motion control card      |
| MOLION   | PC104 | MPC-8372 / 66 | 12-axis / 6-axis SSCNET servo<br>motion control card  |
| Vision   | PMC   | PMC-RTV21G    | 4-CH video capture board for<br>NTSC/PAL cameras      |
|          | PMC   | PMC-3534G     | 4-port RS-232 serial<br>communication module          |
| Comm.    | PMC   | PMC-3544G     | 4-port RS-422/RS-485 serial<br>communication module   |
|          | PMC   | PMC-7841G     | CAN bus communication card                            |
| HSL      | PMC   | PMC-7852G     | High Speed Link master<br>controller interface module |
| DIO      | PC104 | MPC-7632      | 32-CH Digital I/O module                              |
|          | PC104 | MPC-7664      | 64-CH Digital I/O module                              |

#### Table 5-1: Product Series

Please consult the relevant manuals for further information on the cards above.

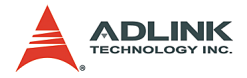

### **GEME Extension Example**

The following figure is an example of a GEME system with extension modules. It shows a GEME system with three PC-104 modules and one PMC module.

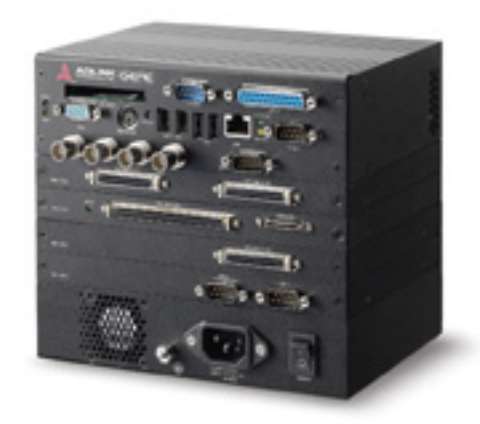

Figure 5-1: GEME w/one PMC and three PC-104 modules

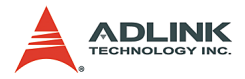

## 5.2 MPC-8366/8372

#### Features

MPC-8366/72 are 6/12-axis serial connection motion controllers. They provide the advanced features as follows.

- ► PC/104 interface
- Servo interface: SSCNET II protocol (Update rate: 0.888 ms)
- ▶ Up to 6/12 axes
- ► 32-bit command resolution
- ► On-line servo tuning and data monitoring
- ► Easy wiring up to 30 meters
- Multiple axes linear interpolation
- Any 2 axes circular interpolation
- ► Contour following motion
- ► On-the-fly motion/ velocity change
- ► Programmable interrupt source
- ► Two 16-bit analog input channels.
- ► 32-bit external encoder channels
- ► Two differential pulse output channels
- Software support Windows 2K/XP
- ▶ MotionCreatorTM and Trajectory Generator utility

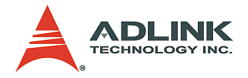

# Specifications

The following lists summarize the main specifications of the MPC-8366/72 board motion control system.

|                        | ltem                         | Description                                 |  |  |
|------------------------|------------------------------|---------------------------------------------|--|--|
|                        | Bus Type for PCI board       | PCI Rev. 2.2, 33MHz                         |  |  |
|                        | Bus Type for MPC board       | PC/104                                      |  |  |
|                        | Bus width for PCI/MPC        | 32-bit / 16-bit                             |  |  |
| System                 | Bus Voltage                  | 5V                                          |  |  |
|                        | Memory usage                 | 16KByte                                     |  |  |
|                        | IRQ on PCI board             | Assigned by PCI controller                  |  |  |
|                        | IRQ on MPC board             | Assigned by Software Utility                |  |  |
|                        | Operating temperature        | 0°C ~ 60°C                                  |  |  |
|                        | Storage temperature          | -20°C ~ 80°C                                |  |  |
| General Specifications | Humidity                     | 5 ~ 95%, non-condensing                     |  |  |
|                        | Power Consumption            | PCI (MPC)-8372/8366: +5V @ 1 A typi-<br>cal |  |  |
|                        | Туре                         | TI TMS320C6711                              |  |  |
| DSP                    | Clock                        | 100MHz                                      |  |  |
|                        | DSP performance              | 600 MFLOPS                                  |  |  |
| Roard Interface        | I/O Connector                | 68-pin VHDIC                                |  |  |
| Board Interface        | SSCNet Connector             | 3M 10220-52A2JL                             |  |  |
|                        | Protocol                     | SSCNET II                                   |  |  |
|                        | Bit Rate                     | 5.625Mhz                                    |  |  |
| Driver Communication   | Physical layer               | RS-485                                      |  |  |
|                        | Maximum working length       | 30m for each 6 axes                         |  |  |
|                        | Error detection              | CRC                                         |  |  |
|                        | Max. No of controllable axes | 8372: 12, 8366: 6                           |  |  |
|                        | Servo update rate            | 0.888ms                                     |  |  |
|                        |                              | Current position                            |  |  |
|                        |                              | Droop (deviation)                           |  |  |
| Servo Loop             | Servo Data Monitors          | Velocity Command                            |  |  |
|                        |                              | Velocity feedback                           |  |  |
|                        |                              | Torque command                              |  |  |
|                        |                              | Servo alarm numberetc                       |  |  |
|                        | Servo parameter tuning       | Parameter read/write                        |  |  |

| Table | 5-2: | MPC-8366/72 | 2 Specifications |
|-------|------|-------------|------------------|
|-------|------|-------------|------------------|

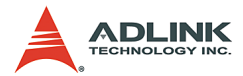

| Motion Velocity Profile         Trapezoidal & S-Curve           Jog move         Single axis P to P motion           Single motion         Change PIV on the fly           Linear interpolation: up to 4 axes         2-axis Circular interpolation           Motion Function         Home move         2 home modes           Motion Function         Start / End motion list         Add linear trajectory           Add arc trajectory: 2 axes         Add Dwell         Smooth Trajectory           Start/Sop command         Load Trajectory from file         Motion status           Motion Functions         Mowe Ratio         In unit of Pulse per mm           Software Limit         Each axis has 2 soft limits           Posible to select conditions where inter-<br>rupt cocurs         During operation stop         Possible to select conditions where inter-<br>rupt cocurs           Optical Isolated Digital Input         General Purposed Input x 2<br>(PCI board only)         Yes         Sink or source type are selectable in all<br>channels (all channels must be the<br>same)           Digital Output         DO x 2         Sink Current: 6.5mA Min.<br>Isolated voltage: 500 VDC                                                                                                    |                                | Item                                           | Description                                                                              |  |  |
|----------------------------------------------------------------------------------------------------|--------------------------------|------------------------------------------------|------------------------------------------------------------------------------------------|--|--|
| Motion Function         Jog move           Motion Function         Single motion         Change P/V on the fly           Linear interpolation: up to 4 axes         2-axis Circular interpolation           2 home modes         2-axis Circular interpolation           Add Inear trajectory         Add Inear trajectory           Add Dwell         Start / End motion list           Add Dwell         Smooth Trajectory 2 axes           Add Dwell         Smooth Trajectory           Start/Sop command         Load Trajectory from file           Motion I/O status read/configure         Motion status           Application Functions         Position Compare           Each axis has 2 soft limits         Position Compare           Postion Compare         Each axis has 2 soft limits           Interrock         2 axes interlock system           Optical Isolated Digital Input         Porximity dog x 12 (ORG)           Optical Isolated Digital Input         General Purposed Input x 2 (PCL)           Digital Output         DO x 2           Digital Output         DO x 2                                                                                                    |                                | Motion Velocity Profile                        | Trapezoidal & S-Curve                                                                    |  |  |
| Motion Function         Single motion         Single axis P to P motion           Motion Function         Home move         2 home modes           Motion Function         Start / End motion list           Add linear trajectory: 2 axes         Add linear trajectory: 2 axes           Add Dwell         Smooth Trajectory           Smooth Trajectory         Start/Sop command           Load Trajectory from file         Motion status           Motion Function         Move Ratio         In unit of Pulse per mm           Software Limit         Each axis has 2 soft limits           Position Compare         Each axis has 2 comparators           Interlock         2 axes interlock system           System error check         Watchdog timer           During alarms, etc.         Yes           Interrupt         During operation stop           Proximity dog x 12 (ORG)         Sink or source type are selectable in all channels must be the same)           Optical Isolated Digital Input         General Purposed Input x 2 (PCL)           Change of state detection Isolate doutings: 500 Vmms Bandwidth: 10K Hz (0.1 ms)         Dotarge 6 or 24V           Logic L: 0-SV         Dotarge 6 or 24V           Logic L: 0-SV         Input resistor: 4.7KW @ 0.5W           Digital Output         DO x 2         Sink Current: 6.5m                                                                                                    |                                |                                                | Jog move                                                                                 |  |  |
| Single motion         Change P/V on the fly           Linear interpolation: up to 4 axes         2-axis Circular interpolation           Motion Function         Home move         2 home modes           Motion Function         Start / End motion list         Add inear trajectory           Add arc trajectory: 2 axes         Add arc trajectory         Add arc trajectory           Add Dwell         Smooth Trajectory         Start/Sop command           Load Trajectory from file         Motion status         Start/Sop command           Load Trajectory from file         Motion status         In unit of Pulse per mm           Application Functions         Position Compare         Each axis has 2 comparators           Interlock         2 axes interlock system         2 axes interlock system           System error check         Watchdog timer         Possible to select conditions where inter-<br>rupt occurs           During alarms, etc.         Yes         Yes         Sink or source type are selectable in all<br>channels (all channels must be the<br>same)           Optical Isolated Digital Input         General Purposed Input x 2<br>(PCI board only)         Sink or source type are selectable in all<br>channels (all channels must be the<br>same)           Digital Output         DO x 2         Sink Current: 6.5mA Min.<br>Isolated voltage: 500 VDC           Digital Output         DO x 2         Sink current: |                                |                                                | Single axis P to P motion                                                                |  |  |
| Motion Function         Home move         2 home modes           Motion Function         Home move         2 home modes           Start / End motion list         Add linear trajectory           Add linear trajectory         Add a crajectory: 2 axes           Add Dwell         Smooth Trajectory           Start/Sop command         Load Trajectory from file           Motion Function         Move Ratio         In unit of Pulse per mm           Software Limit         Each axis has 2 soft limits           Position Compare         Each axis has 2 comparators           Interlock         2 axes interlock system           System error check         Watchdog timer           During operation stop         Possible to select conditions where interrupt occurs           Optical Isolated Digital Input         Frequency (PCI bard only)           Proximity dog x 12 (ORG)         Input selection           Logic H: 14.4-24V         Logic Control           Doring eof state detection Isolated voltage: 500 Vms         Bandwidth: 10K Hz (0.1 ms)           Digital Output         DO x 2         Sink Current: 6.5mA Min.           Isolated voltage: 500 VDC         Sink current: 6.5mA Min.                                                                                                    |                                | Single motion                                  | Change P/V on the fly                                                                    |  |  |
| Motion Function         2-axis Circular interpolation           Motion Function         Home move         2 home modes           Start / End motion list         Add linear trajectory           Add ac trajectory: 2 axes         Add Dwell           Add Dwell         Smooth Trajectory           Start/Sop command         Load Trajectory from file           Motion I/O status read/configure         Motion status           Application Functions         Move Ratio         In unit of Pulse per mm           Software Limit         Each axis has 2 comparators           Interlock         2 axes interlock system           System error check         Watchdog timer           During operation stop         Possible to select conditions where interrupt           During alarms, etc.         Yes           Senteral Proximity dog x 12 (ORG)         Input setstor: 4.7KW @ 0.5W           Optical Isolated Digital Input         Emergency Stop x 1           Emergency Stop x 1         Emergency Stop x 1           Digital Output         DO x 2           Digital Output         DO x 2                                                                                                    |                                |                                                | Linear interpolation: up to 4 axes                                                       |  |  |
| Motion Function         Home move         2 home modes           Motion Function         Start / End motion list         Add linear trajectory           Add arc trajectory: 2 axes         Add Dwell           Smooth Trajectory         Smooth Trajectory           Start/Sop command         Load Trajectory from file           Motion Functions         Move Ratio         In unit of Pulse per mm           Application Functions         Software Limit         Each axis has 2 comparators           Interrock         2 axes interlock system         2 axes interlock system           System error check         Watchdog timer           During operation stop         Possible to select conditions where interrupt occurs           Optical Isolated Digital Input         General Purposed Input x 2 (PEL)         Sink or source type are selectable in all channels (all channels must be the same)           Digital Output         Emergency Stop x 1         Solated voltage: 500 Vms           Digital Output         DO x 2         Sink Current: 6.5m Min.                                                                                                    |                                |                                                | 2-axis Circular interpolation                                                            |  |  |
| Motion Function         Start / End motion list           Add linear trajectory         Add linear trajectory           Add Dwell         Add Dwell           Smooth Trajectory         Smooth Trajectory           Start/Sop command         Load Trajectory from file           Motion Functions         Move Ratio           Move Ratio         In unit of Pulse per mm           Software Limit         Each axis has 2 soft limits           Application Functions         Position Compare           Interlock         2 axes interlock system           System error check         Watchdog timer           During operation stop         Possible to select conditions where interrupt occurs           During alarms, etc.         Yes           +Limit Switch x 12 (PEL)         Sink or source type are selectable in all channels must be the same)           Optical Isolated Digital Input         Emergency Stop x 1           Digital Output         DO x 2           Digital Output         DO x 2                                                                                                    |                                | Home move                                      | 2 home modes                                                                             |  |  |
| Motion Function       Add linear trajectory         Add arc trajectory: 2 axes       Add Dwell         Smooth Trajectory       Start/Sop command         Load Trajectory from file       Motion I/O status read/configure         Motion Functions       Move Ratio       In unit of Pulse per mm         Software Limit       Each axis has 2 soft limits         Position Compare       Each axis has 2 comparators         Interlock       2 axes interlock system         System error check       Watchdog timer         During operation stop       Possible to select conditions where interrupt occurs         During alarms, etc.       Yes         +Limit Switch x 12 (PEL)       Sink or source type are selectable in all channels (all channels must be the same)         Optical Isolated Digital Input       General Purposed Input x 2 (PCI board only)       Input voltage range: 0 ~ 24V Logic H: 14.4~24V Logic H: 14.4~24V Logic H: 14.4~24V Logic H: 14.4~24V Logic H: 14.4~24V Logic H: 14.4~24V Logic H: 14.4~24V Logic H: 14.4~24V Logic H: 14.4~24V Logic H: 14.4~24V Logic H: 14.4~24V Logic H: 0.5W DI change of state detection his blandwidth: 10K Hz (0.1 ms)         Digital Output       DO x 2       Output type: Open-collector (PC3H7)         Sink Current: 6.6mA Min.       Isolated voltage: 500 VDC       Isolated voltage: 500 VDC                                                                                                 | Motion Eurotion                |                                                | Start / End motion list                                                                  |  |  |
| Add arc trajectory: 2 axes       Add Dwell       Smooth Trajectory       Start/Sop command       Load Trajectory from file       Motion I/O status read/configure       Motion status       Application Functions       Position Compare       Each axis has 2 soft limits       Position Compare       Each axis has 2 comparators       Interlock     2 axes interlock system       System error check     Watchdog timer       During operation stop     Possible to select conditions where interrupt occurs       During alarms, etc.     Yes       +Limit Switch x 12 (PEL)     Sink or source type are selectable in all channels (all channels must be the same)       Optical Isolated Digital Input     General Purposed Input x 2 (PCI board only)       Emergency Stop x 1     Dirange of state detection Isolated voltage: 500 VTms Bandwidth: 10K Hz (0.1 ms)       Digital Output     DO x 2     Sink Current: 6.5mA Min. Isolated voltage: 500 VDC                                                                                                    | Motion Function                |                                                | Add linear trajectory                                                                    |  |  |
| Add Dwell           Continuous motion         Smooth Trajectory           Start/Sop command         Load Trajectory from file           Motion I/O status read/configure         Motion status           Move Ratio         In unit of Pulse per mm           Software Limit         Each axis has 2 soft limits           Position Compare         Each axis has 2 comparators           Interlock         2 axes interlock system           System error check         Watchdog timer           During operation stop         Possible to select conditions where interrupt occurs           During alarms, etc.         Yes           +Limit Switch x 12 (PEL)         Sink or source type are selectable in all channels (all channels must be the same)           Optical Isolated Digital Input         General Purposed Input x 2 (PCI board only)           Emergency Stop x 1         Isolated voltage: 500 VTms Bandwidth: 10K Hz (0.1 ms)           Digital Output         DO x 2                                                                                                    |                                |                                                | Add arc trajectory: 2 axes                                                               |  |  |
| Continuous motion         Smooth Trajectory           Start/Sop command         Load Trajectory from file           Motion I/O status read/configure         Motion status           Move Ratio         In unit of Pulse per mm           Software Limit         Each axis has 2 soft limits           Position Compare         Each axis has 2 comparators           Interlock         2 axes interlock system           System error check         Watchdog timer           Possible to select conditions where inter-<br>rupt occurs         Possible to select conditions where inter-<br>rupt occurs           Optical Isolated Digital Input         Proximity dog x12 (PEL)         Sink or source type are selectable in all<br>channels (all channels must be the<br>same)           Optical Isolated Digital Input         General Purposed Input x 2<br>(PCI board only)         Solated voltage: 500 VTms<br>Bandwidth: 10K Hz (0.1 ms)           Digital Output         DO x 2         Output type:<br>Open-collector (PC3H7)           Disital Output         DO x 2         Sink Current: 6.5mA Min.                                                                                                    |                                |                                                | Add Dwell                                                                                |  |  |
| Start/Sop command           Load Trajectory from file           Motion I/O status read/configure           Motion status           Application Functions           Software Limit         Each axis has 2 soft limits           Position Compare         Each axis has 2 comparators           Interlock         2 axes interlock system           System error check         Watchdog timer           During operation stop         Possible to select conditions where interrupt occurs           During alarms, etc.         Yes           +Limit Switch x 12 (PEL)         Sink or source type are selectable in all channels (all channels must be the same)           Optical Isolated Digital Input         General Purposed Input x 2 (PEL)           Proximity dog x 12 (ORG)         Input voltage range: 0 ~ 24V           Logic H: 14.4~24V         Logic C: 0~5V           Input voltage range: 0 ~ 24V         Logic H: 14.4~24V           Logic L: 0~5V         Input voltage: 500 Vrms           Bandwidth: 10K Hz (0.1 ms)         Do x 2           Digital Output         DO x 2                                                                                                    |                                | Continuous motion                              | Smooth Trajectory                                                                        |  |  |
| Load Trajectory from file           Motion I/O status read/configure           Motion status           Move Ratio         In unit of Pulse per mm           Software Limit         Each axis has 2 soft limits           Position Compare         Each axis has 2 comparators           Interlock         2 axes interlock system           System error check         Watchdog timer           During operation stop         Possible to select conditions where inter-<br>rupt occurs           During alarms, etc.         Yes           +Limit Switch x 12 (PEL)         Sink or source type are selectable in all<br>channels (all channels must be the<br>same)           Optical Isolated Digital Input         General Purposed Input x 2<br>(PCI board only)         Sink or source type are selectable in<br>liput voltage range: 0 ~ 24V           Logic H: 14.4~24V         Logic H: 14.4~24V         Logic H: 14.4~24V           Logic H: 10.4 Hz (0.1 ms)         Diated voltage: 500 Vms           Bandwidth: 10K Hz (0.1 ms)         Bandwidth: 10K Hz (0.1 ms)           Digital Output         DO x 2         Sink Current: 6.5mA Min.           Isolated voltage: 500 VDC         Bandwidth: 10K Hz (0.1 ms)                                                                                                    |                                |                                                | Start/Sop command                                                                        |  |  |
| Motion I/O status read/configure           Motion status           Move Ratio         In unit of Pulse per mm           Software Limit         Each axis has 2 soft limits           Position Compare         Each axis has 2 comparators           Interlock         2 axes interlock system           System error check         Watchdog timer           During operation stop         Possible to select conditions where inter-<br>rupt occurs           During alarms, etc.         Yes           +Limit Switch x 12 (PEL)         Sink or source type are selectable in all<br>channels (all channels must be the<br>same)           Optical Isolated Digital Input         General Purposed Input x 2<br>(PCI board only)         Input resistor: 4.7KW @ 0.5W<br>DI change of state detection<br>Isolated voltage: 500 Vrms<br>Bandwidth: 10K Hz (0.1 ms)           Digital Output         DO x 2         Output type:<br>Open-collector (PC3H7)                                                                                                    |                                |                                                | Load Trajectory from file                                                                |  |  |
| Motion status           Move Ratio         In unit of Pulse per mm           Software Limit         Each axis has 2 soft limits           Position Compare         Each axis has 2 comparators           Interlock         2 axes interlock system           System error check         Watchdog timer           During operation stop         Possible to select conditions where interrupt occurs           During alarms, etc.         Yes           +Limit Switch x 12 (PEL)         Sink or source type are selectable in all channels (all channels must be the same)           Proximity dog x 12 (ORG)         Input voltage range: 0 ~ 24V         Logic L: 0~5V           Optical Isolated Digital Input         General Purposed Input x 2 (PCI board only)         Output resistor: 4.7KW @ 0.5W           Digital Output         DO x 2         Output type: Open-collector (PC3H7)         Sink Current: 6.5mA Min.           Disolated voltage: 500 VDC         Sink Current: 6.5mA Min.         Isolated voltage: 500 VDC                                                                                                    |                                |                                                | Motion I/O status read/configure                                                         |  |  |
| Move Ratio         In unit of Pulse per mm           Application Functions         Software Limit         Each axis has 2 soft limits           Position Compare         Each axis has 2 comparators           Interlock         2 axes interlock system           System error check         Watchdog timer           During operation stop         Possible to select conditions where inter-<br>rupt occurs           During alarms, etc.         Yes           +Limit Switch x 12 (PEL)         Sink or source type are selectable in all<br>channels (all channels must be the<br>same)           Optical Isolated Digital Input         General Purposed Input x2<br>(PCI board only)         Sink or source type are selectable in<br>liput voltage range: 0 ~ 24V           Logic L: 0~5V<br>Input resistor: 4.7KW @ 0.5W         Input resistor: 4.7KW @ 0.5W         Di change of state detection<br>Isolated voltage: 500 Vms           Digital Output         DO x 2         Output type:<br>Open-collector (PC3H7)         Output type:<br>Open-collector (PC3H7)                                                                                                    |                                |                                                | Motion status                                                                            |  |  |
| Application FunctionsSoftware LimitEach axis has 2 soft limitsApplication FunctionsPosition CompareEach axis has 2 comparatorsInterlock2 axes interlock systemSystem error checkWatchdog timerDuring operation stopPossible to select conditions where inter-<br>rupt occursInterruptDuring alarms, etc.Yes+Limit Switch x 12 (PEL)Sink or source type are selectable in all<br>channels (all channels must be the<br>same)Optical Isolated Digital InputGeneral Purposed Input x2<br>(PCI board only)Input voltage range: 0 ~ 24V<br>Logic L: 0~5V<br>Input resistor: 4.7KW @ 0.5W<br>DI change of state detection<br>Isolated voltage: 500 Vrms<br>Bandwidth: 10K Hz (0.1 ms)Digital OutputDO x 2Sink Current: 6.5mA Min.<br>Isolated voltage: 500 VDCDigital OutputDO x 2Sink Current: 6.5mA Min.                                                                                                    |                                | Move Ratio                                     | In unit of Pulse per mm                                                                  |  |  |
| Application Functions         Position Compare         Each axis has 2 comparators           Interlock         2 axes interlock system         2 axes interlock system           System error check         Watchdog timer           Interrupt         During operation stop         Possible to select conditions where interrupt occurs           During alarms, etc.         Yes           +Limit Switch x 12 (PEL)         Sink or source type are selectable in all channels (all channels must be the same)           -Limit Switch x 12 (MEL)         Input voltage range: 0 ~ 24V           Proximity dog x 12 (ORG)         Input voltage range: 0 ~ 24V           General Purposed Input x 2 (PCI board only)         Input voltage range: 0 ~ 24V           Logic L: 0~5V         Input resistor: 4.7KW @ 0.5W           Di change of state detection Isolated voltage: 500 Vrms         Bandwidth: 10K Hz (0.1 ms)           Digital Output         DO x 2         Output type: Open-collector (PC3H7)           Sink Current: 6.5mA Min.         Isolated voltage: 500 VDC                                                                                                    |                                | Software Limit                                 | Each axis has 2 soft limits                                                              |  |  |
| Interlock         2 axes interlock system           System error check         Watchdog timer           During operation stop         Possible to select conditions where inter-<br>rupt occurs           Interrupt         During alarms, etc.         Yes           - Limit Switch x 12 (PEL)         Sink or source type are selectable in all<br>channels (all channels must be the<br>same)           Optical Isolated Digital Input         Froximity dog x 12 (ORG)         Input voltage range: 0 ~ 24V<br>Logic L: 0-5V           Proximity dog x 12 (ORG)         Input voltage range: 0 ~ 24V         Logic L: 0-5V           Input resistor: 4.7KW @ 0.5W         DI change of state detection<br>Isolated voltage: 500 Vms         Bandwidth: 10K Hz (0.1 ms)           Digital Output         DO x 2         Sink Current: 6.5mA Min.         Isolated voltage: 500 VDC                                                                                                    | Application Functions          | Position Compare                               | Each axis has 2 comparators                                                              |  |  |
| System error check         Watchdog timer           Interrupt         During operation stop         Possible to select conditions where inter-<br>rupt occurs           During alarms, etc.         Yes           +Limit Switch x 12 (PEL)         Sink or source type are selectable in all<br>channels (all channels must be the<br>same)           Optical Isolated Digital Input         Proximity dog x 12 (ORG)         Input voltage range: 0 ~ 24V           General Purposed Input x 2<br>(PCI board only)         General Purposed Input x 2<br>(PCI board only)         Input voltage: 500 Vrms<br>Bandwidth: 10K Hz (0.1 ms)           Digital Output         DO x 2         Output type:<br>Open-collector (PC3H7)         Sink Current: 6.5mA Min.<br>Isolated voltage: 500 VDC                                                                                                    |                                | Interlock                                      | 2 axes interlock system                                                                  |  |  |
| Interrupt         During operation stop         Possible to select conditions where inter-<br>rupt occurs           During alarms, etc.         Yes           +Limit Switch x 12 (PEL)         Sink or source type are selectable in all<br>channels (all channels must be the<br>same)           Optical Isolated Digital Input         Proximity dog x 12 (ORG)         Input voltage range: 0 ~ 24V           General Purposed Input x2<br>(PCI board only)         Input voltage range: 0 ~ 24V         Logic H: 14.4-24V           Logic L: 0~5V         Input resistor: 4.7KW @ 0.5W         Dislated voltage: 500 Vrms           Bandwidth: 10K Hz (0.1 ms)         Sink Current: 6.5mA Min.         Isolated voltage: 500 VDC                                                                                                    |                                | System error check                             | Watchdog timer                                                                           |  |  |
| During alarms, etc.         Yes           +Limit Switch x 12 (PEL)         Sink or source type are selectable in all channels (all channels must be the same)           -Limit Switch x 12 (MEL)         Proximity dog x 12 (ORG)           Proximity dog x 12 (ORG)         Input voltage range: 0 ~ 24V           General Purposed Input x 2 (PCI board only)         Input voltage range: 0 ~ 24V           Logic H: 14.4-24V         Logic C - 5V           Input resistor: 4.7KW @ 0.5W         Dichange of state detection Isolated voltage: 500 Vrms           Bandwidth: 10K Hz (0.1 ms)         Output type: Open-collector (PC3H7)           Digital Output         DO x 2         Sink Current: 6.5mA Min.           Isolated voltage: 500 VDC         Pardwidth: 10K Hz (0.1 ms)                                                                                                    | Interrupt                      | During operation stop                          | Possible to select conditions where inter-<br>rupt occurs                                |  |  |
| +Limit Switch x 12 (PEL)       Sink or source type are selectable in all channels (all channels must be the same)         Optical Isolated Digital Input       Proximity dog x 12 (ORG)       Input voltage range: 0 ~ 24V         General Purposed Input x 2 (PCI board only)       General Purposed Input x 2 (PCI board only)       Input resistor: 4.7KW @ 0.5W         Emergency Stop x 1       Isolated voltage: 500 Vrms       Bandwidth: 10K Hz (0.1 ms)         Digital Output       DO x 2       Sink Current: 6.5mA Min.         Isolated voltage: 500 VDC       Randwidth: 10K Hz (0.1 ms)                                                                                                    |                                | During alarms, etc.                            | Yes                                                                                      |  |  |
| Optical Isolated Digital Input       -Limit Switch x 12 (MEL)       Channels (all channels must be the same)         Proximity dog x 12 (ORG)       Input voltage range: 0 ~ 24V         General Purposed Input x 2 (PCI board only)       Input voltage range: 0 ~ 24V         Logic L: 0~5V       Input resistor: 4.7KW @ 0.5W         Di change of state detection Isolated voltage: 500 Vrms       Bandwidth: 10K Hz (0.1 ms)         Digital Output       DO x 2       Output type: Open-collector (PC3H7)         Sink Current: 6.5mA Min.       Isolated voltage: 500 VDC         Proximity DO x 2       Sink Current: 6.5mA Min.                                                                                                    |                                | +Limit Switch x 12 (PEL)                       | Sink or source type are selectable in all                                                |  |  |
| Optical Isolated Digital Input       Proximity dog x 12 (ORG)       Input voltage range: 0 ~ 24V         Optical Isolated Digital Input       General Purposed Input x 2<br>(PCI board only)       Input voltage range: 0 ~ 24V         Logic L: 0~5V       Input resistor: 4.7KW @ 0.5W         Di change of state detection<br>Isolated voltage: 500 Vrms         Bandwidth: 10K Hz (0.1 ms)         Digital Output         DO x 2         Sink Current: 6.5mA Min.         Isolated voltage: 500 VDC         Particular (PC) 1 ms)                                                                                                    |                                | -Limit Switch x 12 (MEL)                       | channels (all channels must be the same)                                                 |  |  |
| Optical Isolated Digital Input       General Purposed Input x 2 (PCI board only)       Logic H: 14.4-24V Logic L: 0~5V Input resistor: 4.7KW @ 0.5W DI change of state detection Isolated voltage: 500 Vrms Bandwidth: 10K Hz (0.1 ms)         Digital Output       DO x 2       Output type: Open-collector (PC3H7)         Sink Current: 6.5mA Min.       Isolated voltage: 500 VDC         Rendwidth: 10K L2 (0.1 ms)       Sink Current: 6.5mA Min.                                                                                                    |                                | Proximity dog x 12 (ORG)                       | Input voltage range: 0 ~ 24V                                                             |  |  |
| Emergency Stop x 1     Di change of state detection<br>Isolated voltage: 500 Vrms<br>Bandwidth: 10K Hz (0.1 ms)       Digital Output     DO x 2     Output type:<br>Open-collector (PC3H7)       Sink Current: 6.5mA Min.     Isolated voltage: 500 VDC       Bandwidth: 10K Hz (0.1 ms)     Do x 2                                                                                                    | Optical Isolated Digital Input | General Purposed Input x 2<br>(PCI board only) | Logic H: 14.4~24V<br>Logic L: 0~5V<br>Input resistor: 4.7KW @ 0.5W                       |  |  |
| Digital Output     DO x 2     Output type:<br>Open-collector (PC3H7)       Sink Current: 6.5mA Min.     Isolated voltage: 500 VDC       Readwidth: 100 Ll=(0.1 mp)                                                                                                    |                                | Emergency Stop x 1                             | DI change of state detection<br>Isolated voltage: 500 Vrms<br>Bandwidth: 10K Hz (0.1 ms) |  |  |
| Digital Output DO x 2 Sink Current: 6.5mA Min. Isolated voltage: 500 VDC Randwidth: 10// 1/2/0.1 ma)                                                                                                    |                                |                                                | Output type:<br>Open-collector (PC3H7)                                                   |  |  |
| Isolated voltage: 500 VDC                                                                                                    | Digital Output                 | DO x 2                                         | Sink Current: 6.5mA Min.                                                                 |  |  |
| Pandwidth: 10K U=(0.4 ma)                                                                                                    | <b>U</b>                       |                                                | Isolated voltage: 500 VDC                                                                |  |  |
| Bandwidth. Tork HZ(0.1 ms)                                                                                                    |                                |                                                | Bandwidth: 10K Hz(0.1 ms)                                                                |  |  |

| Table | 5-2: | MPC | -8366/72 | 2 Spee | cifications |
|-------|------|-----|----------|--------|-------------|
|-------|------|-----|----------|--------|-------------|

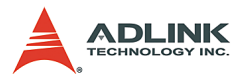

|                   | ltem                                                     | Description                                                         |  |
|-------------------|----------------------------------------------------------|---------------------------------------------------------------------|--|
|                   |                                                          | Resolution: 16 bits                                                 |  |
|                   |                                                          | Settling Time: 10mS Max.                                            |  |
|                   |                                                          | Output Range: ±10V                                                  |  |
|                   |                                                          | Output Coupling: DC                                                 |  |
|                   |                                                          | Output Impedance: 30W Max.                                          |  |
| Analog Out        | DA x 2                                                   | Output Driving: ±5mA max.                                           |  |
| · ·               |                                                          | Power On State: Floating                                            |  |
|                   |                                                          | Calibration: Self-Calibration                                       |  |
|                   |                                                          | Gain Error: ±3% Max.                                                |  |
|                   |                                                          | Offset Error:<br>1mV Max. for PCI board<br>0.2mV Max. for MPC board |  |
|                   |                                                          | Resolution: 16 bits, no missing code                                |  |
|                   |                                                          | Sampling Rate: 250kS/s                                              |  |
| Analog In         | AD x 2 (Available for MPC/                               | Programmable Input Range: ±10V, ±5V<br>±2.5V                        |  |
|                   | CFCI board)                                              | Calibration: Self-Calibration                                       |  |
|                   |                                                          | Gain Error: ±0.03% Max.                                             |  |
|                   |                                                          | Offset Error: 0.2mV Max.                                            |  |
|                   |                                                          | Incremental Encoder Input                                           |  |
|                   |                                                          | Max. Speed : 5Mhz                                                   |  |
|                   | 32-bit Encoder input (A,B,Z)                             | Input Voltage: 0 - 5V dc                                            |  |
| Encoder Interface | 2 channel ( PCI board )                                  | Logic H: 3-5V                                                       |  |
|                   | board)                                                   | Logic L: 0-2.4V                                                     |  |
|                   |                                                          | Input resistor: 2200 @ 0.125W                                       |  |
|                   |                                                          | Isolated voltage:500 Vrms                                           |  |
|                   | 2 channel differential pulses                            | OUT/DIR, CW/CCW, AB phase select-<br>able                           |  |
| Pulse Output      | output (Available for MPC/<br>cPCI board)                | Max. Output Frequency: 4.16 MHz                                     |  |
|                   | or or boardy                                             | Isolated voltage:500 Vrms                                           |  |
|                   | Board to board synchronous<br>interface (PCI board only) | CN4                                                                 |  |
|                   |                                                          | Voltage output high:                                                |  |
|                   |                                                          | Typical: 5V                                                         |  |
| Aux. DIO          | 6 TTL Level Digital Output (at                           | Min: 2.4v @ 15mA                                                    |  |
|                   | PCI board only)                                          | Voltage output low:                                                 |  |
|                   |                                                          | Typical: 0.3V @ 24mA                                                |  |
|                   |                                                          | Max: 0.5V                                                           |  |

| Table | 5-2: | MPC-8366/7 | 2 Specifications |
|-------|------|------------|------------------|
|-------|------|------------|------------------|

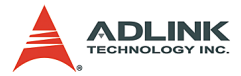

|                   | Item                                                                                                    | Description       |
|-------------------|----------------------------------------------------------------------------------------------------|-------------------|
| Extension Bracket | Optional bracket for SSCNET<br>Axis 7-12 splitter and TTL<br>Level Digital Output for PCI-<br>8372 only | CN3 (A) , CN2 (A) |

Table 5-2: MPC-8366/72 Specifications

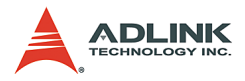

### SP1 Pin Assignment: MPC-8372/66 I/O Connector

| No. | Name            | I/O | Function Axis              | No. | Name        | I/O | Function Axis          |
|-----|-----------------|-----|----------------------------|-----|-------------|-----|------------------------|
| 1   | DO_COM          | -   | Common for Digital Output  | 35  | DO1         | 0   | General Digital Output |
| 2   | PEL1/MDI1       | Ι   | Positive End Limit         | 36  | 36 DO2      |     | General Digital Output |
| 3   | MEL1/MDI2       | Ι   | Minus End Limit            | 37  | PEL2/MDI4   | I   | Positive End Limit     |
| 4   | ORG1/MDI3       | Ι   | Origin Signal              | 38  | MEL2/MDI5   | Ι   | Minus End Limit        |
| 5   | PEL3/MDI7       | -   | Positive End Limit         | 39  | ORG2/MDI6   | -   | Origin Signal          |
| 6   | MEL3/MDI8       | -   | Minus End Limit            | 40  | PEL4/MDI10  | -   | Positive End Limit     |
| 7   | ORG3/MDI9       | Ι   | Origin Signal              | 41  | MEL4/MDI11  | Ι   | Minus End Limit        |
| 8   | PEL5/MDI13      | Ι   | Positive End Limit         | 42  | ORG4/MDI12  | Ι   | Origin Signal          |
| 9   | MEL5/MDI14      | Ι   | Minus End Limit            | 43  | PEL6/MDI16  | Ι   | Positive End Limit     |
| 10  | ORG5/MDI15      | Ι   | Origin Signal              | 44  | MEL6/MDI17  | Ι   | Minus End Limit        |
| 11  | IPT_COM/EMG_COM | -   | Common for Digital Input   | 45  | ORG6/MDI18  | Ι   | Origin Signal          |
| 12  | EA1+            | Ι   | Encoder A-Phase (+)        | 46  | EA2+        | Ι   | Encoder A-Phase (+)    |
| 13  | EA1-            | Ι   | Encoder A-Phase (-)        | 47  | EA2-        | Ι   | Encoder A-Phase (-)    |
| 14  | EB1+            | Ι   | Encoder B-Phase (+)        | 48  | EB2+        | Ι   | Encoder B-Phase (+)    |
| 15  | EB1-            | Ι   | Encoder B-Phase (-)        | 49  | EB2-        | Ι   | Encoder B-Phase (-)    |
| 16  | EZ1+            | Ι   | Encoder Z-Phase (+)        | 50  | EZ2+        | Ι   | Encoder Z-Phase (+)    |
| 17  | EZ1-            | -   | Encoder Z-Phase (-)        | 51  | EZ2-        | -   | Encoder Z-Phase (-)    |
| 18  | PEL7/MDI19      | -   | Positive End Limit         | 52  | PEL8/MDI22  | -   | Positive End Limit     |
| 19  | MEL7/MDI20      | Ι   | Minus End Limit            | 53  | MEL8/MDI23  | Ι   | Minus End Limit        |
| 20  | ORG7/MDI21      | -   | Origin Signal              | 54  | ORG8/MDI24  | -   | Origin Signal          |
| 21  | PEL9/MDI25      | Ι   | Positive End Limit         | 55  | PEL10/MDI28 | Ι   | Positive End Limit     |
| 22  | MEL9/MDI26      | Ι   | Minus End Limit            | 56  | MEL10/MDI29 | Ι   | Minus End Limit        |
| 23  | ORG9/MDI27      | Ι   | Origin Signal              | 57  | ORG10/MDI30 | Ι   | Origin Signal          |
| 24  | PEL11/MDI31     | Ι   | Positive End Limit         | 58  | PEL12/MDI34 | Ι   | Positive End Limit     |
| 25  | MEL11/MDI32     | Ι   | Minus End Limit            | 59  | MEL12/MDI35 | Ι   | Minus End Limit        |
| 26  | ORG11/MDI33     | -   | Origin Signal              | 60  | ORG12/MDI36 | -   | Origin Signal          |
| 27  | IPT_COM/EMG_COM | 1   | Common for Digital Input   | 61  | EMG         | -   | Emergency Stop Signal  |
| 28  | P_GND           | 1   | Common for Pulse Interface | 62  | AD1         | -   | Analog Input           |
| 29  | OUT1+           | 0   | Pulse signal (+)           | 63  | DIR1+       | 0   | Dir. signal (+)        |
| 30  | OUT1-           | 0   | Pulse signal (-)           | 64  | AD2         | -   | Analog Input           |
| 31  | OUT2+           | 0   | Pulse signal (+)           | 65  | DIR1-       | 0   | Dir. signal (-)        |
| 32  | OUT2-           | 0   | Pulse signal (-)           | 66  | DA1         | 0   | Analog Output          |
| 33  | DIR2+           | 0   | Dir. signal (+)            | 67  | DA2         | 0   | Analog Output          |
| 34  | DIR2-           | 0   | Dir. signal (-)            | 68  | A_COM       | -   | Analog Ground          |

#### Table 5-3: SP1 Pin Assignment: MPC-8372/66 I/O Connector

MDI# is for general purpose input if it is not used for motion.

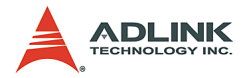

### Dimensions

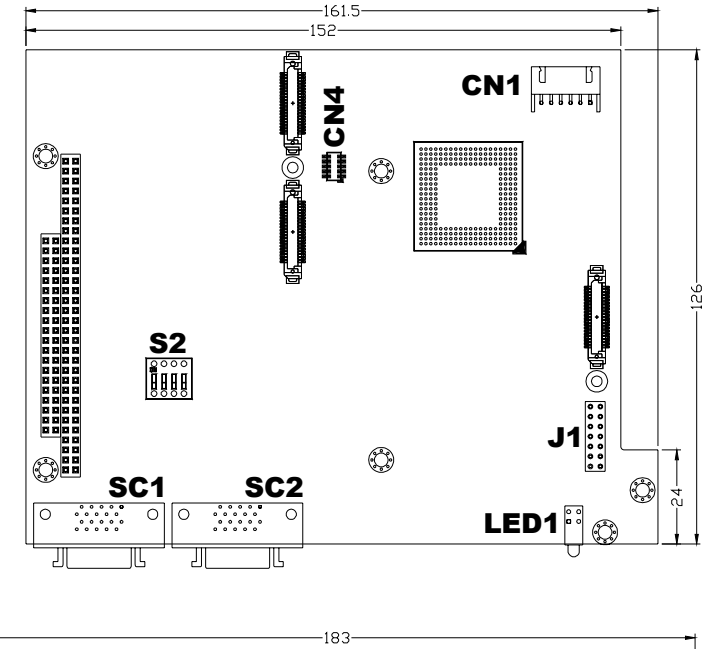

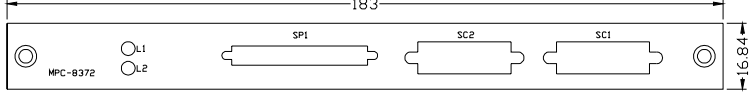

#### Figure 5-2: MPC-8372 PCB Layout and Front Panel

- SC1: SSCNET connector for Axis 0~5
- SC2: SSCNET connector for Axis 6~11
- SP1: Daughter Board connector
- LED1: Board Status LEDs
- S2: DIP switch for I/O address setting

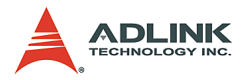

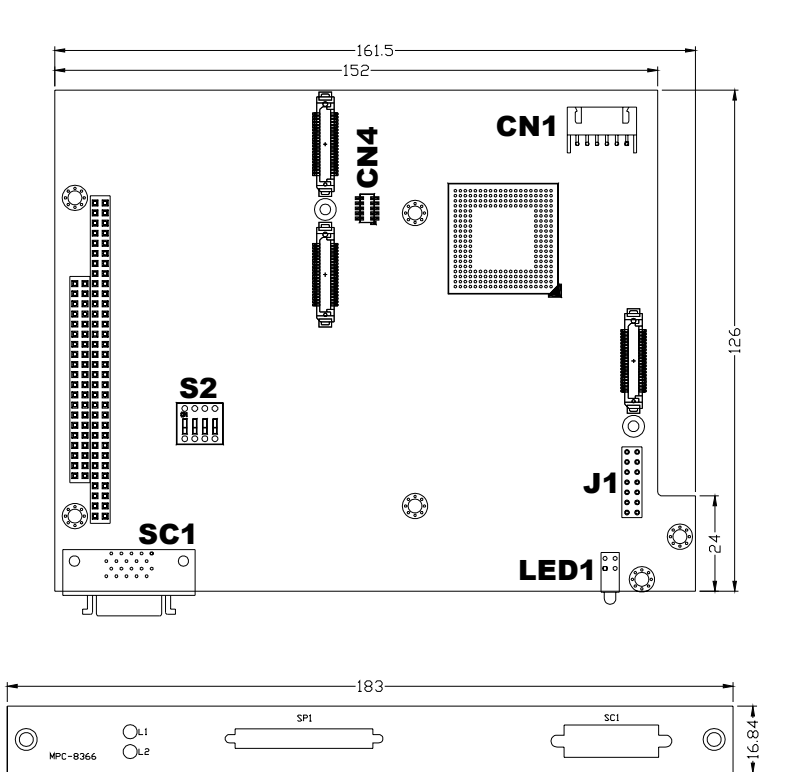

#### Figure 5-3: MPC-8366 PCB Layout and Front Panel

- SC1: SSCNET connector for Axis 0~5
- SP1: Daughter Board connector
- LED1: Board Status LEDs
- S2: DIP switch for I/O address setting

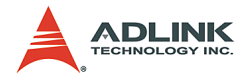

## 5.3 MPC-8164

#### Features

- 16-bit PC104 Bus
- Axes of step and direction pulse output for controlling stepping or servomotor
- ► Maximum output frequency of 6.55 MPPS
- ▶ Pulse output options: OUT/DIR, CW/CCW
- Programmable acceleration and deceleration time for all modes
- Trapezoidal and S-curve velocity profiles for all modes
- ► Any 2 of 4 axes circular interpolation
- Any 2-4 of 4 axes linear interpolation
- ► Continuous interpolation for contour following motion
- Change position and speed on the fly
- Change speed by comparator condition
- ▶ 13 home return modes with auto searching
- ► Hardware backlash compensator and vibration suppression
- Software end-limits for each axis
- ► 28-bit up/down counter for incremental encoder feedback
- Home switch, index signal(EZ), positive, and negative end limit switches interface on all axes
- 2-axis high speed position latch input
- 2-axis position compare trigger output with 4k FIFO autoloading
- ► All digital input and output signals are 2500Vrms isolated
- Programmable interrupt sources
- Eight channels of general purpose photo-isolated digital inputs
- Eight channels of general purpose open collector digital outputs
- Software supports a maximum of up to four MPC-8164 cards (16 axes) operation in one system
- Includes Motion Creator, Microsoft Windows-based application development software
- MPC-8164 Libraries and Utilities for DOS and Windows 98/ NT/2000/XP. Also supports Windows XP/NT Embedded
- ▶ MPC-8164 Libraries for Linux and Windows CE systems

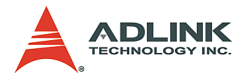

### **CN2 Pin Assignments: Main connector**

CN2 is the major connector for the motion control I/O signals.

| No. | Name  | I/O | Function (axis (1) / (2))  | No. | Name  | I/O | Function (axis(3) / (4))   |
|-----|-------|-----|----------------------------|-----|-------|-----|----------------------------|
| 1   | VPP   | 0   | +5V power supply output    | 51  | VPP   | 0   | +5V power supply output    |
| 2   | GND   |     | Ext. power ground          | 52  | GND   |     | Ext. power ground          |
| 3   | OUT1+ | 0   | Pulse signal (+), (1)      | 53  | OUT3+ | 0   | Pulse signal (+), (3)      |
| 4   | OUT1- | 0   | Pulse signal (-), (1)      | 54  | OUT3- | 0   | Pulse signal (-), (3)      |
| 5   | DIR1+ | 0   | Dir. signal (+), (1)       | 55  | DIR3+ | 0   | Dir. signal (+), (3)       |
| 6   | DIR1- | 0   | Dir. signal (-), (1)       | 56  | DIR3- | 0   | Dir. signal (-), (3)       |
| 7   | SVON1 | 0   | Multi-purpose signal, (1)  | 57  | SVON3 | 0   | Multi-purpose signal, (3)  |
| 8   | ERC1  | 0   | Dev. ctr, clr. signal, (1) | 58  | ERC3  | 0   | Dev. ctr, clr. signal, (3) |
| 9   | ALM1  | Т   | Alarm signal, (1)          | 59  | ALM3  | Ι   | Alarm signal, (3)          |
| 10  | INP1  | Ι   | In-position signal, (1)    | 60  | INP3  | —   | In-position signal, (3)    |
| 11  | RDY1  | Ι   | Multi-purpose signal, (1)  | 61  | RDY3  | -   | Multi-purpose signal, (3)  |
| 12  | GND   |     | Ext. power ground          | 62  | EXGND |     | Ext. power ground          |
| 13  | EA1+  | Ι   | Encoder A-phase (+), (1)   | 63  | EA3+  | —   | Encoder A-phase (+), (3)   |
| 14  | EA1-  | Ι   | Encoder A-phase (-), (1)   | 64  | EA3-  | -   | Encoder A-phase (-), (3)   |
| 15  | EB1+  | Ι   | Encoder B-phase (+), (1)   | 65  | EB3+  | —   | Encoder B-phase (+), (3)   |
| 16  | EB1-  | Ι   | Encoder B-phase (-), (1)   | 66  | EB3-  | —   | Encoder B-phase (-), (3)   |
| 17  | EZ1+  | Ι   | Encoder Z-phase (+), (1)   | 67  | EZ3+  | -   | Encoder Z-phase (+), (3)   |
| 18  | EZ1-  | Ι   | Encoder Z-phase (-), (1)   | 68  | EZ3-  | —   | Encoder Z-phase (-), (3)   |
| 19  | VPP   | 0   | +5V power supply output    | 69  | VPP   | 0   | +5V power supply output    |
| 20  | GND   |     | Ext. power ground          | 70  | GND   |     | Ext. power ground          |
| 21  | OUT2+ | 0   | Pulse signal (+), (2)      | 71  | OUT4+ | 0   | Pulse signal (+), (4)      |
| 22  | OUT2- | 0   | Pulse signal (-), (2)      | 72  | OUT4- | 0   | Pulse signal (-), (4)      |
| 23  | DIR2+ | 0   | Dir. signal (+), (2)       | 73  | DIR4+ | 0   | Dir. signal (+), (4)       |
| 24  | DIR2- | 0   | Dir. signal (-), (2)       | 74  | DIR4- | 0   | Dir. signal (-), (4)       |
| 25  | SVON2 | 0   | Multi-purpose signal, (2)  | 75  | SVON4 | 0   | Multi-purpose signal, (4)  |
| 26  | ERC2  | 0   | Dev. ctr, clr. signal, (2) | 76  | ERC4  | 0   | Dev. ctr, clr. signal, (4) |
| 27  | ALM2  | Ι   | Alarm signal, (2)          | 77  | ALM4  | Ι   | Alarm signal, (4)          |
| 28  | INP2  | Ι   | In-position signal, (2)    | 78  | INP4  | -   | In-position signal, (4)    |
| 29  | RDY2  | Ι   | Multi-purpose signal, (2)  | 79  | RDY4  | —   | Multi-purpose signal, (4)  |
| 30  | GND   |     | Ext. power ground          | 80  | GND   |     | Ext. power ground          |
| 31  | EA2+  | Ι   | Encoder A-phase (+), (2)   | 81  | EA4+  | Ι   | Encoder A-phase (+), (4)   |
| 32  | EA2-  | Ι   | Encoder A-phase (-), (2)   | 82  | EA4-  | Ι   | Encoder A-phase (-), (4)   |

Table 5-4: CN2 Pin Assignments: Main connector

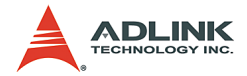

| No. | Name    | I/O | Function (axis (1) / (2))   | No. | Name    | I/O | Function (axis(3) / (4))  |
|-----|---------|-----|-----------------------------|-----|---------|-----|---------------------------|
| 33  | EB2+    | Ι   | Encoder B-phase (+), (2)    | 83  | EB4+    | Ι   | Encoder B-phase (+), (4)  |
| 34  | EB2-    | Ι   | Encoder B-phase (-), (2)    | 84  | EB4-    | -   | Encoder B-phase (-), (4)  |
| 35  | EZ2+    | Ι   | Encoder Z-phase (+), (2)    | 85  | EZ4+    | -   | Encoder Z-phase (+), (4)  |
| 36  | EZ2-    | 1   | Encoder Z-phase (-), (2)    | 86  | EZ4-    | -   | Encoder Z-phase (-), (4)  |
| 37  | PEL1    | Ι   | End limit signal (+), (1)   | 87  | PEL3    | Ι   | End limit signal (+), (3) |
| 38  | MEL1    | Ι   | End limit signal (-), (1)   | 88  | MEL3    | Ι   | End limit signal (-), (3) |
| 39  | CMP1    | 0   | Position compare output (1) | 89  | LTC3    | Ι   | Position latch input (3)  |
| 40  | SD/PCS1 | Ι   | Ramp-down signal (1)        | 90  | SD/PCS3 | Ι   | Ramp-down signal (3)      |
| 41  | ORG1    | Ι   | Origin signal, (1)          | 91  | ORG3    | Ι   | Origin signal, (3)        |
| 42  | GND     |     | Ext. power ground           | 92  | GND     |     | Ext. power ground         |
| 43  | PEL2    | Ι   | End limit signal (+), (2)   | 93  | PEL4    | Ι   | End limit signal (+), (4) |
| 44  | MEL2    | Ι   | End limit signal (-), (2)   | 94  | MEL4    | Ι   | End limit signal (-), (4) |
| 45  | CMP2    | 0   | Position compare output (2) | 95  | LTC4    | Ι   | Position latch input, (4) |
| 46  | SD/PCS2 | Ι   | Ramp-down signal (2)        | 96  | SD/PCS4 | Ι   | Ramp-down signal (4)      |
| 47  | ORG2    | Ι   | Origin signal, (2)          | 97  | ORG4    | Ι   | Origin signal, (4)        |
| 48  | GND     |     | Ext. power ground           | 98  | GND     |     | Ext. power ground         |
| 49  | GND     |     | Ext. power ground           | 99  | E_24V   |     | Ext. power supply, +24V   |
| 50  | GND     |     | Ext. power ground           | 100 | E_24V   |     | Ext. power supply, +24V   |

Table 5-4: CN2 Pin Assignments: Main connector

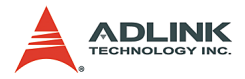

| CN3 Pin | Signal Name | CN3 Pin | Signal Name |
|---------|-------------|---------|-------------|
| 1       | DOCOM       | 2       | DOCOM       |
| 3       | DOCOM       | 4       | DOCOM       |
| 5       | DO0         | 6       | DO1         |
| 7       | DO2         | 8       | DO3         |
| 9       | DO4         | 10      | DO5         |
| 11      | DO6         | 12      | DO7         |
| 13      |             | 14      | DICOM       |
| 15      | DICOM       | 16      | DICOM       |
| 17      | DICOM       | 18      | D10         |
| 19      | DI1         | 20      | DI2         |
| 21      | DI3         | 22      | DI4         |
| 23      | DI5         | 24      | DI6         |
| 25      | DI7         | 26      |             |

## CN3 Pin Assignment: General Purpose DI/DO ports

Table 5-5: CN3 Pin Assignment - General Purpose DI/DO
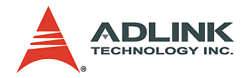

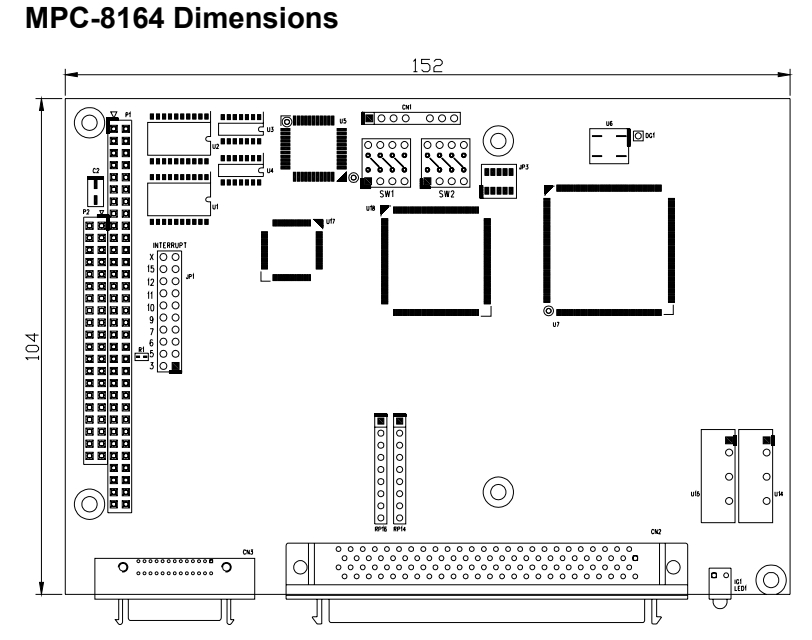

Figure 5-4: MPC-8164 PCB Layout

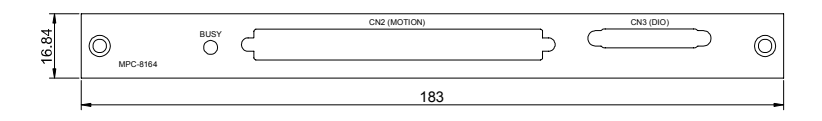

Figure 5-5: MPC-8164 Front Panel

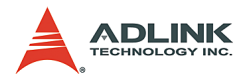

# 5.4 MPC-7632/7632AU/7664

## Features

MPC-7632/7632AU/7664 isolated DIO cards provide the following advanced features:

- PC/104 interface
- ► 16/32 channels isolated digital input channel
- ▶ 16/32 channels isolated digital output channel
- ► High output current (80mA per channel)
- ▶ 2500 VRMS voltage isolation
- One external interrupt channel
- ► Inputs with change-of-state function
- ► High-level language function libraries
- Software supports DOS, Windows 98/NT/2K/XP, Linux 2.4 or higher, Windows CE, and Windows XP Embedded.

|                                    | Parameter                           | Value                          |
|------------------------------------|-------------------------------------|--------------------------------|
| Optical Isolated<br>Input Channels | Number of channels*                 | 16 (MPC-7632)<br>32 (MPC-7664) |
|                                    | External interrupt channels         | 1                              |
|                                    | Input voltage                       | DC12V to 24V (±10%)            |
|                                    | Input current                       | 5 to 15mA/bit (Max)            |
|                                    | Turn-on time (off $ ightarrow$ on)  | 3.5us (Typ)                    |
|                                    | Turn-off time (on $ ightarrow$ off) | 50us (Typ)                     |

Table 5-6: MPC-7632/7632AU/7664 Features

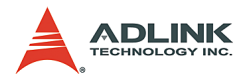

|                  | Parameter                           | Value                                                  |  |
|------------------|-------------------------------------|--------------------------------------------------------|--|
|                  | Number of channels                  | 16 (MPC-7632)<br>32 (MPC-7664)                         |  |
| Ontical Isolated | Voltage between terminals           | DC30V (Max)                                            |  |
| Output           | Output current                      | 80mA(Max)                                              |  |
| Channels         | Output voltage drop                 | 1V(Max)                                                |  |
|                  | Turn-on time (off $ ightarrow$ on)  | 2.8us (Typ)                                            |  |
|                  | Turn-off time (on $ ightarrow$ off) | 400us (Typ)                                            |  |
| General          | Current consumption                 | 400mA @ +5V (±5%)                                      |  |
| Specifications   | Isolation voltage                   | 2.5kVRMS (Min.)                                        |  |
| Environment      | Operating Temperature               | 0 to 50°C                                              |  |
| Condition        | Operating Humidity                  | 35 to 85%                                              |  |
| Audio**          | THD+N @ 1KHz                        | 0.1%(Max) @ 200mW into 8Ω<br>0.1%(Typ) @ 85mW into 32Ω |  |

Table 5-6: MPC-7632/7632AU/7664 Features

\* The first three input channels provide the Change-of-State functionality

\*\* Audio spec for MPC-7632AU only

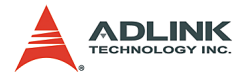

# **CP1 Pin Assignment**

The pin assignment of the 50-pin SCSI connector CP1 for the 7632/7632AU/7664 is shown below.

| No. | Name   | I/O | Function of Axis            | No.                     | Name   | I/O | Function of Axis          |
|-----|--------|-----|-----------------------------|-------------------------|--------|-----|---------------------------|
| 1   | INTCOM | -   | Common for interrupt source | 26                      | INT    | I   | Interrupt source input    |
| 2   | DI0    | Ι   | Digital input               | 27                      | DICOM0 | -   | Common for digital input  |
| 3   | DI1    | Ι   | Digital input               | 28                      | DI2    | Ι   | Digital input             |
| 4   | DICOM0 | -   | Common for digital input    | 29                      | DI3    | Ι   | Digital input             |
| 5   | DI4    | Ι   | Digital input               | 30                      | DICOM0 | -   | Common for digital input  |
| 6   | DI5    | Ι   | Digital input               | 31                      | DI6    | Ι   | Digital input             |
| 7   | DICOM0 | -   | Common for digital input    | 32                      | DI7    | Ι   | Digital input             |
| 8   | DI8    | Ι   | Digital input               | 33                      | DICOM1 | -   | Common for digital input  |
| 9   | DI9    | Ι   | Digital input               | 34                      | DI10   | Ι   | Digital input             |
| 10  | DICOM1 | -   | Common for digital input    | 35                      | DI11   | Ι   | Digital input             |
| 11  | DI12   | Ι   | Digital input               | jital input 36 DICOM1 - |        | -   | Common for digital input  |
| 12  | DI13   | Ι   | Digital input               | 37                      | DI14   | Ι   | Digital input             |
| 13  | DICOM1 | -   | Common for digital input    | 38                      | DI15   | Ι   | Digital input             |
| 14  | DO0    | 0   | Digital output              | 39                      | DOCOM0 | -   | Common for digital output |
| 15  | DO1    | 0   | Digital output              | 40                      | DO2    | 0   | Digital output            |
| 16  | DOCOM0 | -   | Common for digital output   | 41                      | DO3    | 0   | Digital output            |
| 17  | DO4    | 0   | Digital output              | 42                      | DOCOM0 | -   | Common for digital output |
| 18  | DO5    | 0   | Digital output              | 43                      | DO6    | 0   | Digital output            |
| 19  | DOCOM0 | -   | Common for digital output   | 44                      | DO7    | 0   | Digital output            |
| 20  | DO8    | 0   | Digital output              | 45                      | DOCOM1 | -   | Common for digital output |
| 21  | DO9    | 0   | Digital output              | 46                      | DO10   | 0   | Digital output            |
| 22  | DOCOM1 | -   | Common for digital output   | 47                      | DO11   | 0   | Digital output            |
| 23  | DO12   | 0   | Digital output              | 48                      | DOCOM1 | -   | Common for digital output |
| 24  | DO13   | 0   | Digital output              | 49                      | DO14   | 0   | Digital output            |
| 25  | DOCOM1 | -   | Common for digital output   | 50                      | DO15   | 0   | Digital output            |

 Table 5-7: CP1 Pin Assignment

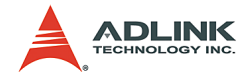

## **CP2 Pin Assignment**

The pin assignment of the 50-pin SCSI connector CP2 for the 7664 is shown below.

| No. | Name   | I/O | Function of Axis          | No. | Name   | I/O | Function of Axis          |
|-----|--------|-----|---------------------------|-----|--------|-----|---------------------------|
| 1   | NC     | -   | No connect                | 26  | NC     | -   | No connect                |
| 2   | DI16   | Ι   | Digital input             | 27  | DICOM2 | -   | Common for digital input  |
| 3   | DI17   | Ι   | Digital input             | 28  | DI18   | Ι   | Digital input             |
| 4   | DICOM2 | -   | Common for digital input  | 29  | DI19   | Ι   | Digital input             |
| 5   | DI20   | Ι   | Digital input             | 30  | DICOM2 | -   | Common for digital input  |
| 6   | DI21   | I   | Digital input             | 31  | DI22   | I   | Digital input             |
| 7   | DICOM3 | -   | Common for digital input  | 32  | DI23   | Ι   | Digital input             |
| 8   | DI24   | Ι   | Digital input             | 33  | DICOM3 | -   | Common for digital input  |
| 9   | DI25   | Ι   | Digital input             | 34  | DI26   | Ι   | Digital input             |
| 10  | DICOM3 | -   | Common for digital input  | 35  | DI27   | Ι   | Digital input             |
| 11  | DI28   | Ι   | Digital input             | 36  | DICOM3 | -   | Common for digital input  |
| 12  | DI29   | Ι   | Digital input             | 37  | DI30   | Ι   | Digital input             |
| 13  | DICOM3 | -   | Common for digital input  | 38  | DI31   | Ι   | Digital input             |
| 14  | DO16   | 0   | Digital output            | 39  | DOCOM2 | -   | Common for digital output |
| 15  | DO17   | 0   | Digital output            | 40  | DO18   | 0   | Digital output            |
| 16  | DOCOM2 | -   | Common for digital output | 41  | DO19   | 0   | Digital output            |
| 17  | DO20   | 0   | Digital output            | 42  | DOCOM2 | -   | Common for digital output |
| 18  | DO21   | 0   | Digital output            | 43  | DO22   | 0   | Digital output            |
| 19  | DOCOM2 | -   | Common for digital output | 44  | DO23   | 0   | Digital output            |
| 20  | DO24   | 0   | Digital output            | 45  | DOCOM3 | -   | Common for digital output |
| 21  | DO25   | 0   | Digital output            | 46  | DO26   | 0   | Digital output            |
| 22  | DOCOM3 | -   | Common for digital output | 47  | DO27   | 0   | Digital output            |
| 23  | DO28   | 0   | Digital output            | 48  | DOCOM3 | -   | Common for digital output |
| 24  | DO29   | 0   | Digital output            | 49  | DO30   | 0   | Digital output            |
| 25  | DOCOM3 | -   | Common for digital output | 50  | DO31   | 0   | Digital output            |

Table 5-8: CP2 Pin Assignment

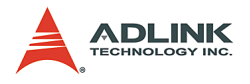

Dimensions

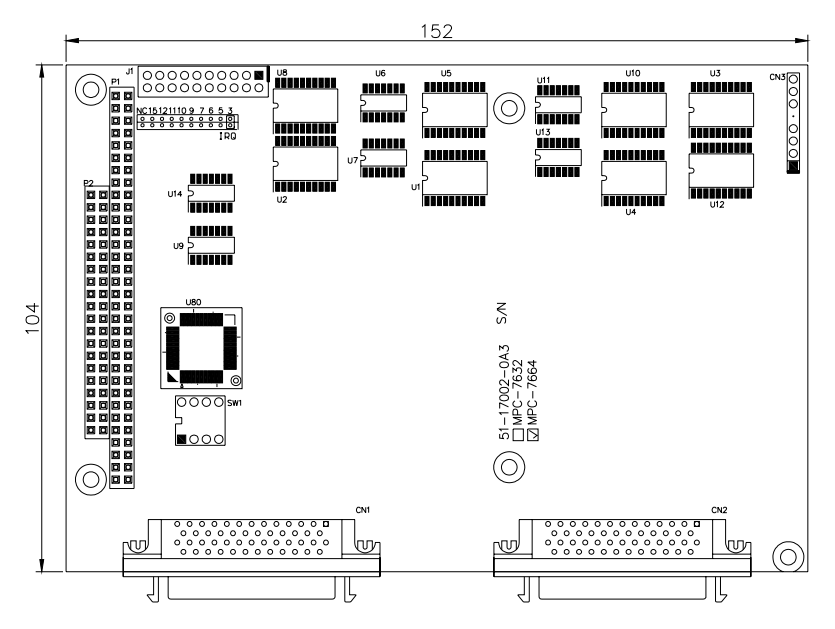

Figure 5-6: MPC-7664 PCB layout

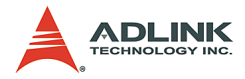

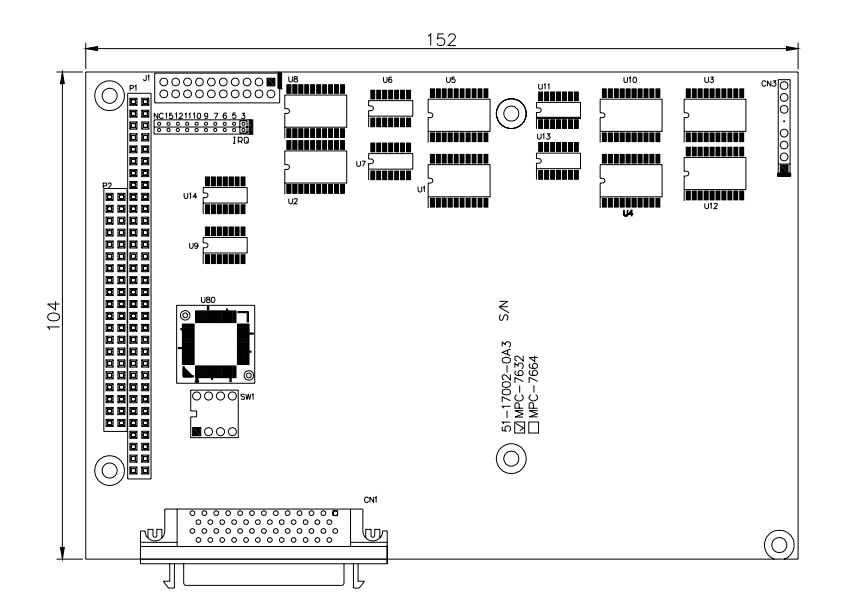

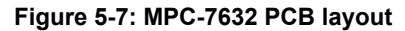

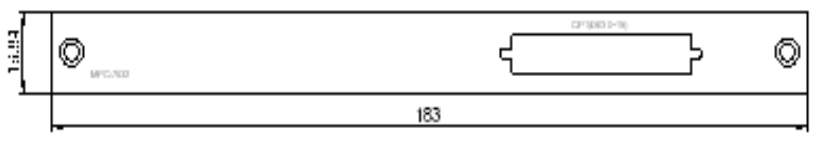

Figure 5-8: MPC-7632 front panel

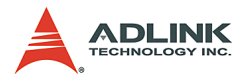

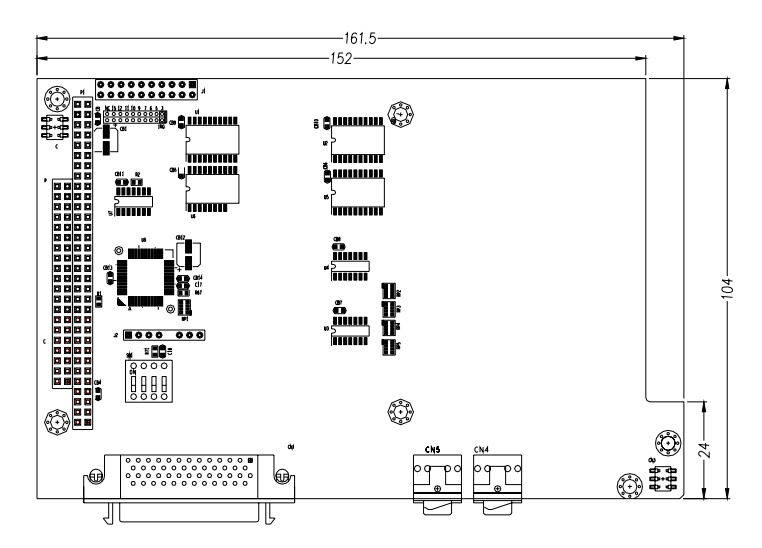

Figure 5-9: MPC-7632AU PCB layout

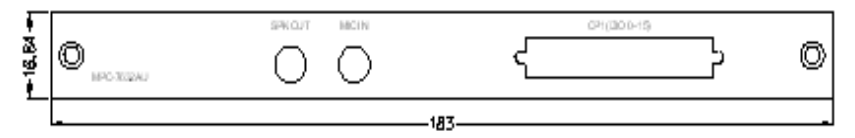

Figure 5-10: MPC-7632AU front panel

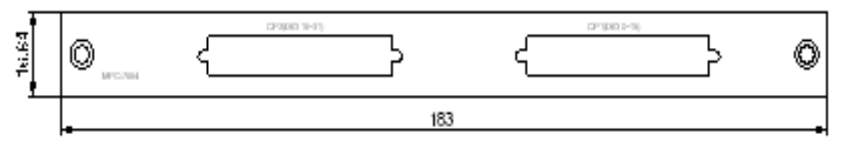

Figure 5-11: MPC-7664 front panel

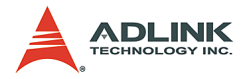

# 5.5 PMC-RTV24G

#### Features

- ▶ 4-channel full-frame acquisition from single video stream
- ▶ Up to 30fps in 32-bit, 33MHz PMC bus
- Color (PAL / NTSC), monochrome (CCIR / EIA) cameras
- On-board TTL I/O lines
- ► User-friendly ViewCreator utility
- ► Software trigger supported

## Specifications

#### Video Input

- ► Four composite video color digitizers
- ▶ Video input interface: 10-pin header connectors
- Coaxial cable recommended

#### **General Purpose I/O Lines**

The I/O lines are TTL compatible with 1 input and 1 output

#### **GPIO** interface:

- ▶ One 10-pin header connector
- I/O lines are internally pulled up and have the following characteristics:

| Voltage                      | MIN  | MAX   |
|------------------------------|------|-------|
| Input high voltage (20µA)    | 2.0V | 5.25V |
| Input low voltage (-0.2mA)   | 0.0V | 0.80V |
| Output high voltage (-1.0mA) | 5.0V | -     |
| Output low voltage (100.0mA) | -    | 0.5V  |

#### Table 5-9: GPIO Interface Voltage

#### User EEPROM

Includes 1kbit available EEPROM

## Form Factor

32-bit / 33MHz PMC socket board

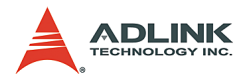

# **Pin Assignment**

# Video Input

| PIN NO. | Function    | PIN NO. | Function     |
|---------|-------------|---------|--------------|
| 1       | GND         | 2       | CH0 video in |
| 3       | CH1video in | 4       | GND          |
| 5       | GND         | 6       | CH2video in  |
| 7       | CH3video in | 8       | GND          |
| 9       | GND         | 10      | GND          |

 Table 5-10: Video Input Connector

GPIO

|             | PIN NO. | Function               | PIN NO. | Function |
|-------------|---------|------------------------|---------|----------|
|             | 1       | IN0 External interrupt | 2       | GND      |
|             | 3       | OUT0                   | 4       | NC       |
| 90 0 0 0 01 | 5       | NC                     | 6       | GND      |
|             | 7       | NC                     | 8       | +5V      |
|             | 9       | GND                    | 10      | NC       |

Table 5-11: GPIO Connector

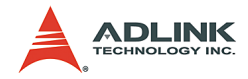

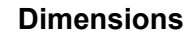

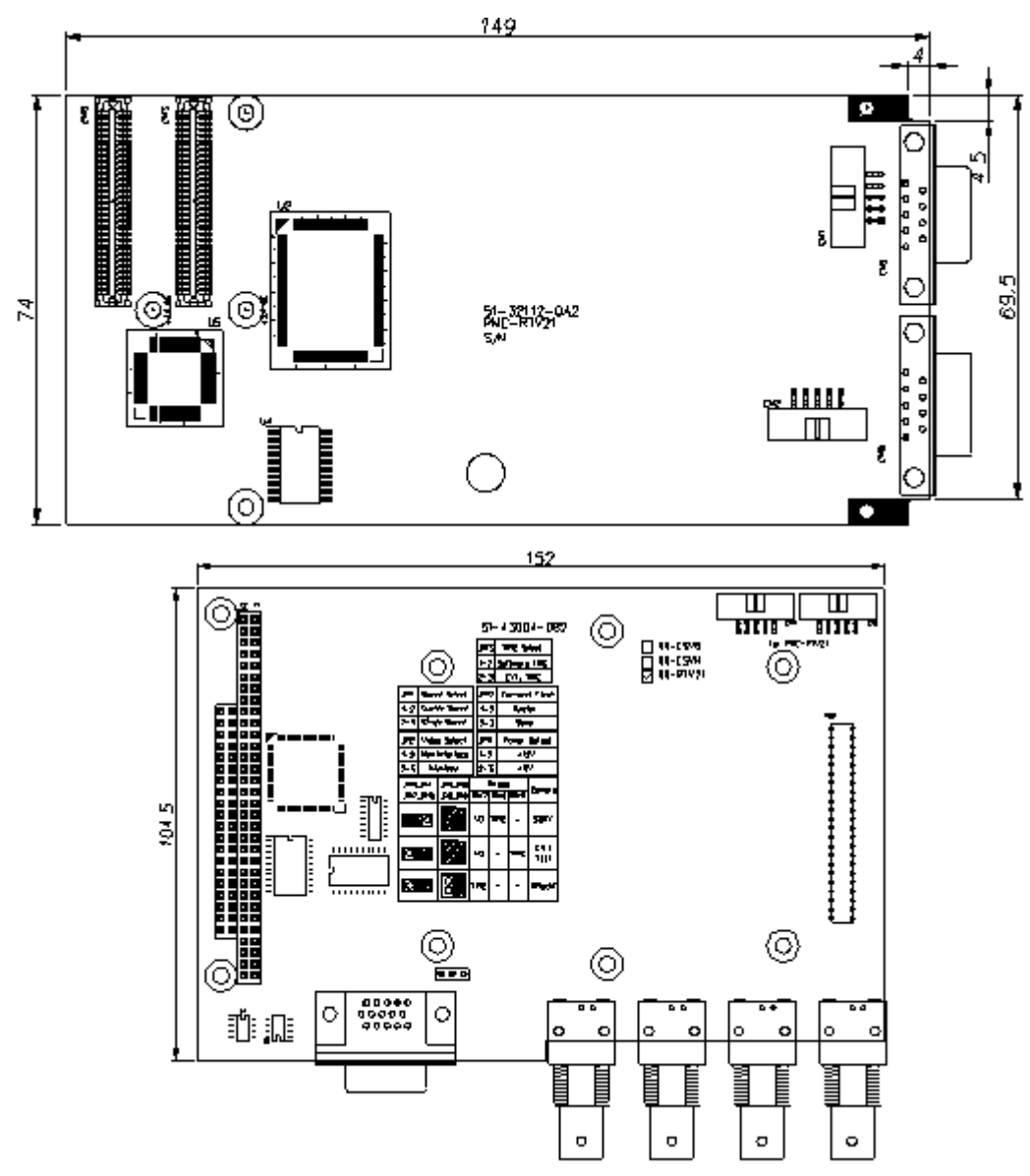

Figure 5-12: PCB layout of the PMC-RTV24G & DB-RTV24G

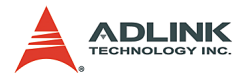

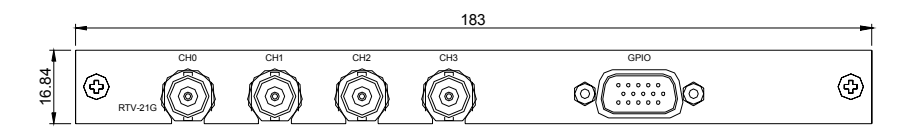

#### Figure 5-13: Front panel of PMC-RTV24G for GEME system

# 5.6 PMC-3534G

#### Features

- IRQ and I/O address automatically assigned by PCI Plug and Play
- ► Four RS-232C communication ports with intelligent buffer
- ► High speed concurrent communication (max. 115200bps)
- Suitable for modems, data display, data collection, telecommunication

## **Specifications**

- Compliant with PCI Spec.2.1
- ► Serial communication controller:
  - ▷ 16C550A compatible
- System I/O mapping:
  - ▷ Assigned by PCI BIOS
- Shared IRQ
- Flow control
- Xon/Xoff control
- RTS/CTS control
- ▶ Port Capability: independent RS-232C compatible ports
- ▶ Baud rate: Each port can be configured to 50-115,200 bps

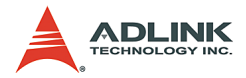

# **Pin Assignment**

|         | Pin | RS-232                   |
|---------|-----|--------------------------|
|         | 1   | DCD, Data carrier detect |
|         | 2   | RXD, Receive data        |
|         | 3   | TXD, Transmit data       |
| 1 5     | 4   | DTR, Data terminal ready |
| o{••••• | 5   | GND, ground              |
| 6 9     | 6   | DSR, Data set ready      |
|         | 7   | RTS, Request to send     |
|         | 8   | CTS, Clear to send       |
|         | 9   | RI, Ring indicator       |

Table 5-12: PMC-3534G Pin Assignment

# Dimensions

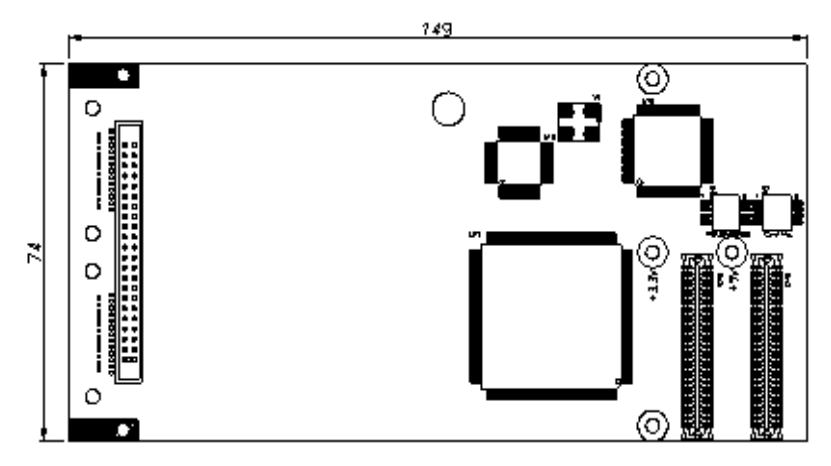

Figure 5-14: PMC-3534G Dimensions

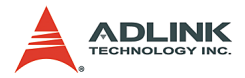

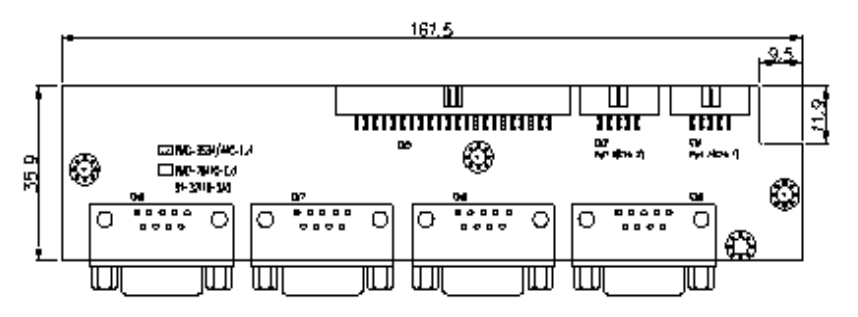

Figure 5-15: PMC-3534G PCB layout and extension card

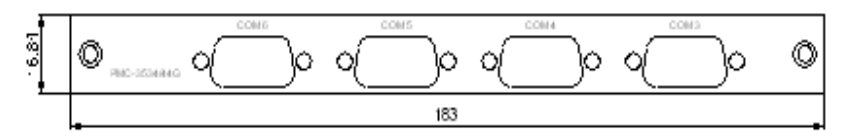

Figure 5-16: PMC-3534G Front panel

# 5.7 PMC-3544G

## Features

- IRQ and I/O address automatically assigned by PCI Plug and Play
- Communication ports with intelligent buffer
- ▶ RS-422/485 hardware selectable
- ▶ RS-485 with auto direction flow control
- ► High speed concurrent communications (max. 115200bps)

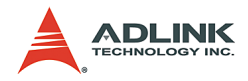

## **Specifications**

- ► Compliant with PCI Spec.2.1
- ► Serial communication controller:
- 16C550A compatible
- System I/O mapping: assigned by PCI BIOS
- ► Shared IRQ
- Flow control
- RS-485 auto direction
- ▶ Port Capability:
- Four channel RS-422/485 port (DIP switch select-for DIP switch configuration, please refer to the EBC board manual)
- ▶ Baud rate: Each port can be configured to 50-115,200 bps

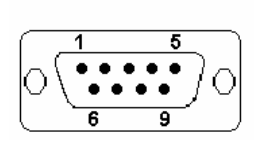

| Pin RS-422 |     | RS-485 |
|------------|-----|--------|
| 1          | RX+ | NC     |
| 2          | TX+ | NC     |
| 3          | NC  | NC     |
| 4          | NC  | DATA+  |
| 5          | GND | GND    |
| 6          | RX- | NC     |
| 7          | TX- | NC     |
| 8          | NC  | NC     |
| 9          | NC  | DATA-  |

Table 5-13: PMC-3544G

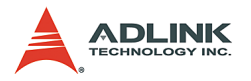

# Dimensions

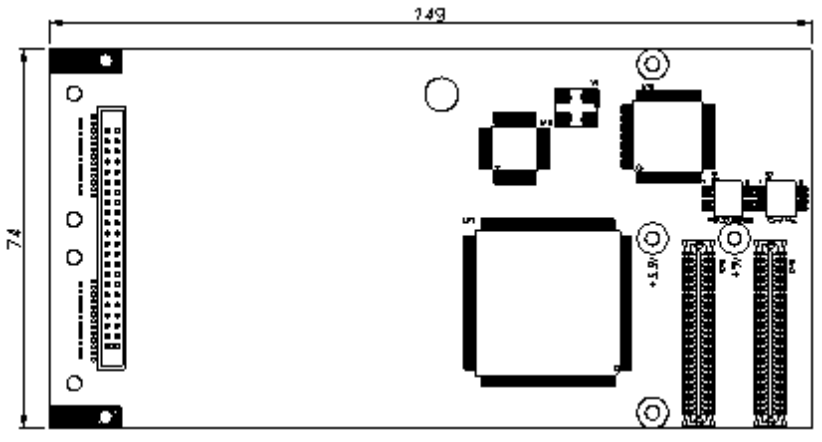

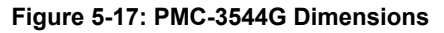

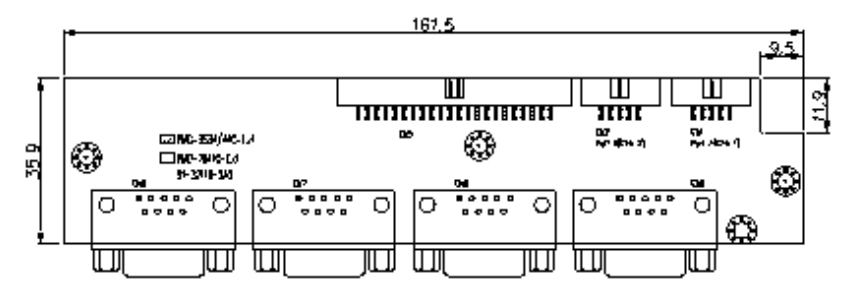

Figure 5-18: PMC-3544G PCB layout and extension card

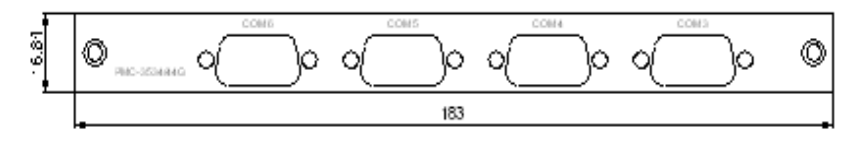

Figure 5-19: PMC-3544G front panel

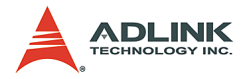

# 5.8 PMC-7841G

#### Features

The PMC-7841G is a Dual-Port Isolated CAN Interface Card with the following features:

- ► Two independent CAN network operation
- Bridge support
- Compatible with CAN specification 2.0 parts A and B
- Optically isolated CAN interface (up to 2500 Vrms isolation protection)
- ► Direct memory mapping to the CAN controllers
- ► Up to 1Mbps programmable transfer rate

# Specifications

| Ports                                           | 2 CAN channels (V2.0 A, B)                       |
|-------------------------------------------------|--------------------------------------------------|
| CAN Controller                                  | SJA1000                                          |
| CAN Transceiver                                 | 82c250                                           |
| Signal Support                                  | CAN_H, CAN_L                                     |
| Isolation Voltage                               | 2500 Vrms                                        |
| Operation Temperature                           | 0 to 60°C                                        |
| Storage Temperature                             | -20 to 80°C                                      |
| Humidity                                        | 5 to 95% non-condensing                          |
| IRQ Level                                       | Set by Plug and Play BIOS                        |
| I/O port address                                | Set by Plug and Play BIOS                        |
| Power Consumption<br>(without external devices) | 400mA @ 5VDC (Typical)<br>900mA @ 5VDC (Maximum) |

Table 5-14: PMC-7841G Specifications

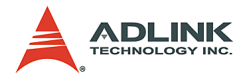

# **Pin Assignment**

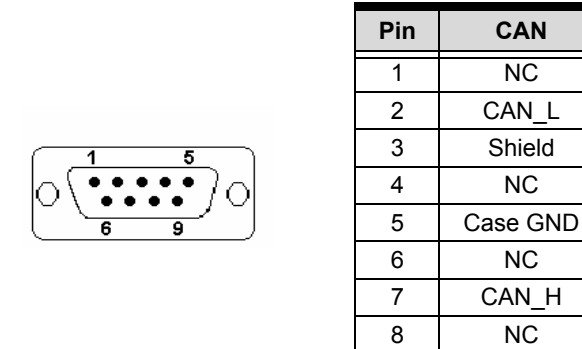

Table 5-15: PMC-7841G Pin Assignment

9

NC

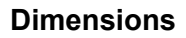

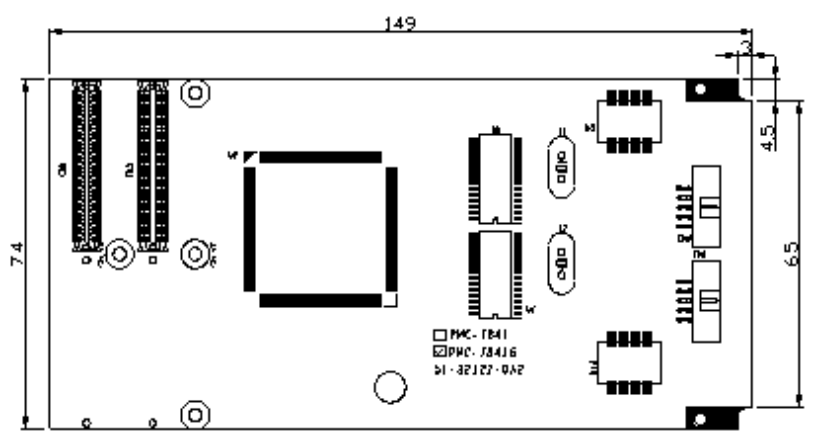

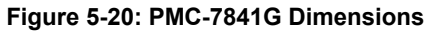

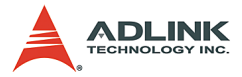

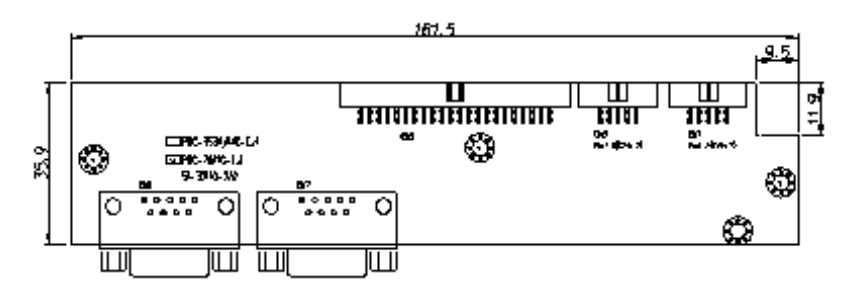

Figure 5-21: PMC-7841G PCB layout and extension card

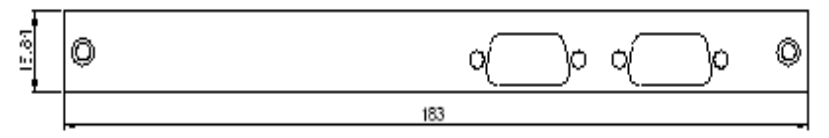

Figure 5-22: PMC-7841G front panel

# 5.9 PMC-7852G

#### Features

#### General

- One master has two HSL ports
- One port can drive a maximum of 32 modules
- ▶ One master can control maximum 63 slave I/O modules
- Maximum wiring distance for each port: 200m (serial wiring from master to last slave module)

#### Wiring:

- Connector: RJ45 (on both master controller and slave modules)
- Cable: Cat.5 100 Base/TX Ethernet cable, shielded preferred

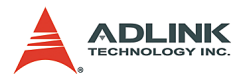

#### **Communications:**

- Multi-drop full-duplex RS-422 with transformer isolation scheme
- ► Data Rate: 6Mbps
- I/O refresh rate: 30.1µs x numbers of slave I/O modules (min: 3; max: 63)
- ► Communication model: single-master/multi-slave
- Communication method: command-response
- CRC12 and dedicate protocol for eliminating communication errors

# **Specifications**

#### **PCI Controller:**

▶ PCI local bus specification Rev. 2.1 compliance

#### Master Controller:

- Master controller: ASIC
- External Clock: 48MHz

#### Memory:

32KB SRAM - 12ns

#### Interface:

- RS-422 with transformer isolation
- ► Full duplex communication
- Selectable transfer speed by dip switch (Default 6Mbps)
- ▶ Two ports for one control master

#### **Connector:**

 Four RJ45 connectors (H1A, H1B, H2A, H2B for PMC-7852G)

#### Interrupt:

▶ 32 bits Programmable timer

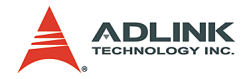

LED Indicator: Power status Operating Temperature: 0 to 600°C Storage Temperature: -20 to 800°C Power Consumption: +5V @ 500 mA typical

# **Pin Assignment**

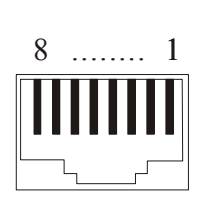

| Pin   | Pin out |
|-------|---------|
| PIN 1 | NC      |
| PIN 2 | NC      |
| PIN 3 | RX+     |
| PIN 4 | TX-     |
| PIN 5 | TX+     |
| PIN 6 | RX-     |
| PIN 7 | NC      |
| PIN 8 | NC      |

Table 5-16: PMC-7852G Pin Assignment

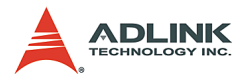

# Dimensions

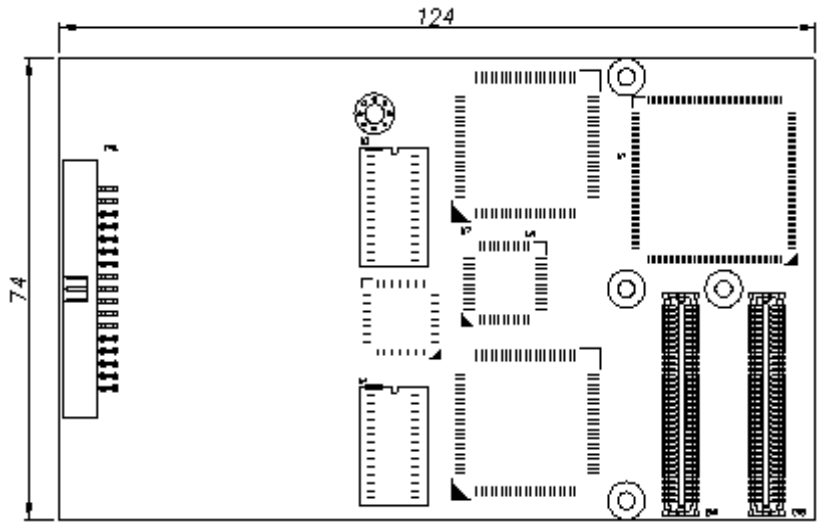

Figure 5-23: PMC-7852G Dimensions

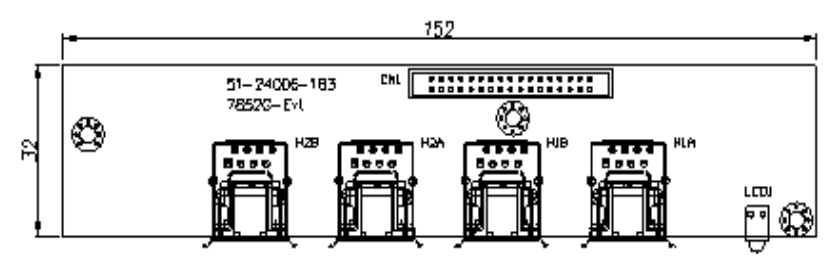

Figure 5-24: PMC-7852G PCB layout and extension module

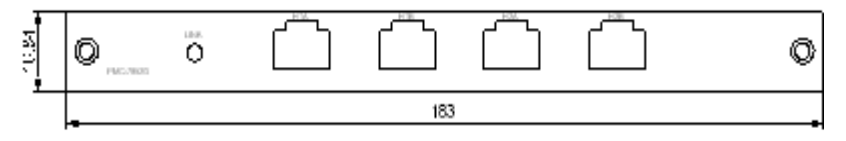

Figure 5-25: PMC-7852G front panel

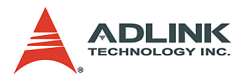

# Appendix: GEME-VM3000 Series Introduction

The GEME-VM3000 series is a new MPEG4 software video compression development platform, which combines GEME-V3000's excellent real-time image acquisition functionality with advanced MPEG4 software video compression algorithms for security and remote video surveillance applications.

The MPEG4 software video compression function library provides high quality video encoding and decoding. Image quality and bitrate are adjustable for more efficient data transmission via TCP/IP. Highly sensitive partial or whole image motion detection for smart video encoding or alarm signaling and 4X image expansion technology for enhanced decoded image quality is provided.

# 6.1 Features

#### Image Acquisition Acquisition speed

| NTSC          | 1 CH | 2 CH | 3 CH | 4 CH |
|---------------|------|------|------|------|
| Fields        | 60   | 14   | 10   | 8    |
| frames/sec/CH | 30   | 7    | 5    | 4    |
| PAL           | 1 CH | 2 CH | 3 CH | 4 CH |
| Fields        | 50   | 12   | 8    | 6    |
| frames/sec/CH | 25   | 6    | 4    | 3    |

Color Image: The acquired color video is compatible with the following composite video input formats: NTSC-M, NTSC-Japan, PCL-B, PAL-D, PAL-G, PAL-H, PAL-I, PAM-M, PAL-N, and SECAM

Monochrome Image: The acquired monochrome video is compatible with CCIR and EIA (RS-170)

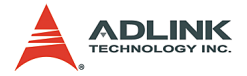

Optional scaling: Scaling of acquired image or portions of an image is available as follows:

- Adjustment of hue (for NTSC signals), contrast (0 to 200%), brightness, and saturation (0 to 200% for U and V signals).
- Automatic chrominance gain control.

# **MPEG4 Encoding**

MPEG4 video encoding: Video encoding quality level can be set as follows:

| Quality | Value | Image in 320*240                                                   | Image in 160*120                    |
|---------|-------|--------------------------------------------------------------------|-------------------------------------|
| Lowest  | -2    | Bitrate = 320000 frame_rate = 3                                    | Bitrate = 240000/4 frame_rate = 3   |
| Low     | -1    | Bitrate = 400000 frame_rate = 6                                    | Bitrate = 400000/4 frame_rate = 6   |
| Normal  | 0     | Bitrate = 480000 frame_rate = 15 Bitrate = 480000/4 frame_rate = 1 |                                     |
| High    | 1     | Bitrate = 512000 frame_rate = 30 Bitrate = 512000/4 frame_rate = 3 |                                     |
| Highest | 2     | Bitrate = 1024000 frame_rate = 30                                  | Bitrate = 1024000/4 frame_rate = 30 |

Table 6-1: MPEG4 Video Encodings

Supports setting of initial motion detection area and assignment or creation of directory for saved files.

Save video file: A continuous video can be saved to either M4V or AVI video file format. Users may play AVI files with MS Media Player after installing the XVID CODEC (see ADLINK All-in-One CD).

Save single image file: Individual images can be saved to either BMP or JPEG image file format.

# **MPEG4** Decoding

MPEG4 video decoding: Video decoding can be assigned a source from the local memory buffer, file access, or TCP/IP port. The quality of decoded video can be used to adjust the video encoding level. Decoding quality can also be used to control the flow rate between encoder and decoder and to adjust motion detection settings.

Save video file: A continuous video can be saved to either M4V or AVI video file format. Users may play AVI files with MS Media

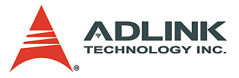

Player after installing the XVID CODEC (see ADLINK All-in-One CD).

Save single image file: Individual images can be saved to either BMP or JPEG image file format.

## **Motion Detection**

Up to four detection areas can be set in one frame or the entire frame can be used for motion detection actions. The criteria for motion detection occurrence can be adjusted for sensitivity.

## **TCP/IP Data Transmission**

Video data can be transferred by TCP/IP after connecting to the IP of the encoding site and data transmission speed can monitored using the flow rate.

# Supported software

WDM driver: Supports VC++/VB/BCB/Delphi programming under Windows NT/98/2000/XP platforms with DLL.

ViewCreator: This package will assist in initial testing and functional evaluation.

# 6.2 Driver Installation Guide

The following guides are for Windows 98/NT/2000/XP/Embedded XP.

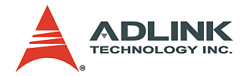

## Driver Installation for Windows 98/NT/2000/XP

1. Insert the Automation All-in-one CD into the CD-ROM drive and click Driver Installation.

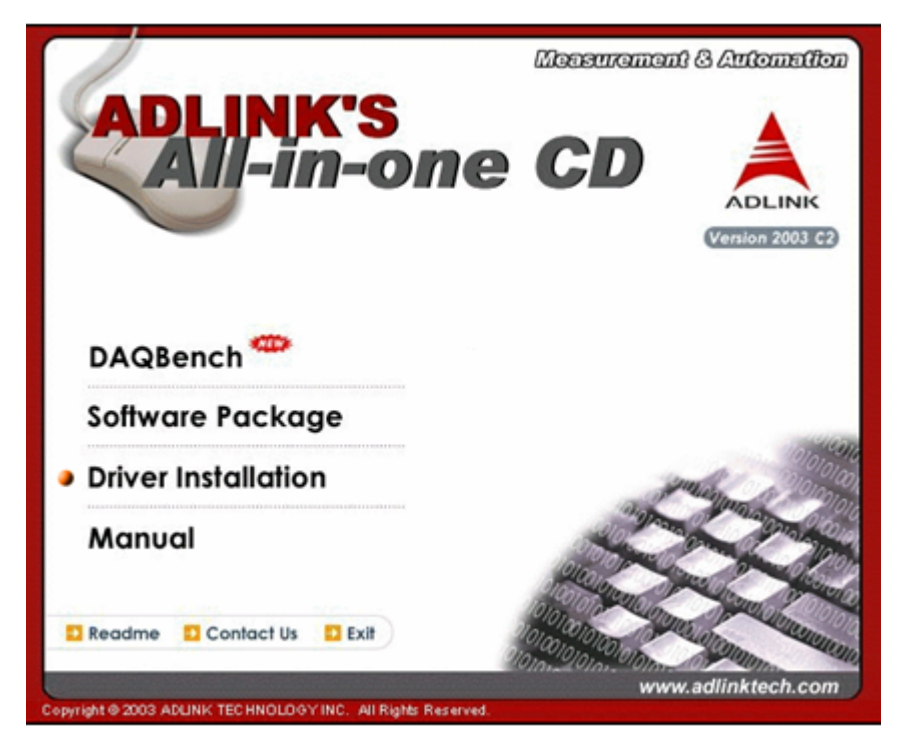

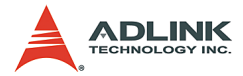

#### 2. Select GEME

| anna ann an an Ann an Ann an Ann an Ann an Ann an Ann an Ann an Ann an Ann an Ann an Ann an Ann an Ann an Ann a |
|----------------------------------------------------------------------------------------------------|
|                                                                                                    |
| High Speed Link                                                                                                 |
| Serial Communication                                                                                            |
|                                                                                                    |
| GEME                                                                                                    |
|                                                                                                    |

## 3. Click Software-MPEG4

| come to visit our web: www | v.adlinktech.com            | Advance technologies; automate the                 |
|----------------------------|-----------------------------|----------------------------------------------------|
| linik                      |                             |                                                    |
| Software Package           | Driver Installation > (     | GEME                                               |
| Driver Installation        | GEME                        |                                                    |
| Manual                     | → GEME-1000 (please)        | refer to \GEME\GEME-1000)                          |
| HOME                       | → GEME-2000 (please r       | efer to \GEME\GEME-2000)                           |
| EXIT                       | → GEME-3000 (please include | refer to \GEME\GEME-3000)<br>on-boad 8t878 Drive   |
|                            | MPC-7664                    | PMC-3534                                           |
|                            | MPC-8104                    | PMC-3544                                           |
|                            | MPC-8164                    | PMC-7852                                           |
|                            | MPC-8372                    | Software-MPEG4                                     |
|                            | PMC-RTV21                   | PMC-8611/PMC-8615<br>(pls refer to \GEMEVPMC-8615) |

4. The driver will begin installing.

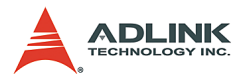

5. Click Next until the driver installs completely.

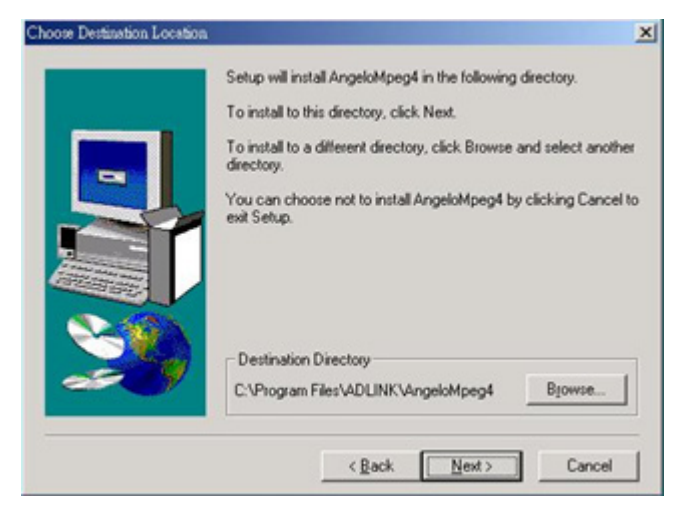

6. Click Finish and restart the system.

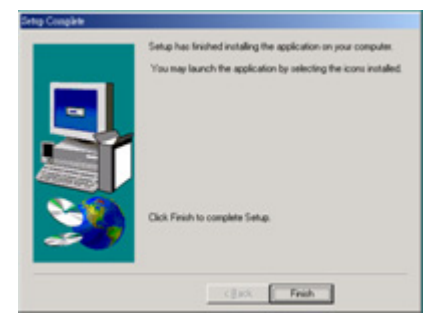

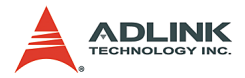

7. The Found New Hardware Wizard window appears after system restarts. Click Next and follow these steps to complete the new hardware wizard.

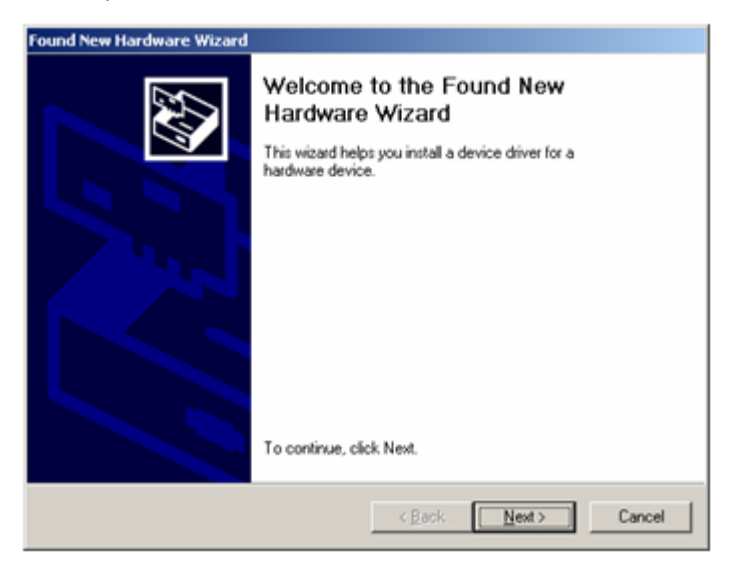

| Found New Hardware Wizard                                                                                                    |
|----------------------------------------------------------------------------------------------------|
| Install Hardware Device Drivers<br>A device driver is a software program that enables a hardware device to work with<br>an operating system.                                                                                                    |
| This wizard will complete the installation for this device:<br>What device driver is a software program that makes a hardware device work. Windows needs driver files for your new device. To locate driver files and complete the installation click Next.<br>What do you want the wizard to do?<br>Mathematical device for a suitable driver for my device (recommended)<br>Display a list of the known drivers for this device so that I can choose a specific driver driver. |
| < <u>B</u> ack <u>N</u> ext > Cancel                                                                                                    |

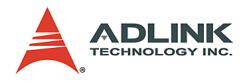

# Click Next.

| Found New Hardware Wizard                                                                                                    |  |  |  |  |
|----------------------------------------------------------------------------------------------------|--|--|--|--|
| Locate Driver Files<br>Where do you want Windows to search for driver files?                                                                                |  |  |  |  |
| Search for driver files for the following hardware device:                                                                                                  |  |  |  |  |
| B1878 Video Device                                                                                                    |  |  |  |  |
| The wizard searches for suitable drivers in its driver database on your computer and in<br>any of the following optional search locations that you specify. |  |  |  |  |
| To start the search, click Next. If you are searching on a floppy disk or CD-ROM drive,<br>insert the floppy disk or CD before clicking Next.               |  |  |  |  |
| Optional search locations:                                                                                                    |  |  |  |  |
| Floppy disk drives                                                                                                    |  |  |  |  |
| CD-ROM drives                                                                                                    |  |  |  |  |
| Specify a location                                                                                                    |  |  |  |  |
| ☐ Microsoft Windows Update                                                                                                    |  |  |  |  |
| <back next=""> Cancel</back>                                                                                                    |  |  |  |  |

### Click Next.

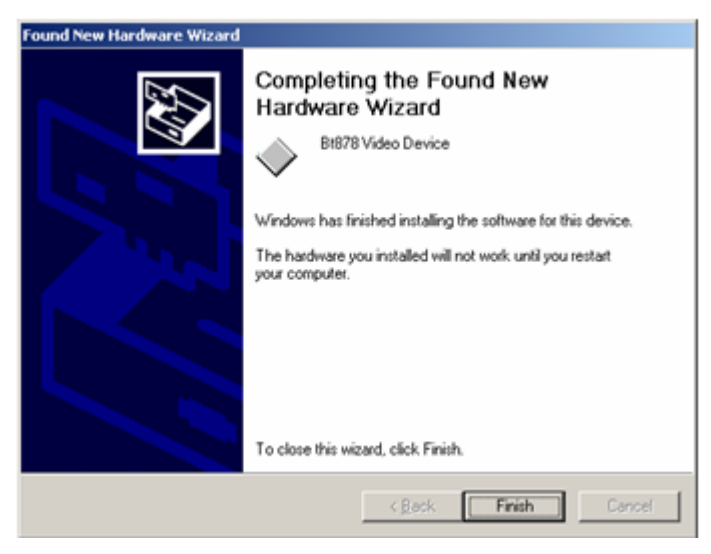

Click Finish.

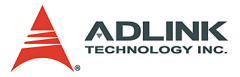

- Another Found New Hardware Wizard window appears when you finish the wizard. Repeat Step 7 until you finish installing all new hardware.
- 9. Go to the Device Manager and check to see that the "ADLINK Angelo Audio Device" and "ADLINK Angelo Video Device" are installed as shown.

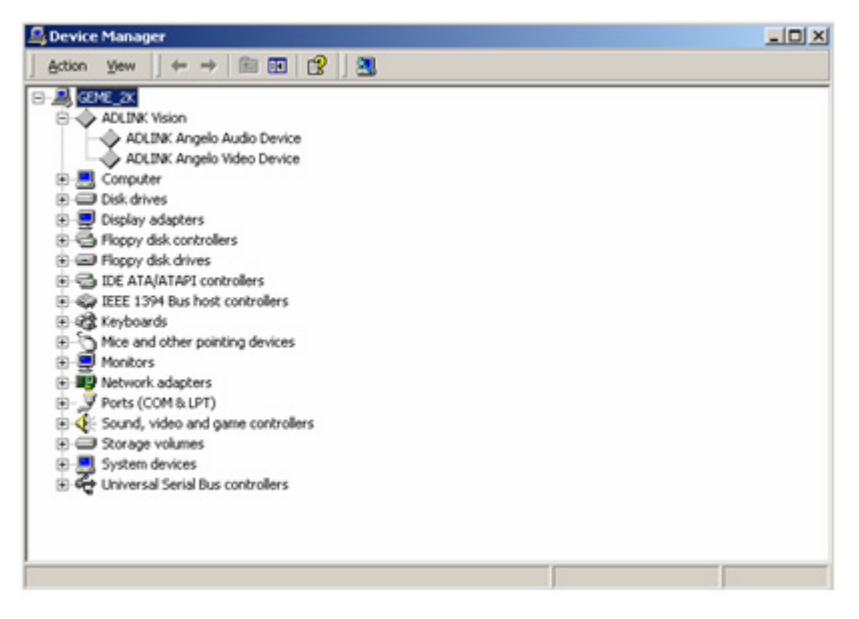

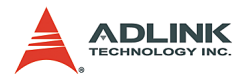

10.If you see a yellow question mark appearing in front of a driver name, you will need to setup the driver manually.

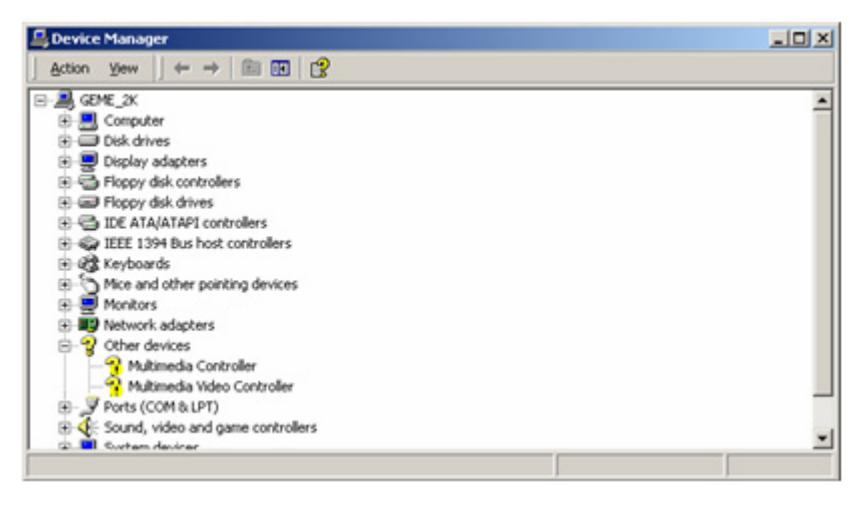

11. Right click on the driver named Multimedia Controller, which is an audio device. Then select Properties in the popup menu. Follow these steps to complete the driver installation.

|                                                                                                 | operties ?                                   |
|-------------------------------------------------------------------------------------------------|----------------------------------------------|
| meral Driver Resour                                                                             | ces                                          |
| Multimedia Cont                                                                                 | troller                                      |
| Device type:                                                                                    | Other devices                                |
| Manufacturer.                                                                                   | Unknown                                      |
| Location                                                                                        | PCI Slot 4 (PCI bus 1, device 1, function 1) |
| This device is not conf                                                                         | figured correctly. (Code 1)                  |
| This device is not con<br>To reinstall the drivers                                              | figured correctly. (Code 1)                  |
| This device is not con<br>To reinstall the drivers                                              | figured correctly. (Code 1)                  |
| This device is not con<br>To reinstall the drivers                                              | figured correctly. (Code 1)                  |
| This device is not con<br>To reinstall the drivers<br>verice usage:<br>Use this device (enable) | figured correctly. [Code 1]                  |

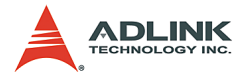

### Click Reinstall Driver.

| Upgrade Device Driver Wizard |                                                                                                    |  |
|------------------------------|----------------------------------------------------------------------------------------------------|--|
|                              | Welcome to the Upgrade Device<br>Driver Wizard<br>This wizard helps you upgrade a device driver for a<br>hardware device. |  |
|                              | K Back Next > Cancel                                                                                                    |  |

## Click Next.

| Upgrade Device Driver Wizard                                                                                                    |  |  |
|----------------------------------------------------------------------------------------------------|--|--|
| Install Hardware Device Drivers<br>A device driver is a software program that enables a hardware device to work with<br>an operating system.                                                                       |  |  |
| This wizard upgrades drivers for the following hardware device:<br>Multimedia Controller<br>Upgrading to a newer version of a device driver may add functionality to or improve the<br>performance of this device. |  |  |
| What do you want the wizard to do?                                                                                                    |  |  |
| < <u>R</u> ack <u>N</u> ext> Cancel                                                                                                    |  |  |

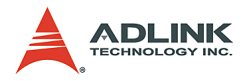

# Click Next.

| Upgrade Device Driver Wizard                                                                                                    |  |  |
|----------------------------------------------------------------------------------------------------|--|--|
| Locate Driver Files<br>Where do you want Windows to search for driver files?                                                                                |  |  |
| Search for driver files for the following hardware device:                                                                                                  |  |  |
| Multimedia Controller                                                                                                    |  |  |
| The wizard searches for suitable drivers in its driver database on your computer and in<br>any of the following optional search locations that you specify. |  |  |
| To start the search, click Next. If you are searching on a floppy disk or CD-ROM drive,<br>insert the floppy disk or CD before clicking Next.               |  |  |
| Optional search locations:                                                                                                    |  |  |
| Floppy disk drives                                                                                                    |  |  |
| CD-ROM drives                                                                                                    |  |  |
| Specify a location                                                                                                    |  |  |
| Microsoft Windows Update                                                                                                    |  |  |
| < Back Next > Cancel                                                                                                    |  |  |

Check Specify a location and then click Next.

| Upgrade I | Device Driver Wizard                                                                       | ×            |
|-----------|--------------------------------------------------------------------------------------------|--------------|
| -         | Insert the manufacturer's installation disk into the drive<br>selected, and then click OK. | OK<br>Cancel |
|           | Copy manufacturer's files from:<br>m Files\ADLINK\AngeloMpeg4\Drivers\Win2KXP              | Browse       |

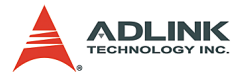

In the Copy manufacture's files from: text box, input the location of the driver installed in Step 5 (for example, 'C:\Program Files\ADLINK\AngeloMpeg4\Drivers\Win2KXP'). Then click OK.

| Upgrade Device Driver Wizard                                                                                                    |
|----------------------------------------------------------------------------------------------------|
| Driver Files Search Results<br>The wizard has finished searching for driver files for your hardware device.                                 |
| The wizard found a driver for the following device:                                                                                         |
| Multimedia Controller                                                                                                    |
| Windows found a driver that is a closer match for this device than your current driver.<br>To install the driver Windows found, click Next. |
| c:\program files\adlink\angelompeg4\drivers\win2kxp\bt878a.inf                                                                              |
|                                                                                                    |
|                                                                                                    |
| < <u>B</u> ack <u>N</u> ext> Cancel                                                                                                    |

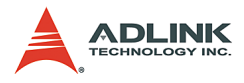

# Click Next.

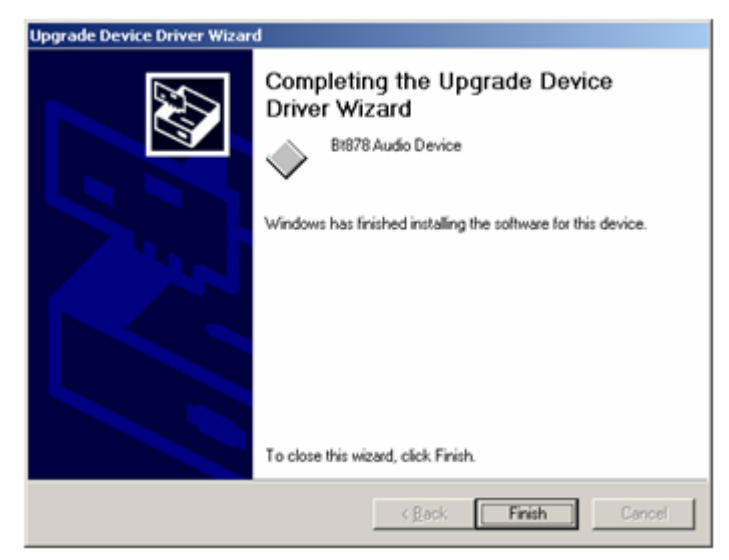
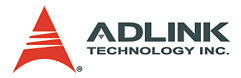

Click Finish to complete this wizard.

| LINK An           | gelo Audio Dev                          | ice Properties         |                        | ?        |
|-------------------|-----------------------------------------|------------------------|------------------------|----------|
| General           | Driver   Resourc                        | es                     |                        |          |
| $\diamond$        | ADLINK Angelo                           | Audio Device           |                        |          |
|                   | Device type:                            | Other devices          |                        |          |
|                   | Manufacturer:                           | ADLINK Technology Inc. |                        |          |
|                   | Location:                               | PCI Slot 4 (PC         | I bus 1, device 1, fun | ction 1) |
| If you<br>start t | are having proble<br>he troubleshooter. | ms with this devic     | e, click Troubleshool  | er to    |
|                   |                                         |                        | Iroubleshoote          | e        |
| Device            | usage:                                  |                        |                        |          |
|                   | -                                       |                        |                        | 1000     |
| Use this          | s device (enable)                       |                        |                        | •        |

Congratulations! This device is working properly.

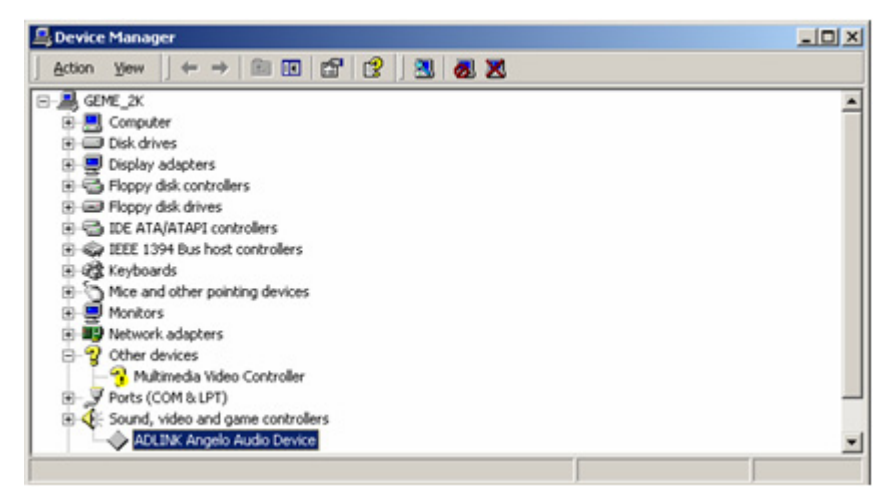

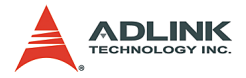

The yellow question mark will disappear.

- 12.Right click on the driver named Multimedia Video Controller, which is a video device. Repeat Step 11 to install the driver.
- Note: If the system prompts you to restart computer before you have completed installing all devices, please select No. After all drivers have been installed, restart the computer to allow the drivers to take effect.

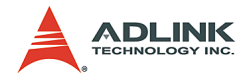

## Driver Installation for Windows XP Embedded

For MPEG4 program development, GEME can take the role of Target. The user then takes the role of Host to develop his/her own MPEG4 program.

ADLINK will pre-install the MPEG4 driver when the GEME-VM3000 is ordered with a Windows XP Embedded license. The user then needs to install the MPEG4 driver in the Host environment according to the instructions in Section C.2.1.

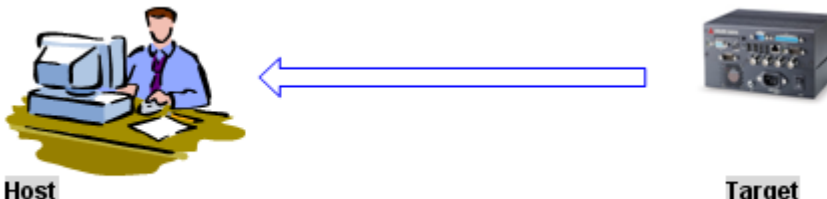

Host MPEG4 development Target MPEG4 execution

# 6.3 ViewCreator Utility

Once hardware installation is complete, ensure that the system is correctly configured before running the ViewCreator utility. This chapter outlines how to set up a vision system and manually control Angelo series cards to verify correct operation. ViewCreator provides a simple yet powerful means to setup, configure, test, and debug the vision system.

Note: ViewCreator is only available for Windows 98/NT/2k/ XP with a recommended screen resolution of 800x600 or higher.

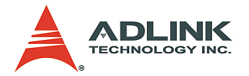

## Overview

ViewCreator offers the following features:

- ▶ 32-bit operation under Windows 98/2000/XP
- Angelo series cards access and configuration
- ► Video picture adjustments
- MPEG4 video encoding
- Recording (AVI video format)
- Direct access to general purpose I/Os
- ► FULL, CIF, or QCIF image size, 2x2 or 4x4 display
- Software triggering

## **Component Description**

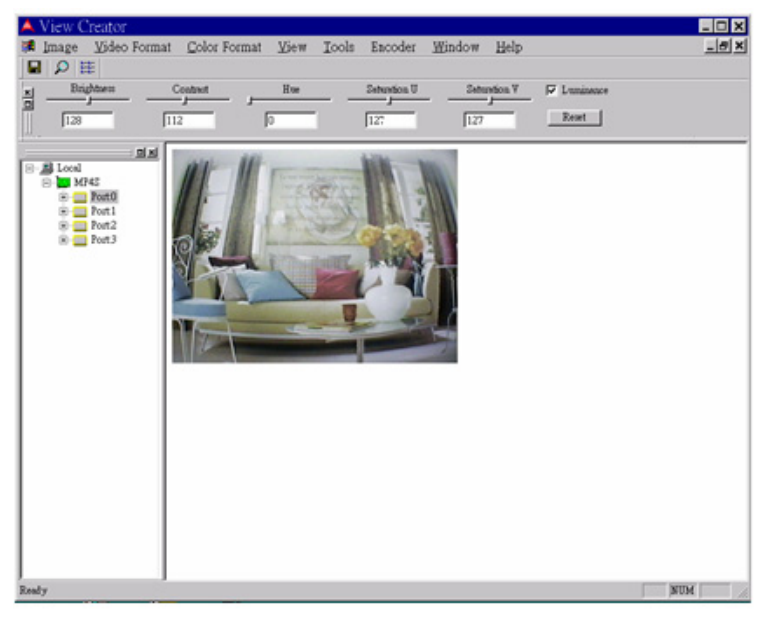

### **Tree Browser**

The Tree Browser window lists the PCI-MP4S cards and video ports available at the local computer.

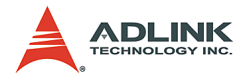

#### Image View

The Image View window displays Full, CIF, and QCIF size images and image effects.

### **Control Panel**

The control panel allows for making video adjustments, including brightness, hue, contrast, etc.

## **Operation Theory**

ViewCreator provides many functions for the Angelo series card as described below.

### **MPEG4 Encoding**

Single channel display

- Click a video Port icon in the Tree Browser window. A video frame will appear in the Image View window.
- Select Encoder->Encode in menu bar to bring up the Encoder Setting dialog box, then click the start button.
- Note: 1. View Creator supports only one channel CIF video encoding. Ensure there is only one channel, CIF image on the screen.
   2. Execute the decoder sample program in Program files->ADLINK->AngeloMPEG4->Samples to con
  - puter)

### Video image configuration

#### Video format

Click Format in the menu bar to select the format of the video camera. The supported video formats are NTSC, EIA, PAL, and CCIR.

nect to the encoder (IP:127.0.0.1 for local com-

### Color format

The default color format setting in ViewCreator is RGB24. The color format of the application can be changed.

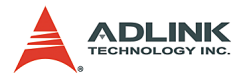

### Video size

Click View in the menu bar and select the image size required. The supported video sizes are listed below:

- FULL: 640x480 for NTSC, EIA and 768x576 for PAL, CCIR
- CIF: 320x240 for NTSC, EIA and 384x288 for PAL, CCIR
- QCF: 160x120 for NTSC, EIA and 192x144 for PAL, CCIR

## Video adjustments

### Hue

Click and hold the left mouse button on the Hue slider of the Control Panel and drag the cursor to change its value. Values range from 0 to 255.

### Contrast

Click and hold the left mouse button on the Contrast slider of the Control Panel and drag the cursor to change its value. Values range from 0 to 255.

### Brightness

Click and hold the left mouse button on the Brightness slider of the Control Panel and drag the cursor to change its value. Values range from 0 to 255.

### Save image file

This function can only be used in single channel display mode (select a video Port icon in the Tree Browser window).

### TIF

Click Image in the menu bar and select **Save As** to bring up the Save As dialog box. Select the file location, TIF file format, enter the file name, and click **OK**.

### BMP

Click **Image** in the menu bar and select **Save As** to bring up the Save As dialog box. Select the file location, BMP file format, enter the file name, and click **OK**.

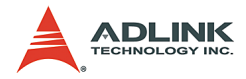

### Special image effect

#### Border

- Check the Border check box in the Control Panel. A red dashed border will appear around the image.
- Drag the red line to resize the border. Only the image within the border will refresh.

#### Cross Line

Check the Cross Line check box in the Control Panel. A crosshair will appear in the center of the rectangle.

### Tools

### GPIO and LED

- Click Tool in the menu bar and select GPIO & LED to bring up the GPIO dialog box. Select the port to access and select the digital output value. Click either the write or read button to write/read to/from the digital I/O ports.
- LED status is only supported with the cPCI Angelo series card.

### EEPROM

- Click Tool in the menu bar and select EEPROM to bring up the EEPROM dialog box. Select the card you wish to access, enter the offset and output values, then click the Write button to write the value into the EEPROM. Enter the offset value and click the Read button to read the value from the EEPROM.
- Valid offset values are between 0 and 127. Valid output values are between 0 and 255. The value in the EEPROM will not be erased when the system is powered off.

Software trigger

- Click Tool in the menu bar and select Software Trigger to bring up the Trigger dialog box. Select the card to access and set the interval of the trigger pulse output. Check the ports you want to trigger simultaneously, and click the Trigger button.
- The one shot pulse output voltage goes high (from 0V to 5V).

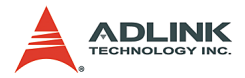

# 6.4 Function Library

This chapter describes the API for Mpeg4 encode and decode. Users can use these functions to develop application programs under Visual C++, Visual Basic, C++ Builder, and Delphi.

## **List of Functions**

| Category | Function                                                                                                    |
|----------|----------------------------------------------------------------------------------------------------|
| Encode   | AngeloMPEG4_Encode_Initial(Encoder_Index, Local_Address, Quality , Angelo_PortNo, Angelo_ChannelNo, Angelo_Color_Format, Angelo_Video_Format)                 |
|          | AngeloMPEG4_Encode_InitialEx(Encoder_Index, Local_Address, Bitrate, frame_rate,<br>Angelo_PortNo, Angelo_ChannelNo, Angelo_Color_Format, Angelo_Video_Format) |
|          | AngeloMPEG4_Encode_Set_Callback(Encoder_Index, CallBackProc)                                                                                                  |
|          | AngeloMPEG4_Encode_Start(Encoder_Index)                                                                                                    |
|          | AngeloMPEG4_Encode_Stop(Encoder_Index)                                                                                                    |
|          | AngeloMPEG4_Encode_Close(Encoder_Index)                                                                                                    |
|          | AngeloMPEG4_Encode_Save_File_Start(Encoder_Index, n_file_name, interval_second, format)                                                                       |
|          | AngeloMPEG4_Encode_Save_File_Stop(Encoder_Index)                                                                                                    |
|          | AngeloMPEG4_Encode_Create_Directory(Encoder_Index, Dir)                                                                                                    |
|          | AngeloMPEG4_Encode_Set_Motion_Detection(Encoder_Index, Area, enable, Threshold, interval, action, X_Start, Y_Start, Width, Height)                            |

Table 6-2: List of Functions

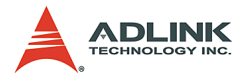

| Category | Function                                                                                                    |  |  |
|----------|----------------------------------------------------------------------------------------------------|--|--|
|          | AngeloMPEG4_Decode_Set_Callback(Decoder_Index, CallBackProc)                                                                      |  |  |
|          | AngeloMPEG4_Decode_Connect(Decoder_Index,Encoder_IP, Encoder_Index)                                                               |  |  |
|          | AngeloMPEG4_Decode_Disconnect(Decoder_Index)                                                                                      |  |  |
|          | AngeloMPEG4_Decode_Set_Image_Config(Decoder_Index, ConfigIndex , Value)                                                           |  |  |
|          | AngeloMPEG4_Decode_Set_Motion_Detection(Decoder_Index, Area, enable, Threshold, interval,action, X_Start, Y_Start, Width, Height) |  |  |
|          | AngeloMPEG4_Decode_Get_Config(Decoder_Index,iWidth, iHeight, video_format, color_format,Bitrate, frame_rate)                      |  |  |
|          | AngeloMPEG4_Decode_Start(Decoder_Index)                                                                                           |  |  |
|          | AngeloMPEG4_Decode_Stop(Decoder_Index)                                                                                            |  |  |
|          | AAngeloMPEG4_Decode_Get_FlowRate(Decoder_Index, Byte_Second)                                                                      |  |  |
|          | AngeloMPEG4_Decode_ReInitialEx(Decoder_Index, Bitrate, frame_rate,<br>Angelo_Video_Format)                                        |  |  |
| Decode   | AngeloMPEG4_Decode_ReInitial(Decoder_Index, Quality, Angelo_Video_Format)                                                         |  |  |
| Decode   | AngeloMPEG4_Decode_Save_File_Start(Decoder_Index, n_file_name, interval_second, format)                                           |  |  |
|          | AngeloMPEG4_Decode_Save_File_Stop(Decoder_Index)                                                                                  |  |  |
|          | AngeloMPEG4_Decode_File(Decoder_Index, file_name, iWidth, iHeight, Byte_Per_Pixel, Total_Frame,Time_Seconds)                      |  |  |
|          | AngeloMPEG4_Decode_File_Start(Decoder_Index, Mode)                                                                                |  |  |
|          | AngeloMPEG4_Decode_File_Set_Position(Decoder_Index, Frame_Index)                                                                  |  |  |
|          | AngeloMPEG4_Decode_File_Pause(Decoder_Index)                                                                                      |  |  |
|          | AngeloMPEG4_Decode_File_Continue(Decoder_Index)                                                                                   |  |  |
|          | AngeloMPEG4_Decode_File_Get_Position(Decoder_Index, Cur_Frame_Index)                                                              |  |  |
|          | AngeloMPEG4_AVI_2_M4V(file_name, iWidth, iHeight, Byte_Per_Pixel, Total_Frame,<br>Time_Seconds)                                   |  |  |
|          | AngeloMPEG4_M4V_2_AVI(file_name, iWidth, iHeight, Byte_Per_Pixel, Total_Frame,<br>Time_Seconds)                                   |  |  |
| System   | AngeloMPEG4_Get_Version( Mpeg4_DLLVersion, AngeloRTV_DLLVersion, Reserved)                                                        |  |  |

Table 6-2: List of Functions

## **Encode Functions**

### @ Name

AngeloMPEG4\_Encode\_Initial(Encoder\_Index, Local\_Address, Quality, Angelo\_PortNo, Angelo\_ChannelNo, Angelo\_Color\_Format, Angelo\_Video\_Format): Initialize the encoder.

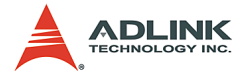

AngeloMPEG4\_Encode\_InitialEx(Encoder\_Index, Local\_Address, Bitrate, frame\_rate, Angelo\_PortNo, Angelo\_ChannelNo, Angelo\_Color\_Format, Angelo\_Video\_Format): Initialize the encoder for advanced.

AngeloMPEG4\_Encode\_Set\_Callback (Encoder\_Index, CallBackProc) : Set up the callback function for encoder.

**AngeloMPEG4\_Encode\_Start(Encoder\_Index)**: Start to grab image and encode.

**AngeloMPEG4\_Encode\_Stop (Encoder\_Index) :** Stop grabbing image and encoding.

AngeloMPEG4\_Encode\_Close (Encoder\_Index) : Close

the encoder and network transmission.

AngeloMPEG4\_Encode\_Save\_File\_Start(Encoder\_Ind
ex, n\_file\_name, interval\_second, format): Start
to save compressed file in encode site.

AngeloMPEG4\_Encode\_Save\_File\_Stop (Encoder\_Inde x) : Stop saving compressed file in encode site.

AngeloMPEG4\_Encode\_Create\_Directory(Encoder\_In dex, Dir): Create a new folder on the encode site.

AngeloMPEG4\_Encode\_Set\_Motion\_Detection(Encode r\_Index, Area, enable, Threshold, interval, action, X\_Start, Y\_Start, Width, Height): Set the motion detection criteria, and action when motion occurs on the encode site.

### @ Description

#### AngeloMPEG4\_Encode\_Initial:

This function initializes the video encoder. Its library supports 16 video encoders with the video source coming from Angelo\_PortNo and Angelo\_ChannelNo in the Angelo cards. Quality, and Angelo\_Color\_Format are parameters for encoder setting.

#### AngeloMPEG4\_Encode\_InitialEx:

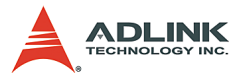

This function initializes the video encoder. Its library supports 16 video encoders with the video source coming from Angelo\_PortNo and Angelo\_ChannelNo in the Angelo cards. Bitrate, frame\_rate, and Angelo\_Color\_Format are parameters for encoder setting.

#### AngeloMPEG4\_Encode\_Set\_Callback:

This function establishes a notification mechanism between function library and user process. Callback function is application-defined. The user passes the function pointer to function library by calling this function.

#### AngeloMPEG4\_Encode\_Start:

This function restarts encoding the video image when the encoder is paused.

#### AngeloMPEG4\_Encode\_Stop:

This function pauses encoding of the video image.

#### AngeloMPEG4\_Encode\_Close:

This function releases the resources of the encoder for the specified channel.

#### AngeloMPEG4\_Encode\_Save\_File\_Start:

Use this function to save the encoded image into an ".avi" or ".m4v" video file. The ".avi" file is the standard video format, and ".m4v" is only accessible in this function library.

2. User must install the XVID Codec in our setup disk in order to play ".avi" file in MS Media Player.

#### AngeloMPEG4\_Encode\_Save\_File\_Stop:

Use this function to stop saving the video file. In general, the video file will close automatically after the "Interval" parameter in AngeloMPEG4\_Encode\_Save\_File\_Start.

#### AngeloMPEG4\_Encode\_Create\_Directory:

This function is used to create a new directory for saving a video file. The "filename" parameter in

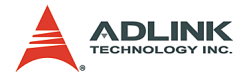

AngeloMPEG4\_Encode\_Save\_File\_Start contains the file path name.

#### AngeloMPEG4\_Encode\_Set\_Motion\_Detection:

Use this function to configure the motion detection criteria and the action when motion occurs at the encoding site.

## AngeloMPEG4\_Encode\_Initial-

## AngeloMPEG4\_Encode\_InitialEx-@ Syntax

### C/C++ (Windows 98/NT/2000/XP)

### Angelo\_Video\_Format); Visual Basic (Windows 98/NT/2000/XP)

AngeloMPEG4\_Encode\_Initial(ByVal Encoder\_Index As Long, ByVal Local\_address As String, ByVal Quality As Long, ByVal Angelo\_PortNo As Long, ByVal Angelo\_ChannelNo As Long, ByVal Angelo\_Color\_Format As Long, ByVal Angelo\_Video\_Format As Long) As Long AngeloMPEG4\_Encode\_InitialEx (ByVal Encoder\_Index As Long, ByVal Local\_address As String, ByVal Bitrate As Long, ByVal frame\_rate As Long, ByVal Angelo\_PortNo As Long, ByVal Angelo\_ChannelNo As Long, ByVal Angelo\_Color\_Format As Long, ByVal Angelo\_Color\_Format As Long, ByVal Angelo\_Video\_Format As Long) As Long

#### Delphi (Windows 98/NT/2000/XP)

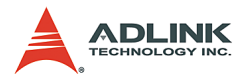

AngeloMPEG4\_Encode\_Initial(Encoder\_Index:Longint
 ; Local\_Address:String; Quality:Longint;
 Angelo\_PortNo:Longint;
 Angelo\_Color\_Format:Longint;
 Angelo\_Video\_Format:Longint):Longint;
AngeloMPEG4\_Encode\_InitialEx(Encoder\_Index:Longint;
 frame\_rate:Longint; Angelo\_PortNo:Longint;
 Angelo\_ChannelNo:Longint;
 Angelo\_Color\_Format:Longint;
 Angelo\_Color\_Format:Longint;
 Angelo\_Video\_Format:Longint;

### @ Argument

**Encoder\_Index:** Indicates the channel index for the MPEG4 encoder. The range of channels is 0 - 15.

**Local\_Address:** Indicates the IP Address at the encoding site. Set 0, NULL or nil for default setting.

Quality Index:

| Quality | Value | NTSC                                    |                                       |                                         |  |
|---------|-------|-----------------------------------------|---------------------------------------|-----------------------------------------|--|
| Level   | Value | 4CIF (640 x 480)                        | CIF (320 x 240)                       | QCIF (160 x 120)                        |  |
| Lowest  | -2    | Bit-rate = 400000*4<br>Frame rate = 5   | Bit-rate = 400000<br>Frame rate = 5   | Bit-rate = 400000/4<br>Frame rate = 5   |  |
| Low     | -1    | Bit-rate = 480000*4<br>Frame rate = 10  | Bit-rate = 480000<br>Frame rate = 10  | Bit-rate = 480000/4<br>Frame rate = 10  |  |
| Normal  | 0     | Bit-rate = 560000*4<br>Frame rate =15   | Bit-rate = 560000<br>Frame rate =15   | Bit-rate = 560000/4<br>Frame rate =15   |  |
| High    | 1     | Bit-rate = 560000*4<br>Frame rate = 30  | Bit-rate = 560000<br>Frame rate = 30  | Bit-rate = 560000/4<br>Frame rate = 30  |  |
| Highest | 2     | Bit-rate = 1024000*4<br>Frame rate = 30 | Bit-rate = 1024000<br>Frame rate = 30 | Bit-rate = 1024000/4<br>Frame rate = 30 |  |
| Quality | Value | PAL                                     |                                       |                                         |  |
| Level   |       | 4CIF (768 x 576)                        | CIF (384 x 288)                       | QCIF (192 x 144)                        |  |
| Lowest  | -2    | Bit-rate = 400000*4<br>Frame rate = 4   | Bit-rate = 400000<br>Frame rate = 4   | Bit-rate = 400000/4<br>Frame rate = 4   |  |

| Table | 6-3: | Quality | Index |
|-------|------|---------|-------|
|-------|------|---------|-------|

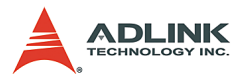

| Low     | -1 | Bit-rate = 480000*4<br>Frame rate = 8   | Bit-rate = 480000<br>Frame rate = 8   | Bit-rate = 480000/4<br>Frame rate = 8   |
|---------|----|-----------------------------------------|---------------------------------------|-----------------------------------------|
| Normal  | 0  | Bit-rate = 560000*4<br>Frame rate =12   | Bit-rate = 560000<br>Frame rate =12   | Bit-rate = 560000/4<br>Frame rate =12   |
| High    | 1  | Bit-rate = 560000*4<br>Frame rate = 25  | Bit-rate = 560000<br>Frame rate = 25  | Bit-rate = 560000/4<br>Frame rate = 25  |
| Highest | 2  | Bit-rate = 1024000*4<br>Frame rate = 25 | Bit-rate = 1024000<br>Frame rate = 25 | Bit-rate = 1024000/4<br>Frame rate = 25 |

#### Table 6-3: Quality Index

Bitrate: Indicates the number of bits per second.

**frame\_rate:** Indicates the number of frames that the MPEG4 encoder will encode per second. The range of the frame\_rate is 1 - 30.

**Angelo\_PortNo:** The port number is the zero index of the Angelo series card. For example, if there are two PCI-RTV-24 Angelo cards (card 0, card 1) in the system, and each PCI-RTV-24 has four ports, the first port of card 0 is "0", and the first port of card 1 is "4."

**Angelo\_ChannelNo:** Indicates the channel index of the port described above. There are four channels per port and the first channel index is 0.

#### Angelo\_Color\_Format: RGB24=3

Angelo\_Video\_Format:

- 0: Full NTSC, with image size 640\*480
- 1: Full PAL, with image size 768\*576
- 2: CIF NTSC, with image size 320\*240
- 3: CIF PAL, with image size 384\*288
- 4: QCIF NTSC, with image size 160\*120
- 5: QCIF PAL, with image size 192\*144
- @ Return Code
- @ Example

<VC/BCB >

int Result;

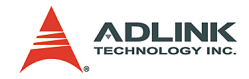

```
int Encoder Index = 0;
  int Ouality = 0;
  int Angelo PortNo = 0;
  int Angelo ChannelNo = 0;
  int Angelo Color Format = 3; //RGB24
  int Angelo Video Format = 2; //CIF NTSC
  int Bitrate = 480000;
  int frame rate = 15;
  Result = AngeloMPEG4 Encode Initial
        (Encoder Index, Quality, Angelo PortNo,
        Angelo ChannelNo, Angelo Color Format,
        Angelo Video Format);
  Result = AngeloMPEG4 Encode InitialEx
        (Encoder Index, Bitrate, frame rate,
        Angelo PortNo, Angelo ChannelNo,
        Angelo Color Format, Angelo Video Format);
< Visual Basic >
  Dim result As Long
  Dim Encoder Index As Long, Quality As Long,
        Angelo PortNo As Long, Angelo ChannelNo As
        Long, Angelo Color Format As Long,
        Angelo Video Format As Long, Bitrate As
        Long, frame rate As Long
  Encoder Index = 0
  Ouality = 0
  Angelo PortNo = 0
  Angelo ChannelNo = 0
  Angelo Color Format = 3 "RGB24
  Angelo Video Format = 2 "CIF NTSC
  Bitrate = 480000
  frame rate = 15
  Result = AngeloMPEG4 Encode Initial
        (Encoder Index, Quality, Angelo PortNo,
        Angelo ChannelNo, Angelo Color Format,
        Angelo Video Format)
  Result = AngeloMPEG4 Encode InitialEx
        (Encoder Index, Bitrate, frame rate,
        Angelo PortNo, Angelo ChannelNo,
        Angelo Color Format, Angelo Video Format)
```

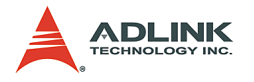

### < Delphi >

```
Var
Encoder Index, Result: Longint;
Quality: Longint;
Bitrate, frame rate: Longint;
Angelo PortNo, Angelo ChannelNo: Longint;
Angelo Color Format, Angelo Video Format:
     Longint;
begin
Encoder Index:= 0;
Ouality := 0; // Normal Ouality
Bitrate := 480000;
frame rate := 15;
Angelo PortNo := 0;
Angelo ChannelNo := 0;
Angelo Color Format := 3; // RGB24
Angelo Video Format := 2; // CIF, NTSC
Result :=
     AngeloMPEG4 Encode Initial (Encoder Index,
     Quality, Angelo PortNo, Angelo ChannelNo,
     Angelo Color Format, Angelo Video Format);
Result :=
     AngeloMPEG4 Encode InitialEx (Encoder Index,
     Bitrate, frame rate, Angelo PortNo,
     Angelo ChannelNo, Angelo Color Format,
     Angelo Video Format);
end;
```

# AngeloMPEG4\_Encode\_Set\_Callback-@ Syntax

### C/C++ (Windows 98/NT/2000/XP)

AngeloMPEG4\_Encode\_Set\_Callback(int Encoder\_Index, void ( \_\_stdcall \*CallBackProc)(int Encoder\_Index,long int\_status,param\_str\* param\_struct));

## Visual Basic (Windows 98/NT/2000/XP)

AngeloMPEG4\_Encode\_Set\_Callback (ByVal Encoder\_Index As Long, ByVal Encode\_CallBackProcas As Long) As Long

### Delphi (Windows 98/NT/2000/XP)

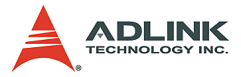

```
AngeloMPEG4_Encode_Set_Callback(Encoder_Index:Lo
    ngint;
    lpEncodeCallBackProc:EncodeCallBackProc):Lo
    ngint;
```

### @ Argument

**Encoder\_Index:** Indicates the channel Index for the MPEG4 encoder. The range of channels is 0 - 15.

```
@ Return Code
```

### @ Example

#### < VC/BCB >

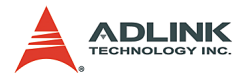

### < Visual Basic >

```
Dim Encoder_Index As Long, Result As Long
Public Sub encode_callback(ByVal Encoder_Index As
    Long, ByVal int_status As Long, param_str As
    param_struct)
    Select Case (int_status)
    Case 1: "preview
Case 16: " motion detection
End Select
End Sub
Channel =0
Result =
    AngeloMPEG4_Encode_Set_Callback(Encoder_Ind
    ex, Encode Callback)
```

### < Delphi >

```
procedure Encode Callback
     (Encoder Index:Longint; int status:Longint; v
    ar param struct:param str); stdcall
var
   {* add your var here *}
begin
   case int status of
     end:
     2: begin {******* Set Image Config Event
    ********}
     end;
     4: begin {******* Connected Event
    ********}
     end;
     8: begin {******* Disconnect Event
    ********}
     end;
    16: begin {******** Motion Detection Event
    ********}
     end;
   end; // end case int status of
end;
// Main Code
var
Encoder Index, Result: Longint;
begin
```

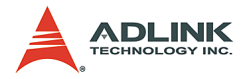

```
Encoder_Index:= 0;
Result :=
    AngeloMPEG4_Encode_Set_Callback(Encoder_Ind
    ex, Encode_Callback);
end;
```

AngeloMPEG4\_Encode\_Start-

### AngeloMPEG4\_Encode\_Stop-

## AngeloMPEG4\_Encode\_Close-@ Syntax

#### C/C++ (Windows 98/NT/2000/XP)

int AngeloMPEG4\_Encode\_Start(int Encoder\_Index);

int AngeloMPEG4\_Encode\_Stop(int Encoder\_Index);

int AngeloMPEG4\_Encode\_Close(int Encoder\_Index);

#### Visual Basic (Windows 98/NT/2000/XP)

AngeloMPEG4\_Encode\_Start (ByVal Encoder\_Index As Long) As Long AngeloMPEG4\_Encode\_Stop (ByVal Encoder\_Index As Long) As Long AngeloMPEG4\_Encode\_Close (ByVal Encoder\_Index As Long) As Long

### Delphi (Windows 98/NT/2000/XP)

AngeloMPEG4\_Encode\_Start(Encoder\_Index:Longint):
 Longint;
AngeloMPEG4\_Encode\_Stop(Encoder\_Index:Longint):L
 ongint;
AngeloMPEG4\_Encode\_Close(Encoder\_Index:Longint):

AngeloMPEG4\_Encode\_Close(Encoder\_Index:Longi Longint;

#### @ Argument

**Channel:** Indicates the channel index for the MPEG4 encoder. The range of channels is 0 - 15.

@ Return Code

@ Example

< VC/BCB >

int Result;

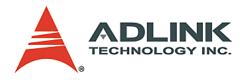

```
Result = AngeloMPEG4_Encode_Start(Encoder_Index);
Result = AngeloMPEG4_Encode_Stop(Encoder_Index);
Result = AngeloMPEG4_Encode_Close(Encoder_Index);
```

### < Visual Basic >

int Encoder Index = 0;

```
Dim Result As Long, Encoder_Index As Long
Encoder_Index = 0
Result = AngeloMPEG4_Encode_Start(Encoder_Index)
Result = AngeloMPEG4_Encode_Stop(Encoder_Index)
Result = AngeloMPEG4_Encode_Close(Encoder_Index)
```

### < Delphi >

```
var
Encoder_Index, Result: Longing;
begin
Result := AngeloMPEG4_Encode_Stop(Encoder_Index);
    // pause the encoder
Result :=
    AngeloMPEG4_Encode_Start(Encoder_Index); //
    restart the encoder
// close the Encoder
Result := AngeloMPEG4_Encode_Stop(Encoder_Index);
Result :=
    AngeloMPEG4_Encode_Close(Encoder_Index);
end;
```

## AngeloMPEG4\_Encode\_Save\_File\_Start-

### AngeloMPEG4\_Encode\_Save\_File\_Stop-

AngeloMPEG4\_Encode\_Create\_Directory-

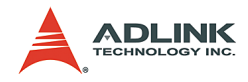

## @ Syntax

### C/C++ (Windows 98/NT/2000/XP)

- int AngeloMPEG4\_Encode\_Save\_File\_Start(int
   Encoder\_Index, char\* n\_file\_name, long
   interval\_second, long format);
- int AngeloMPEG4\_Encode\_Save\_File\_Stop(int Encoder\_Index);
- int AngeloMPEG4\_Encode\_Create\_Directory(int Encoder\_Index, char\* Dir);

### Visual Basic (Windows 98/NT/2000/XP)

AngeloMPEG4\_Encode\_Save\_File\_Start (ByVal Encoder\_Index As Long, ByVal n\_file\_name As String, ByVal interval\_second As Long, ByVal format As Long) As Long

AngeloMPEG4\_Encode\_Save\_File\_Stop (ByVal Encoder\_Index As Long) As Long

AngeloMPEG4\_Encode\_Create\_Directory(ByVal Encoder\_Index As Long, ByVal Dir As String,) As Long

### Delphi (Windows 98/NT/2000/XP)

AngeloMPEG4\_Encode\_Save\_File\_Start(Encoder\_Index :Longint; n\_file\_name:String; interval\_second:Longint; format:Longint):Longint; AngeloMPEG4\_Encode\_Save\_File\_Stop(Encoder\_Index: Longint):Longint; AngeloMPEG4\_Encode\_Create\_Directory(Encoder\_Inde x:Longint; Dir:String):Longint;

## @ Argument

**Encoder\_Index:** Indicates the channel index for the MPEG4 encoder. The range of channels is 0 – 15.

**n\_file\_name**: The argument is the path and name of the file that the encoded image will be saved to.

**interval\_second**: This argument is the number of seconds of encoded video to be saved.

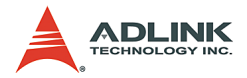

**Format**: The argument describes the format in which to save the file.

- 1. m4v file
- 2. avi file
- 3. both

Dir: The argument is the path and name of the directory that will be created.

### @ Return Code

### @ Example

### < VC/BCB >

```
int Result;
int Encoder_Index = 0;
char* n_file_name = "test";
long interval_second = 60;
int format = 3; //save both format
char* Dir = "temp";
Result =
    AngeloMPEG4_Encode_Save_File_Start(Encoder_
    Index, n_file_name, interval_second,
    format);
Result = AngeloMPEG4_Encode_Create_Directory
    (Encoder Index, Dir);
```

### < Visual Basic >

### < Delphi >

```
Var
Encoder_Index, Result: Longint;
```

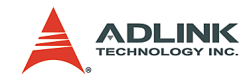

```
Dir, n file name: String;
interval second, format: Longint;
begin
Encoder Index:= 0;
Dir := "C:\VideoDir";
n file name := Dir + "\" + "Video0";
interval second := 60;
format := 3; // save both format
Result :=
     AngeloMPEG4 Encode Create Directory (Encoder
      Index, Dir);
Result :=
     AngeloMPEG4 Encode Save File Start(Encoder
     Index, n file name, interval second,
     format);
end;
```

## AngeloMPEG4\_Encode\_Set\_Motion\_Detection-@ Syntax

#### C/C++ (Windows 98/NT/2000/XP)

int AngeloMPEG4\_Encode\_Set\_Motion\_Detection(int Encoder\_Index,int Area,int enable, int Threshold,int interval,int action,int X\_Start,int Y\_Start,int Width,int Height);

### Visual Basic (Windows 98/NT/2000/XP)

AngeloMPEG4\_Encode\_Set\_Motion\_Detection(ByVal Encoder\_Index As Long, ByVal Area As Long, ByVal enable As Long, ByVal Threshold As Long, ByVal interval As Long, ByVal action As Long, ByVal X\_Start As Long, ByVal Y\_Start As Long, ByVal Width As Long, ByVal Height As Long) As Long

#### Delphi (Windows 98/NT/2000/XP)

AngeloMPEG4\_Encode\_Set\_Motion\_Detection(Encoder\_ Index:Longint; Area :Longint; enable:Longint; Threshold:Longint; interval:Longint; action:Longint; X\_Start:Longint; Y\_Start:Longint; Width:Longint; Height:Longint):Longint;

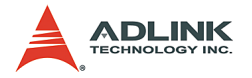

### @ Argument

**Encoder\_Index:** Indicate the channel index for the MPEG4 encoder. The range of channels is 0 - 15.

**Area:** User can assign up to 4 motion detection areas in one frame, the valid values are from 1 - 4.

#### enable:

1: enables motion detection

0: disables motion detection

**Threshold:** Determines the sensitivity of motion detection measurement. The valid values are from 0 - 15, with 0 being the highest sensitivity.

**Interval:** The time interval between measurements of motion detection.

Action: This argument describes what actions the function will do.

bit 0: Callback,

X\_Start, Y\_Start, Width, Height: Sets the boundary of the motion detection area.

@ Return Code

#### @ Example

< VC/BCB >

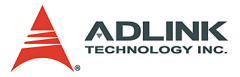

```
interval, action, X_Start, Y_Start, Width,
Height);
```

#### < Visual Basic >

```
Dim Result As Long, Encoder Index As Long, enable
     As Long, Threshold As Long, interval As
     Long, action As Long, area As Long, X Start
     As Long, Y Start As Long, Width As Long,
     Height As Long
Encoder Index = 0
enable = 1
Threshold = 5
interval = 3
action = 1
area =1
X Start = 0
Y Start =0
Width = 160
Height = 120
Result =
     AngeloMPEG4 Encode Set Motion Detection (Enc
     oder Index, area, enable, Threshold,
     interval, action, X Start, Y Start, Width,
     Height)
```

#### <Delphi >

```
var
Encoder Index, Result: Longint;
enable, Threshold, interval, action: Longint,
     area:Longint, X Star:Longint,
     Y Start:Longint, Width: Longint,
     Height:Longint;
begin
Encoder Index:= 0;
enable := 1;
Threshold := 5;
Interval := 3; // 3 sec
Action := 1; // callback
area =1;
X Start = 0;
Y Start =0;
Width = 160;
Height = 120;
if (enable = 1) then
```

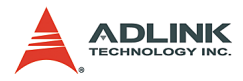

```
Result =
    AngeloMPEG4_Encode_Set_Motion_Detection(Enc
    oder_Index, area, enable, Threshold,
    interval, action, X_Start, Y_Start, Width,
    Height)
else // disable motion detection
Result =
    AngeloMPEG4_Encode_Set_Motion_Detection(Enc
    oder_Index, area, 0, Threshold, interval,
    action, X_Start, Y_Start, Width, Height);
end;
```

# Decode Functions

@ Name

AngeloMPEG4\_Decode\_Set\_Callback (Decoder\_Index, CallBackProc) - Setup the callback function for decoder.

AngeloMPEG4\_Decode\_Connect(Decoder\_Index, Encoder\_IP, Encoder\_Index) - Connect to the encoder.

**AngeloMPEG4\_Decode\_Disconnect(Decoder\_Index)** - Disconnect from the encoder.

AngeloMPEG4\_Decode\_Set\_Image\_Config(Decoder\_In dex, ConfigIndex, Value) - Adjust the brightness, contrast, hue etc..

AngeloMPEG4\_Decode\_Set\_Motion\_Detection (Decode r\_Index, Area, enable, Threshold, interval, action, X\_Start, Y\_Start, Width, Height) - Set the motion detection criteria, and action when motion occurs in decode site.

AngeloMPEG4\_Decode\_Get\_Config(Decoder\_Index, iWidth, iHeight, video\_format, color\_format, Bitrate, frame\_rate) - Get the video property from encode site.

**AngeloMPEG4\_Decode\_Start(Decoder\_Index)** - Start to decode the video.

**AngeloMPEG4\_Decode\_Stop (Decoder\_Index)** - Stop decoding the video.

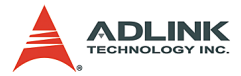

AngeloMPEG4\_Decode\_Get\_FlowRate(Decoder\_Index, Byte\_Second) - Get the current data flow rate between encoder and decoder

AngeloMPEG4\_Decode\_ReInitialEx(Decoder\_Index, Bitrate, frame\_rate, Angelo\_Video\_Format) -Reset the video property.

AngeloMPEG4\_Decode\_ReInitial(Decoder\_Index, Quality , Angelo\_Video\_Format) - Reset the video property.

AngeloMPEG4\_Decode\_Save\_File\_Start(Decoder\_Ind
ex, n\_file\_name, interval\_second, format) - Start
to save compressed file in decode site.

AngeloMPEG4\_Decode\_Save\_File\_Stop (Decoder\_Inde x) - Stop saving compressed file in decode site.

AngeloMPEG4\_Decode\_File(Decoder\_Index, file\_name, iWidth, iHeight, Byte\_Per\_Pixel, Total\_Frame,Time\_Seconds) - Decode from \*.avi or \*.m4v file

AngeloMPEG4\_Decode\_File\_Start(Decoder\_Index, Mode) - Start to decode from file

AngeloMPEG4\_Decode\_File\_Set\_Position (Decoder\_I
ndex, Frame Index) - Jump to the postion

AngeloMPEG4\_Decode\_File\_Pause(Decoder\_Index) Pauses play

AngeloMPEG4\_Decode\_File\_Continue (Decoder\_Index
) - Continue the play

AngeloMPEG4\_Decode\_File\_Get\_Position (Decoder\_I ndex, Cur Frame Index) - Get the current position of play

 AngeloMPEG4\_AVI\_2\_M4V (file\_name, iWidth,

 iHeight,
 Byte\_Per\_Pixel, Total\_Frame,

 Time Seconds) - Translate \*avi file into \*.m4v file

 AngeloMPEG4\_M4V\_2\_AVI (file\_name, iWidth, iHeight, Byte\_Per\_Pixel, Total\_Frame, Time\_Seconds) - Translate \*m4v file into \*.avi file

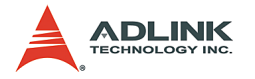

## @ Description

### AngeloMPEG4\_Decode\_Set\_Callback:

This function establishes a notification mechanism between the function library and user process. The callback function is application-defined, users pass the function pointer to function library by calling this function. To receive notification events, users must apply this function before any decode function on the decode site.

#### AngeloMPEG4\_Decode\_ Connect:

Use this function to establish a connection between decoder and encoder. The video date will then be transferred through this connection.

#### AngeloMPEG4\_Decode\_ Disconnect:

Use this function to close the connection between decoder and encoder. After closing the connection, the decoder will not receive video data from encoder.

#### AngeloMPEG4\_Decode\_Set\_Image\_Config:

If the connection between encoder and decoder is established, use this function to adjust the image property such as contrast and brightness.

#### AngeloMPEG4\_Decode\_Set\_Motion\_Detection:

If the connection between encoder and decoder is established, use this function to configure the motion detection criteria and the action when motion occurs in decode site.

#### AngeloMPEG4\_Decode\_Get\_Config:

User must define a callback function, than call "AngeloMPEG4\_Decode\_Set\_Callback". Use "AngeloMPEG4\_Decode\_ Connect" to establish the connection, if connection is made, the callback function will receive a notification event. The user can then use "AngeloMPEG4\_Decode\_Get\_Config" to retrieve the image configuration such as width, height, bitrate, framerate from the encode site.

#### AngeloMPEG4\_Decode\_Start:

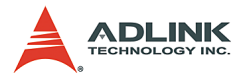

If the connection between encoder and decoder is established, the video data will transfer from encoder to decoder automatically. Use this function to restart the video data transmission, if "AngeloMPEG4\_Decode\_Stop" has been called to stop the transmission.

#### AngeloMPEG4\_Decode\_Stop:

This function only stops the video data transmission between decoder and encoder, but the connection is still established.

#### AngeloMPEG4\_Decode\_Get\_FlowRate:

If the connection between encoder and decoder is established, use this function to query the current data flow rate between encode and decode.

#### AngeloMPEG4\_Decode\_ReInitialEx:

Because the Bitrate, frame\_rate is initialized in the encode site, the decode uses this function to reset the image quality if connection is established.

| Note: | If one decoder changes the quality, the others will |
|-------|-----------------------------------------------------|
|       | also have a different image quality.                |

#### AngeloMPEG4\_Decode\_ReInitial:

Because the Bitrate, frame\_rate is initialized in encode site, the decode use this function to reset the image quality, if the connection is established.

#### AngeloMPEG4\_Decode\_Save\_File\_Start:

If the connection between encoder and decoder is established, use this function to save the encoded image into an ".avi", ".m4v" video file on the decode site. The .avi file is the standard video format, and .m4v is only accessible in this function library.

#### **Note:** 1. Do not add the file extension name.

2. Users must install the XVID Codec from the setup disk. The ".avi" file can be played in MS Media Player.

#### AngeloMPEG4\_Decode\_Save\_File\_Stop:

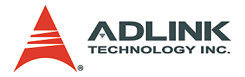

If the connection between encoder and decoder is established, use this function to stop saving video file on the decode site. In general, the video file will close automatically after the "Interval" parameter in AngeloMPEG4\_Decode\_Save\_File\_Start.

#### AngeloMPEG4\_Decode\_File:

If you save the video file into ".m4v" or ".avi", and the file is closed, than you can use this function to decode the ".m4v" or ".avi", and get the video image in callback function, than you can draw the image on the Windows DC. This function initialize the decode from file

#### AngeloMPEG4\_Decode\_File\_Start:

Start decoding from file. If the callback function has been set up, a video buffer of each frame will be received.

#### AngeloMPEG4\_Decode\_File\_Set\_Position:

Skip some frames, and jump to the frame you want. You can get the total frames of the file using AngeloMPEG4\_Decode\_File.

#### AngeloMPEG4\_Decode\_File\_Pause:

The file is paused until AngeloMPEG4\_Decode\_File\_Continue is activated.

#### AngeloMPEG4\_Decode\_File\_Get\_Position:

Get the current frame index of the file.

#### AngeloMPEG4\_AVI\_2\_M4V:

Use this function to translate a closed ".avi" video file into ".m4v" format.

#### AngeloMPEG4 M4V\_2\_AVI:

Use this function to translate a closed ".m4v" video file into ".avi" format.

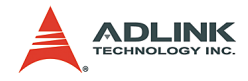

## AngeloMPEG4\_Decode\_Connect -

## AngeloMPEG4\_Decode\_Disconnect – @ Syntax

### C/C++ (Windows 98/NT/2000/XP)

```
int AngeloMPEG4_Decode_Connect(int Decoder_Index,
char* Encoder_IP, unsigned int Enocder_Index);
int AngeloMPEG4_Decode_Disconnect(int
Decoder_Index);
```

### Visual Basic (Windows 98/NT/2000/XP)

```
AngeloMPEG4_Decode_Connect(ByVal Decoder_Index As
Long, ByVal Encoder_IP As String, ByVal
Encoder_Index As Long) As Long
AngeloMPEG4_Decode_ Disconnect (ByVal
Decoder_Index As Long) As Long
```

### Delphi (Windows 98/NT/2000/XP)

```
AngeloMPEG4_Decode_Connect(Decoder_Index:Longint
; Encoder_IP:String;
Encoder_Index:Longint):Longint;
AngeloMPEG4_Decode_Disconnect(Decoder_Index:Long
int):Longint;
```

### @ Argument

**Decoder\_Index:** Indicates the channel number of MPEG4 Decoder. The range of channel is 0 - 15.

**Encoder** IP: The IP address of MPEG4 Encode.

Encoder Index: The channel of MPEG4 Encoder.

### @ Return Code

0: ERROR\_NoError

@ Example

#### < VC/BCB >

```
int Result;
int channel = 0;
char* Encoder_IP = "127.0.0.1"; //localhost
unsigned int Encoder channel = 0;
```

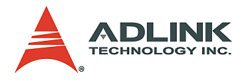

```
Result = AngeloMPEG4_Decode_Connect(channel,
            Encoder_IP, Encoder_channel);
Result = AngeloMPEG4_Decode_Disconnect(channel);
```

#### < Visual Basic >

```
Dim Result As Long, channel As Long,
    Encoder_channel As Long
Dim Encoder_IP As String
channel = 0
Encoder_IP = "127.0.0.1" 'localhost
Encoder_channel = 0
Result = AngeloMPEG4_Decode_Connect(channel,
    Encoder_IP, Encoder_channel)
Result = AngeloMPEG4_Decode_Disconnect(channel)
```

### <Delphi >

```
var
channel: Longint;
Encoder_IP: String;
Encoder_channel: Longint;
Result: Longint;
begin
channel := 0;
Remote_IP := `127.0.0.1'; //localhost
Result := AngeloMPEG4_Decode_Connect(channel,
        Encoder_IP, Encoder_channel);
Result := AngeloMPEG4_DecodeDisconnect(channel);
end;
```

## AngeloMPEG4\_Decode\_Set\_Callback-@ Syntax

#### C/C++ (Windows 98/NT/2000/XP)

```
int AngeloMPEG4_Decode_Set_Callback(int
Decoder_Index, void ( __stdcall
*CallBackProc)(int channel, long int_status, long
VideoBufferaddress));
```

#### Visual Basic(Windows 98/NT/2000/XP)

```
AngeloMPEG4_Decode_Set_Callback(ByVal
Decoder_Index As Long, ByVal CallBack As Long) As
Long
```

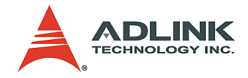

### Delphi (Windows 98/NT/2000/XP)

```
AngeloMPEG4_Decode_Set_Callback(Decoder_Index:Lo
ngint;
lpDecodeCallBackProc:DecodeCallBackProc):Longint
.
```

# @ Argument

**Decoder\_Index:** Indicates the channel number of Decoder. The range of channel is 0 - 15.

int\_status:

Interrupt status:

Bit 0: Image ready

Bit 1: Motion Detection occur

Bit 2: Connection establish

@ Return Code

0: ERROR\_NoError

### @ Example

### < VC/BCB >

```
int Result:
int channel = 0;
void stdcall Decode Callback(int channel, long
     int status, long VideoBufferaddress)
{
     if((int status & 0x01) == 1) //Image Ready
     {
          //Start Drawing
     memcpy(Temp, (PVOID)VideoBufferaddress, iWidt
     h*iHeight*3);
          qpDC-
     >BitBlt(10,10,iWidth,iHeight,MemDC,0,0,SRCC
     OPY);
     }
     if((int status>>1 & 0x01) == 1) //
     MotionDetection Occur
     {
          //Deal with MotionDetection
          Beep(1024, 100);
```

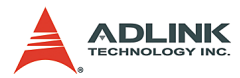

```
}
if((int_status>>2 & 0x01) == 1) //Connection
establish
{
     //Prepare DC for Preview
     int Bitrate = 0, frame_rate = 0,
     colorspace = 0;
     AngeloMPEG4_Decode_Get_Config(channel,
     &iWidth, &iHeight, &videoformat,
     &colorspace, &Bitrate, &frame_rate);
     }
Result = AngeloMPEG4_Decode_Set_Callback(channel,
     Decode Callback);
```

### < Visual Basic >

#### < Delphi >

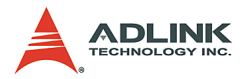

```
1: begin {******* image buffer OK
     *******
        // draw image here
      end:
      2: begin {******* Motion Detected
     *******
      end;
     4: begin {******** Connect Ready Interrupt
     ********
        // You can get image config here and do
     somthing
      end;
    end; // end case int status of
end:
// Main Code
var
channel: Longint;
Result: Longint;
begin
channel := 0;
Result :=
     AngeloMPEG4 Decode Set Callback(channel,
     DecoderCallbackProc);
end;
```

## AngeloMPEG4\_Decode\_Set\_Image\_Config-@ Syntax

#### C/C++ (Windows 98/NT/2000/XP)

int AngeloMPEG4\_Decode\_Set\_Image\_Config(int Decoder\_Index, int ConfigIndex , int Value);

#### Visual Basic(Windows 98/NT/2000/XP)

AngeloMPEG4\_Decode\_Set\_Image\_Config(ByVal channel As Long, ByVal Decoder\_Index As Long, ByVal Value As Long) As Long

#### Delphi (Windows 98/NT/2000/XP)

AngeloMPEG4\_Decode\_Set\_Image\_Config(Decoder\_Inde x:Longint; ConfigIndex:Longint; Value:Longint):Longint;

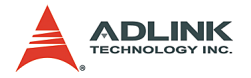

## @ Argument

**Decoder\_Index:** Indicate the channel number of Decoder. The range of channel is 0 ~ 15.

### ConfigIndex:

0 for BRIGHTNESS

1 for HUE

2 for SATURATION (U)

3 for SATURATION (V)

4 for CONTRAST (LUMA)

5 for luma notch filter (for monochrome video, the notch filter should not be used)

value: (0-255):

|                   | Range                     | Default value |
|-------------------|---------------------------|---------------|
| BRIGHTNESS        | 0 - 255                   | 128           |
| HUE               | 0 - 255                   | 0             |
| CHROMA (U)        | 0 - 255                   | 127           |
| CHROMA (V)        | 0 - 255                   | 127           |
| LUMA              | 0 - 255                   | 108           |
| LUMA notch filter | 0 (Enable) or 1 (Disable) |               |

#### Table 6-4: Video adjustments table

### @ Return Code

0: ERROR\_NoError

### @ Example

### < VC/BCB >

```
int Result;
int channel = 0;
int ConfigIndex = 0;
int value = 128;
Result =
    AngeloMPEG4_Decode_Set_Image_Config(channel
    , ConfigIndex, value);
```

### < Visual Basic >
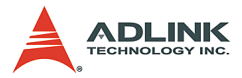

```
Dim Result As Long, channel As Long, ConfigIndex
As Long, value As Long
channel = 0
ConfigIndex = 0
value = 128
Result =
AngeloMPEG4_Decode_Set_Image_Config(channel
, ConfigIndex, value)
```

#### <Delphi >

```
var
channel: Longint;
ConfigIndex: Longint;
Value: Longint;
Begin
channel := 0;
ConfigIndex := 0;
Value := 128;
Result :=
        AngeloMPEG4_Decode_Set_Image_Config(channel
        , ConfigIndex, Value);
end;
```

# AngeloMPEG4\_Decode\_Set\_Motion\_Detection-@ Syntax

#### C/C++ (Windows 98/NT/2000/XP)

int AngeloMPEG4\_Decode\_Set\_Motion\_Detection(int Decoder\_Index,int Area,int enable, int Threshold,int interval,int action,int X\_Start,int Y\_Start,int Width,int Height);

#### Visual Basic (Windows 98/NT/2000/XP)

AngeloMPEG4\_Decode\_Set\_Motion\_Detection(ByVal Decoder\_Index As Long, ByVal enable As Long, ByVal Threshold As Long, ByVal interval As Long, ByVal action As Long) As Long

#### Delphi (Windows 98/NT/2000/XP)

AngeloMPEG4\_Decode\_Set\_Motion\_Detection(Decoder\_ Index:Longint; Area :Longint; enable:Longint; Threshold:Longint;

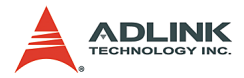

```
interval:Longint; action:Longint;
X_Start:Longint; Y_Start:Longint;
Width:Longint; Height:Longint):Longint;
```

# @ Argument

**Decoder\_Index:** Indicates the channel number of Decoder. The range of channel is 0 - 15.

**Area**: User can assign up to four motion detection areas in one frame, the valid value range is 1 - 4.

#### Enable:

1: enable Motion Detection

0: disable Motion Detection

**Threshold:** The threshold senses motion detection occurrence. The value range is 0 - 15, with 0 being the highest sensitivity.

**Interval**: Time interval measures motion detection occurrence.

Action: The argument descript what actions the function will do.

bit 0: Callback,

bit 1: Reserved,

bit 2: Send motion frame

Example: when action = 1 + 4, the function will perform callback and send the motion image.

**X\_Start**, **Y\_Start**, **Width**, **Height**: Set the boundary of motion detection area.

# @ Return Code

@ Example

< VC/BCB >

```
int Result;
int channel = 0;
int enable = 1;
int Threshold = 5;
int interval = 3;
int action = 1 + 4;
```

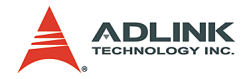

```
int area =1;
  int X Start = 0;
  int Y Start =0;
  int Width = 160;
  int Height = 120;
  Result =
        AngeloMPEG4 Decode Set Motion Detection(cha
        nnel, area, enable, Threshold, interval,
        action, X Start, Y Start, Width, Height);
< Visual Basic >
  Dim Result As Long, channel As Long, enable As
        Long, Threshold As Long, interval As Long,
        action As Long, area As Long, X Start As
        Long, Y Start As Long, Width As Long, Height
        As Long
  channel = 0
  enable = 1
  Threshold = 5
  interval = 3
  action = 1 + 4
  area =1
  X Start = 0
  Y Start =0
  Width = 160
  Height = 120
  Result =
        AngeloMPEG4 Decode Set Motion Detection(cha
        nnel, area, enable, Threshold, interval,
        action, X Start, Y Start, Width, Height)
< Delphi >
  var
  channel, Result: Longint;
  enable, Threshold, interval, action: Longint,
        area:Longint, X Star:Longint,
        Y Start:Longint, Width: Longint,
        Height:Longint;
```

```
begin
```

```
channel := 0;
enable := 1;
```

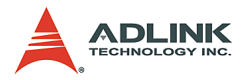

```
Interval := 3; // 3 sec
Action := 1+4; // callback & send motion image
area =1;
X Start = 0;
Y Start =0;
Width = 160;
Height = 120;
if (enable = 1) then
Result =
     AngeloMPEG4 Decode Set Motion Detection(cha
     nnel, area, enable, Threshold, interval,
     action, X Start, Y Start, Width, Height)
else // disable motion detection
Result =
     AngeloMPEG4 Decode Set Motion Detection(cha
     nnel, area, 0, Threshold, interval, action,
     X Start, Y Start, Width, Height);
end;
```

# AngeloMPEG4\_Decode\_Get\_Config-@ Syntax

#### C/C++ (Windows 98/NT/2000/XP)

int AngeloMPEG4\_Decode\_Get\_Config(int Decoder\_Index, int\* iWidth, int\* iHeight, int\* video\_format, int\* color\_format, int\* Bitrate, int\* frame\_rate);

#### Visual Basic(Windows 98/NT/2000/XP)

AngeloMPEG4\_Decode\_Get\_Config (ByVal Decoder\_Index As Long, ByRef iWidth As Long, ByRef iHeight As Long, ByRef video\_format As Long, ByRef color\_format As Long, ByRef Bitrate As Long, ByRef frame\_rate As Long) As Long

#### Delphi (Windows 98/NT/2000/XP)

```
AngeloMPEG4_Decode_Get_Config(Decoder_Index:Long
    int; var iWidth:Longint; var
    iHeight:Longint; var video_format:Longint;
    var color_format:Longint; var
    Bitrate:Longint; var
    frame_rate:Longint):Longint;
```

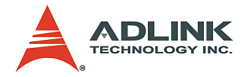

# @ Argument

**Decoder\_Index:** Indicates the channel number of Decoder. The range of channel is 0 - 15.

iWidth: Indicates the width of the MPEG4 image size.

**iHeight**: Indicates the height of the MPEG4 image size.

```
video format:
Full NTSC (640*480)
                    = 0.
Full PAL (768*576)
                    = 1.
CIF NTSC (320*240)
                    = 2.
CIF PAL (384*288)
                    = 3.
QCIF NTSC (160*120) = 4.
QCIF PAL (192*144)
                    = 5.
color format:
RGB16
          = 0.
GRAY
          = 1.
RGB15
          = 2.
RGB24
          = 3.
RGB32
          = 4.
RGB8
          = 5.
RAW8X
           = 6.
YUY24:2:2 = 7.
BtYUV 4:1:1 = 8
```

At present, we only provide RGB24 color format, hence the value should always be set at 3.

**Bitrate:** Indicates the bitrate of MPEG4 stream from the encode server.

frame\_rate: Indicates the frame rate of MPEG4 stream from the encode server.

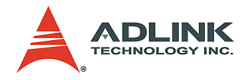

# @ Return Code

0: ERROR\_NoError

# @ Example

## < VC/BCB >

## < Visual Basic >

```
Dim Result As Long, channel As Long, iWidth
As Long, iHeight As Long, video_format As
Long, color_format As Long, Bitrate As Long,
frame_rate As Long
Channel = 0
Result = AngeloMPEG4_Decode_Get_Config(channel,
iWidth, iHeight, videoformat, colorformat,
Bitrate, frame_rate)
```

#### < Delphi >

```
var
channel: Longint;
iWidth, iHeight: Longint;
videoformat, colorspace, Bitrate, frame_rate:
    Longint;
Result: Longint;
begin
channel := 0;
Result := AngeloMPEG4_Decode_Get_Config(channel,
    iWidth, iHeight, videoformat, colorspace,
    Bitrate, frame_rate);
end;
```

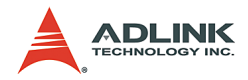

# AngeloMPEG4\_Decode\_Start-

# AngeloMPEG4\_Decode\_Stop-@ Syntax

## C/C++ (Windows 98/NT/2000/XP)

```
int AngeloMPEG4_Decode_Start(int Decoder_Index);
int AngeloMPEG4 Decode Stop(int Decoder Index);
```

## Visual Basic(Windows 98/NT/2000/XP)

```
AngeloMPEG4_Decode_Start(ByVal Decoder_Index As
Long) As Long
AngeloMPEG4_Decode_Stop(ByVal Decoder_Index As
Long) As Long
```

# Delphi (Windows 98/NT/2000/XP)

```
AngeloMPEG4_Decode_Start(Decoder_Index:Longint):
    Longint;
AngeloMPEG4_Decode_Stop(Decoder_Index:Longint):L
    ongint;
```

# @ Argument

**Decoder\_Index:** Indicates the channel number of Decoder. The range of channel is 0 - 15.

# @ Return Code

- 0: ERROR\_NoError
- @ Example

#### < VC/BCB >

```
int Result;
int channel = 0;
Result = AngeloMPEG4_Decode_Start(channel);
Result = AngeloMPEG4_Decode_Stop(channel);
```

#### < Visual Basic >

```
Dim Result As Long, channel As Long
channel = 0
Result = AngeloMPEG4_Decode_Start(channel)
Result = AngeloMPEG4_Decode Stop(channel)
```

#### < Delphi >

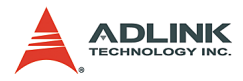

```
var
channel: Longint;
Result: Longint;
begin
channel := 0;
Result := AngeloMPEG4_Decode_Start(channel);
Result := AngeloMPEG4_Decode_Stop(channel);
end;
```

# AngeloMPEG4\_Decode\_Get\_FlowRate-@ Syntax

# C/C++ (Windows 98/NT/2000/XP)

int AngeloMPEG4\_Decode\_Get\_FlowRate(int Decoder\_Index, long\* Byte\_Second);

## Visual Basic (Windows 98/NT/2000/XP)

AngeloMPEG4\_Decode\_Get\_FlowRate(ByVal Decoder\_Index As Long, ByRef flow\_rate As Long) As Long

## Delphi (Windows 98/NT/2000/XP)

```
AngeloMPEG4_Decode_Get_FlowRate(Decoder_Index:Lo
    ngint; var Byte Second:Longint):Longint;
```

#### @ Argument

**Decoder\_Index:** Indicates the channel number of MPEG4 Decoder. The range of channel is 0 - 15.

**Byte\_Second:** The current flow rate of MPEG4 streaming measured in Byte/sec.

#### @ Return Code

- 0: ERROR\_NoError
- @ Example

#### < VC/BCB >

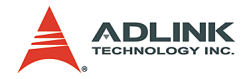

#### < Visual Basic >

```
Dim Result As Long, channel As Long, Byte_Second
    As Long
Result = AngeloMPEG4_Decode_Get_FlowRate(channel,
    Byte_Second)
```

# <Delphi >

```
AngeloMPEG4_Decode_Get_FlowRate -
var
channel: Longint;
Byte_Second: Longint;
Result: Longint;
begin
channel := 0;
Result :=
        AngeloMPEG4_Decode_Get_FlowRate(channel,
        Byte_Second);
end;
```

# AngeloMPEG4\_Decode\_ ReInitial-

# AngeloMPEG4\_Decode\_ RelnitialEx-@ Syntax

# C/C++ (Windows 98/NT/2000/XP)

int AngeloMPEG4\_Decode\_ReInitial(int Decoder\_Index, int Quality, int Angelo\_Video\_Format);

int AngeloMPEG4\_Decode\_ReInitialEx(int Decoder\_Index, int Bitrate, int frame\_rate, int Angelo\_Video\_Format);

# Visual Basic (Windows 98/NT/2000/XP)

AngeloMPEG4\_Decode\_ReInitial (ByVal Decoder\_Index As Long, ByVal Quality As Long, ByVal Video\_Format As Long) As Long AngeloMPEG4\_Decode\_ReInitialEx (ByVal Decoder\_Index As Long, ByVal Bitrate As Long, ByVal frame\_rate As Long, ByVal Video\_Format As Long) As Long

# Delphi (Windows 98/NT/2000/XP)

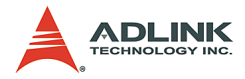

AngeloMPEG4\_Decode\_ReInitial(Decoder\_Index:Longi
 nt; Quality:Longint;
 Angelo\_Video\_Format:Longint):Longint;
AngeloMPEG4\_Decode\_ReInitialEx(Decoder\_Index:Lon
 gint; Bitrate:Longint; frame\_rate:Longint;
 Angelo\_Video\_Format:Longint):Longint;

# @ Argument

**Decoder\_Index:** Indicates the channel number of MPEG4 Decoder. The range of channel is 0 - 15.

| Quality | value | image 640*480                          | image 320*240                        | image 160*120                          |
|---------|-------|----------------------------------------|--------------------------------------|----------------------------------------|
| Lowest  | -2    | Bitrate = 320000*4<br>frame_rate = 3   | Bitrate = 320000<br>frame_rate = 3   | Bitrate = 240000/4<br>frame_rate = 3   |
| Low     | -1    | Bitrate = 400000*2<br>frame_rate = 6   | Bitrate = 400000<br>frame_rate = 6   | Bitrate = 400000/4<br>frame_rate = 6   |
| Normal  | 0     | Bitrate = 480000*4<br>frame_rate = 15  | Bitrate = 480000<br>frame_rate = 15  | Bitrate = 480000/4<br>frame_rate = 15  |
| High    | 1     | Bitrate = 512000*4<br>frame_rate = 30  | Bitrate = 512000<br>frame_rate = 30  | Bitrate = 512000/4<br>frame_rate = 30  |
| Highest | 2     | Bitrate = 1024000*4<br>frame_rate = 30 | Bitrate = 1024000<br>frame_rate = 30 | Bitrate = 1024000/4<br>frame_rate = 30 |

Quality:

#### Table 6-5: Video quality table

**Bitrate:** Indicates the bitrate of MPEG4 stream from encode server.

**Frame\_rate**: Indicates the frame rate of MPEG4 stream from encode server. The values range is 0 - 30.

Angelo\_Video\_Format:

Full NTSC (640\*480)= 0,Full PAL (768\*576)= 1,CIF NTSC (320\*240)= 2,CIF PAL (384\*288)= 3,QCIF NTSC (160\*120)= 4,QCIF PAL (192\*144)= 5,

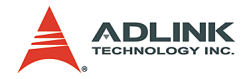

# @ Return Code

0: ERROR\_NoError

## @ Example

#### < VC/BCB >

## < Visual Basic >

```
Dim Result As Long, channel As Long, Quality As
Long, Bitrate As Long, frame_rate As Long,
Angelo_Video_Format As Long
channel = 0
Quality =0
Bitrate = 480000
frame_rate = 15
Angelo_Video_Format = 2
Result = AngeloMPEG4_Decode_ReInitia(channel,
Quality, Angelo_Video_Format)
Result = AngeloMPEG4_Decode_ReInitiaEx(channel,
Bitrate, frame rate, Angelo Video Format)
```

#### < Delphi >

```
var
channel: Longint;
Quality, Bitrate, frame_rate,
        Angelo_Video_Format: Longint;
Result: Longint;
begin
channel := 0;
Quality :=0;
Bitrate := 480000;
frame_rate := 15;
```

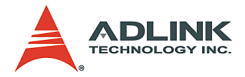

```
Angelo_Video_Format = 2;
Result = AngeloMPEG4_Decode_ReInitial(channel,
        Quality, Angelo_Video_Format);
Result = AngeloMPEG4_Decode_ReInitialEx(channel,
        Bitrate, frame_rate, Angelo_Video_Format);
end;
```

# AngeloMPEG4\_Decode\_ Save\_File\_Start-

# AngeloMPEG4\_Decode\_ Save\_File\_Stop-@ Syntax

## C/C++ (Windows 98/NT/2000/XP/CE.NET)

- int AngeloMPEG4\_Decode\_Save\_File\_Start(int Decoder\_Index, char\* n\_file\_name, long interval\_second, long format);
- int AngeloMPEG4\_Decode\_Save\_File\_Stop(int Decoder\_Index);

## Visual Basic (Windows 98/NT/2000/XP)

AngeloMPEG4\_Decode\_Save\_File\_Start (ByVal Decoder\_Index As Long, ByVal n\_file\_name As String, ByVal interval\_second As Long, ByVal format As Long) As Long AngeloMPEG4\_Decode\_Save\_File\_Stop (ByVal Decoder\_Index As Long) As Long

# Delphi (Windows 98/NT/2000/XP)

```
AngeloMPEG4_Decode_Save_File_Start(Decoder_Index
:Longint; n_file_name:String;
interval_second:Longint;
format:Longint):Longint;
AngeloMPEG4_Decode_Save_File_Stop(Decoder_Index:
Longint):Longint;
```

#### @ Argument

**Decoder\_Index:** Indicates the channel number of MPEG4 Decoder. The range of channel is 0 - 15.

n\_file\_name: The name to save the file to, excludes the
extension of file name.

interval\_second: Specify the save time for MPEG4
streaming.

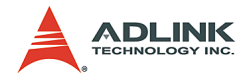

#### format:

- 1: m4v,
- 2: avi.
- 3: both.

## @ Return Code

0: ERROR\_NoError

## @ Example

#### < VC/BCB >

```
int Result;
int channel = 0;
char* n_file_name = "test";
int interval_second = 10; //10 seconds
long format = 1 + 2; //save both file format
Result =
        AngeloMPEG4_Decode_Save_File_Start(channel,
        n_file_name, interval_second, format);
```

## < Visual Basic >

```
Dim Result As Long, channel As Long,
            interval_second As Long, format As Long
channel = 0;
n_file_name = "test"
interval_second = 60
format = 3 'save both format
Result =
            AngeloMPEG4_Decode_Save_File_Start(channel,
            n_file_name, interval_second, format)
```

# <Delphi >

```
var
channel: Longint;
n_file_name: String;
interval_second, format: Longint;
Result: Longint;
begin
channel := 0;
n_file_name := 'Video0';
interval second := 10;
```

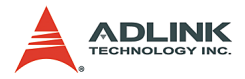

```
format := 3; // Save both format
Result :=
    AngeloMPEG4_Decode_Save_File_Start(channel,
    n_file_name, interval_second, format);
end;
```

AngeloMPEG4\_Decode\_File-

AngeloMPEG4\_Decode\_File\_Start-

AngeloMPEG4\_Decode\_File\_Set\_Position-

AngeloMPEG4\_Decode\_File\_Pause-

AngeloMPEG4\_Decode\_File\_Continue-

AngeloMPEG4\_Decode\_File\_Get\_Position-

AngeloMPEG4\_AVI\_2\_M4V-

## AngeloMPEG4\_M4V\_2\_AVI-@ Syntax

# C/C++ (Windows 98/NT/2000/XP/CE.NET)

| int | AngeloMPEG4_Decode_File(int                       |  |  |  |  |
|-----|---------------------------------------------------|--|--|--|--|
|     | Decoder_Index,char* file_name,unsigned            |  |  |  |  |
|     | long* iWidth,unsigned long*                       |  |  |  |  |
|     | iHeight,unsigned long*                            |  |  |  |  |
|     | Byte_Per_Pixel,unsigned long*                     |  |  |  |  |
|     | Total_Frame,unsigned long* Time_Seconds);         |  |  |  |  |
| int | AngeloMPEG4_Decode_File_Start(int                 |  |  |  |  |
|     | <pre>Decoder_Index,int Mode);</pre>               |  |  |  |  |
| int | AngeloMPEG4_Decode_File_Set_Position(int          |  |  |  |  |
|     | <pre>Decoder_Index, long* Frame_Index);</pre>     |  |  |  |  |
| int | AngeloMPEG4_Decode_File_Pause(int                 |  |  |  |  |
|     | Decoder_Index);                                   |  |  |  |  |
| int | AngeloMPEG4_Decode_File_Continue(int              |  |  |  |  |
|     | Decoder_Index);                                   |  |  |  |  |
| int | AngeloMPEG4_Decode_File_Get_Position(int          |  |  |  |  |
|     | <pre>Decoder_Index, long* Cur_Frame_Index);</pre> |  |  |  |  |

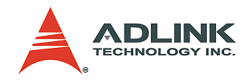

int AngeloMPEG4 AVI 2 M4V(char\* file name, unsigned long\* iWidth, unsigned long\* iHeight, unsigned long\* Byte Per Pixel, unsigned long\* Total Frame, unsigned long\* Time Seconds); int AngeloMPEG4 M4V 2 AVI(char\* file name, unsigned long\* iWidth, unsigned long\* iHeight, unsigned long\* Byte Per Pixel, unsigned long\* Total Frame, unsigned long\* Time Seconds); Visual Basic (Windows 98/NT/2000/XP) AngeloMPEG4 Decode File (ByVal Decoder Index As Long, ByVal file name As String, iWidth As Long, iHeight As Long, Byte Per Pixel As Long, Total Frame As Long, Time Seconds As Long) As Long AngeloMPEG4 Decode File Start (ByVal Decoder Index As Long, ByVal Mode As Long) As Long AngeloMPEG4 Decode File Set Position (ByVal Decoder Index As Long, Frame Index As Long) As Long AngeloMPEG4 Decode File Pause (ByVal Decoder Index As Long) As Long AngeloMPEG4 Decode File Continue (ByVal Decoder Index As Long) As Long AngeloMPEG4 Decode File Get Position (ByVal Decoder Index As Long, Cur Frame Index As Long) As Long AngeloMPEG4 AVI 2 M4V (ByVal file name As String, iWidth As Long, iHeight As Long, Byte Per Pixel As Long, Total Frame As Long, Time Seconds As Long) As Long AngeloMPEG4 M4V 2 AVI (ByVal file name As String, iWidth As Long, iHeight As Long, Byte Per Pixel As Long, Total Frame As Long, Time Seconds As Long) As Long

#### Delphi (Windows 98/NT/2000/XP)

AngeloMPEG4\_Decode\_File(Decoder\_Index:Longint; file\_name:String; var iWidth:Longint; var iHeight:Longint; var

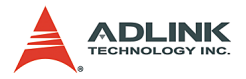

```
Byte Per Pixel:Longint; var
     Total Frame:Longint; var
     Time Seconds:Longint):Longint;
AngeloMPEG4 Decode File Start(Decoder Index:Long
     int; Mode:Longint):Longint;
AngeloMPEG4 Decode File Set Position (Decoder Ind
     ex:Longint; var
     Frame Index:Longint):Longint;
AngeloMPEG4 Decode File Pause (Decoder Index:Long
     int):Longint;
AngeloMPEG4 Decode File Continue(Decoder Index:L
     ongint):Longint;
AngeloMPEG4 Decode File Get Position (Decoder Ind
     ex:Longint; var
     Cur Frame Index:Longint):Longint;
AngeloMPEG4 AVI 2 M4V(file name:String; var
     iWidth:Longint; var iHeight:Longint; var
     Byte Per Pixel:Longint; var
     Total Frame:Longint; var
     Time Seconds:Longint):Longint;
AngeloMPEG4 M4V 2 AVI(file name:String; var
     iWidth:Longint; var iHeight:Longint; var
     Byte Per Pixel:Longint; var
     Total Frame:Longint; var
     Time Seconds:Longint):Longint;
```

# @ Argument

**Decoder\_Index:** Indicates the channel number of MPEG4 Decoder. The range of channel is 0 - 15.

file\_name: The name of file to save to, includes the path
and extension of file name.

iwidth: Indicate the width of the MPEG4 image size.

**iHeight**: Indicates the height of the MPEG4 image size.

Byte\_Per\_Pixel: Number of Bytes per Pixel

**Total\_Frame**: Number of frames in the MPEG4 file.

**Time\_Seconds**: The total time of the MPEG4 file in seconds.

Mode: The play mode of the Mpeg4 file

0: Play once

1: Repeat

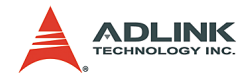

Frame\_Index: Zero index of the frame
Cur\_Frame\_Index: Current frame index
PlayFactor: The speed to play the MPEG4 file
1: Normal
2: 2x faster

-2: 2x slower

#### @ Return Code

- 0: ERROR\_NoError
- @ Example

#### < VC/BCB >

```
int Result;
int m Decoder Channel = 0;
long Width=0;
long Height=0;
long Byte Pixel=0;
long m total frame=0;
long m Time Seconds=0;
long m pos=0;
long Mode = 0; //play once
char* m filename = "test1.m4v";
char* m4v filename = "test2.m4v";
char* avi filename = "test3.avi";
void CM4VPlayerView::MediaStreamProc( int
     Decoder Channel , long int status, long
     VideoBufferaddress )
{
     ...
AngeloMPEG4 Decode Set Callback(m Decoder Channe
     l,MediaStreamProc);
AngeloMPEG4 Decode File (m Decoder Channel, m file
     name,&Width,&Height,&Byte Pixel,&m total fr
     ame, &m Time Seconds);
AngeloMPEG4 Decode File Start (m Decoder Channel,
     Mode);
AngeloMPEG4 Decode File Set Position(m Decoder C
     hannel, & m total frame/2);
```

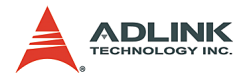

AngeloMPEG4\_Decode\_File\_Pause (m\_Decoder\_Channel)
,
AngeloMPEG4\_Decode\_File\_Continue (m\_Decoder\_Channel);
AngeloMPEG4\_Decode\_File\_Get\_Position (m\_Decoder\_Channel,&m\_pos);
AngeloMPEG4\_Decode\_Stop (m\_Decoder\_Channel);
AngeloMPEG4\_Decode\_M4V\_2\_AVI (m4v\_filename,&Width
,&Height,&Byte\_Pixel,&m\_total\_frame,&m\_Time
\_Seconds);
AngeloMPEG4\_Decode\_AVI\_2\_M4V(avi\_filename,&Width
,&Height,&Byte\_Pixel,&m\_total\_frame,&m\_Time
\_Seconds);

#### < Visual Basic >

```
Dim Result As Long, m Decoder Channel As Long,
     Width As Long, Height As Long, Byte Pixel As
     Long, m total frame As Long, m Time Seconds
     As Long, m pos As Long
Dim m filename As String, m4v filename As String,
     avi filename As String,
m filename = "test1.m4v"
m4v filename = "test2.m4v"
avi filename = "test3.avi"
m Decoder Channel = 0
Mode = 0 'play once
Public Sub lpcallback(ByVal Decoder Index As
     Long, ByVal int status As Long, ByVal
     VideoBufferaddress As Long)
...
End Sub
Result =
     AngeloMPEG4 Decode Set Callback(m Decoder C
     hannel, AddressOf lpcallback)
Result=AngeloMPEG4 Decode File(m Decoder Channel
     ,m filename,Width,Height,Byte Pixel,m total
     frame, m Time Seconds)
Result =
     AngeloMPEG4 Decode File Start(m Decoder Cha
     nnel,Mode)
```

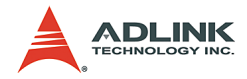

```
Result =
        AngeloMPEG4 Decode File Set Position (m Deco
        der Channel, m total frame/2)
  Result =
        AngeloMPEG4 Decode File Pause (m Decoder Cha
        nnel)
  Result =
        AngeloMPEG4 Decode File Continue(m Decoder
        Channel)
  Result =
        AngeloMPEG4 Decode File Get Position(m Deco
        der Channel,m pos)
  Result =
        AngeloMPEG4 Decode Stop(m Decoder Channel)
  Result=AngeloMPEG4 Decode M4V 2 AVI(m4v filename
        ,Width,Height,Byte Pixel,m total frame,m Ti
        me Seconds)
  Result=AngeloMPEG4 Decode AVI 2 M4V(avi filename
        ,Width,Height,Byte Pixel,m total frame,m Ti
        me Seconds)
< Delphi >
  procedure
        DecoderCallbackProc(Decoder Index:Longint;i
        nt status:Longint;VideoBufferaddress:Longin
        t); stdcall
  var
      Str Addr : Pointer;
      Bitrate, Framerate, colorspace, videoformat :
        Longint;
  begin
             ...
  end:
  var
  m filename, m4v filename, avi filename: String;
  Result, m Decoder Channel, Width, Height,
        Byte Pixel, m total frame, m Time Seconds,
        m pos, Mode: Longint;
```

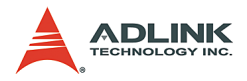

```
begin
m Decoder Channel:= 0;
Mode := 0; //play once
m filenam := `test1.m4v';
m4v filename:= 'test2.m4v';
avi filename := `test3.avi';
Result :=
     AngeloMPEG4 Decode Set Callback(m Decoder C
     hannel, DecoderCallbackProc);
Result.
     :=AngeloMPEG4 Decode File(m Decoder Channel
     ,m filename,Width,Height,Byte Pixel,m total
     frame,m Time Seconds);
Result :=
     AngeloMPEG4 Decode File Start(m Decoder Cha
     nnel,Mode);
Result :=
     AngeloMPEG4 Decode File Set Position (m Deco
     der Channel, m total frame div 2);
Result :=
     AngeloMPEG4 Decode File Pause (m Decoder Cha
     nnel);
Result :=
     AngeloMPEG4 Decode File Continue(m Decoder
     Channel);
Result :=
     AngeloMPEG4 Decode File Get Position(m Deco
     der Channel,m pos);
Result :=
     AngeloMPEG4 Decode Stop(m Decoder Channel);
Result:=AngeloMPEG4 Decode M4V 2 AVI(m4v filenam
     e,Width,Height,Byte Pixel,m total frame,m T
     ime Seconds);
Result:=AngeloMPEG4 Decode AVI 2 M4V(avi filenam
     e,Width,Height,Byte Pixel,m total frame,m T
     ime Seconds);
end;
```

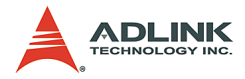

# **System Functions**

# @ Name

AngeloMPEG4\_Get\_Version(IMpeg4\_DLLVersion, AngeloRTV\_DLLVersion, Reserved)

## @ Description

**AngeloMPEG4\_Get\_Version:** Use this function to get the software information.

# AngeloMPEG4\_Get\_Version -

#### @ Syntax

# C/C++ (Windows 98/NT/2000/XP/CE.NET)

int AngeloMPEG4\_Get\_Version(long
 \*Mpeg4\_DLLVersion, long
 \*AngeloRTV\_DLLVersion, long \*Reserved);

# Delphi (Windows 98/NT/2000/XP)

AngeloMPEG4\_Get\_Version(var Mpeg4\_DLLVersion:Longint; var AngeloRTV\_DLLVersion:Longint; var Reserved:Longint):Longint;

# Visual Basic (Windows 98/NT/2000/XP)

```
AngeloMPEG4_Get_Version(ByRef
AngeloMpeg4_DLLVersion As Long, ByRef
AngeloRTV_DLLVersion As Long, ByRef Reserved
As Long) As Long
```

#### @ Argument

**Mpeg4\_DLLVersion:** Indicates the current version of the MPEG4 DLL. It is of 4 rows in length.

**AngeloRTV\_DLLVersion:** Indicates the current version of AngeloRTV DLL. It is of 4 rows in length.

# @ Return Code

0: ERROR\_NoError

@ Example

#### < VC/BCB >

int Result;

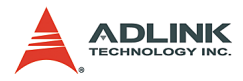

```
Result = AngeloMPEG4 Get Version(Mp4Version,
```

```
DLLVersion, VersionReserved);
```

```
str1.Format("%d.%d.%d", DLLVersion[0],
DLLVersion[1], DLLVersion[2],
DLLVersion[3]);
```

```
str2.Format("%d.%d.%d", Mp4Version[0],
    Mp4Version[1], Mp4Version[2],
    Mp4Version[3]);
```

# < Visual Basic >

```
Dim Result As long, Mp4Version(0 to 3) As Long,
    DLLVersion(0 to 3) As Long,
    VersionReserved(0 to 3) As Long
Result = AngeloMPEG4_Get_Version(Mp4Version(0),
    DLLVersion(0), VersionReserved(0))
```

# < Delphi >

```
var
Mpeq4 DLLVersion : array[0..3] of Longint;
AngeloRTV DLLVersion : array[0..3] of Longint;
Reserved : array[0..3] of Longint;
Result: Longint;
Str AngeloMPEG4 Version, Str AngeloRTV Version:
     String;
begin
Result :=
     AngeloMPEG4 Get Version (Mpeg4 DLLVersion[0]
     , AngeloRTV DLLVersion[0], Reserved[0]);
Str AngeloMPEG4 Version :=
     IntToStr(Mpeg4 DLLVersion[0]);
Str AngeloMPEG4 Version :=
     Str AngeloMPEG4 Version + "." +
     IntToStr(Mpeq4 DLLVersion[1]);
Str AngeloMPEG4 Version :=
     Str AngeloMPEG4 Version + "." +
     IntToStr(Mpeq4 DLLVersion[2]);
Str AngeloMPEG4 Version :=
     Str AngeloMPEG4 Version + "." +
     IntToStr(Mpeq4 DLLVersion[3]);
```

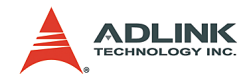

# 6.5 Hardware reference

Please refer to the GEME-V3000 Series User's Manual for detailed information regarding hardware.

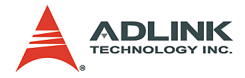

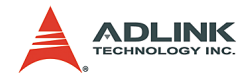

# Safety Instructions

Please read and follow all instructions marked on the product and in the documentation before operating the system. Retain all safety and operating instructions for future use.

- Please read these safety instructions carefully.
- ▶ Please keep this User's Manual for future reference.
- ► The equipment should be operated in an ambient temperature between -10 to 55.5°C.
- The equipment should be operated only from the type of power source indicated on the rating label. Make sure the voltage of the power source is correct when connecting the equipment to the power outlet.
- If your equipment has a voltage selector switch, make sure the switch is set to the proper position for your area. The voltage selector switch is set at the factory to the correct voltage.
- For pluggable equipment, ensure that an electrical outlet is installed nearby and is easily accessible.
- Secure the power cord to prevent unnecessary accidents. Do not place anything over the power cord.
- If the equipment is not to be used for long periods of time, disconnect the power cord to avoid damage from transient overvoltage.
- All cautions and warnings on the equipment should be noted.
- ▶ Please keep this equipment away from humidity.
- ► Do not use this equipment near water or a heat source.
- Place this equipment on a stable surface when installing. A drop or fall could cause injury.
- Never pour any liquid into the openings. This could cause fire or electrical shock.
- Openings in the case are provided for ventilation. Do not block or cover these openings. Make sure there is adequate space around the system for ventilation when setting up the

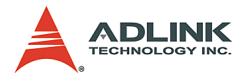

work area. Never insert objects of any kind into the ventilation openings.

- To avoid electrical shock, always unplug all power cords and modem cables from the wall outlets before removing covers.
- ► Lithium Battery provided (real time clock battery)

"CAUTION - Risk of explosion if battery is replaced by one of an incorrect type. Dispose of batteries according to instructions."

- The equipment should be checked by service personnel if one of the following situation arises:
  - ▷ The power cord or plug is damaged.
  - ▷ Liquid has penetrated the equipment.
  - ▷ The equipment has been exposed to moisture.
  - The equipment is not functioning or does not function according to the user's manual.
  - ▷ The equipment has been dropped and damaged.
  - > The equipment has obvious signs of breakage.
- Never open the equipment. For safety reason, the equipment should only be opened by qualified service personnel.

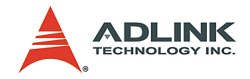

# Warranty Policy

Thank you for choosing ADLINK. To understand your rights and enjoy all the after-sales services we offer, please read the following carefully.

- Before using ADLINK's products please read the user manual and follow the instructions exactly. When sending in damaged products for repair, please attach a RMA application form which can be downloaded from: http://rma.adlinktech.com/policy/
- 2. All ADLINK products come with a two-year guarantee:
  - The warranty period starts from the product's shipment date from ADLINK's factory.
  - Peripherals and third-party products not manufactured by ADLINK will be covered by the original manufacturers' warranty.
  - For products containing storage devices (hard drives, flash cards, etc.), please back up your data before sending them for repair. ADLINK is not responsible for any loss of data.
  - Please ensure the use of properly licensed software with our systems. ADLINK does not condone the use of pirated software and will not service systems using such software. ADLINK will not be held legally responsible for products shipped with unlicensed software installed by the user.
  - For general repairs, please do not include peripheral accessories. If peripherals need to be included, be certain to specify which items you sent on the RMA Request & Confirmation Form. ADLINK is not responsible for items not listed on the RMA Request & Confirmation Form.

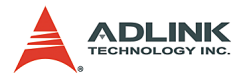

- 3. Our repair service is not covered by ADLINK's two-year guarantee in the following situations:
  - Damage caused by not following instructions in the user's manual.
  - Damage caused by carelessness on the user's part during product transportation.
  - Damage caused by fire, earthquakes, floods, lightning, pollution, other acts of God, and/or incorrect usage of voltage transformers.
  - Damage caused by unsuitable storage environments (i.e. high temperatures, high humidity, or volatile chemicals).
  - Damage caused by leakage of battery fluid during or after change of batteries by customer/user.
  - Damage from improper repair by unauthorized technicians.
  - Products with altered and/or damaged serial numbers are not entitled to our service.
  - > Other categories not protected under our warranty.
- 4. Customers are responsible for shipping costs to transport damaged products to our company or sales office.
- To ensure the speed and quality of product repair, please download an RMA application form from our company website: http://rma.adlinktech.com/policy. Damaged products with attached RMA forms receive priority.

If you have any further questions, please email our FAE staff: service@adlinktech.com.